## **GROUP 23A**

# AUTOMATIC TRANSAXLE

## CONTENTS

| GENERAL DESCRIPTION                                                                                                    | 23A-3                                                                                  | SYMPTOM PROCEDURES 23A-282                                                                                                    |
|----------------------------------------------------------------------------------------------------|----------------------------------------------------------------------------------------|----------------------------------------------------------------------------------------------------|
|                                                                                                    |                                                                                        | DATA LIST REFERENCE TABLE 23A-342                                                                                                    |
| AUTOMATIC TRANSAXLE                                                                                                    |                                                                                        | ACTUATOR TEST REFERENCE TABLE 23A-348                                                                                                    |
| DIAGNOSIS                                                                                                    | 23A-14                                                                                 | INVECS-II CANCEL COMMAND 23A-349                                                                                                    |
| DIAGNOSTIC TROUBLESHOOTING FLOW                                                                                                    | V 23A-14                                                                               | PCM TERMINAL VOLTAGE REFERENCE                                                                                                    |
| INTRODUCTION TO A/T DIAGNOSIS                                                                                                    | 23A-14                                                                                 | CHART FOR TRANSAXLE OPERATION 23A-349                                                                                                    |
| A/T DIAGNOSTIC TROUBLESHOOTING                                                                                                    |                                                                                        | PCM TERMINAL RESISTANCE AND                                                                                                    |
| STRATEGY                                                                                                    | 23A-15                                                                                 | CONTINUITY INSPECTION CHART 23A-352                                                                                                    |
| DIAGNOSTIC FUNCTION                                                                                                    | 23A-15                                                                                 | INSPECTION PROCEDURE USING AN                                                                                                    |
| HOW TO INITIALIZE A/T LEARNING                                                                                                    |                                                                                        | USCILLUSCOPE 23A-352                                                                                                    |
| VALUE                                                                                                    | 23A-19                                                                                 | A/T FALL TV ODEDATION DREVENTION                                                                                                    |
|                                                                                                    |                                                                                        |                                                                                                    |
| FAIL-SAFE/BACKUP FUNCTION                                                                                                    | 23A-20                                                                                 |                                                                                                    |
| FAIL-SAFE/BACKUP FUNCTION                                                                                                    | 23A-20<br>23A-21                                                                       | MECHANISM DIAGNOSIS                                                                                                    |
| FAIL-SAFE/BACKUP FUNCTION.ROAD TEST.TORQUE CONVERTER STALL TEST.                                                                                                    | 23A-20<br>23A-21<br>23A-28                                                             | MECHANISM DIAGNOSIS                                                                                                    |
| FAIL-SAFE/BACKUP FUNCTION.ROAD TEST.TORQUE CONVERTER STALL TEST.HYDRAULIC PRESSURE TESTS                                                                                                    | 23A-20<br>23A-21<br>23A-28<br>23A-29                                                   | AT FACE IT OPERATION PREVENTION<br>MECHANISM DIAGNOSIS                                                                                                    |
| FAIL-SAFE/BACKUP FUNCTION.ROAD TEST.TORQUE CONVERTER STALL TEST.HYDRAULIC PRESSURE TESTSHYDRAULIC CIRCUIT                                                                                                    | 23A-20<br>23A-21<br>23A-28<br>23A-29<br>23A-34                                         | A/T FAGE IT OPERATION PREVENTION<br>MECHANISM DIAGNOSIS                                                                                                    |
| FAIL-SAFE/BACKUP FUNCTION.ROAD TEST.TORQUE CONVERTER STALL TEST.HYDRAULIC PRESSURE TESTSHYDRAULIC CIRCUITLINE PRESSURE ADJUSTMENT                                                                               | 23A-20<br>23A-21<br>23A-28<br>23A-29<br>23A-34<br>23A-42                               | A/T FAOL IT OPERATION PREVENTION<br>MECHANISM DIAGNOSIS                                                                                                    |
| FAIL-SAFE/BACKUP FUNCTION.ROAD TEST.TORQUE CONVERTER STALL TEST.HYDRAULIC PRESSURE TESTSHYDRAULIC CIRCUITLINE PRESSURE ADJUSTMENTDIAGNOSTIC TROUBLE CODE CHART.                                                 | 23A-20<br>23A-21<br>23A-28<br>23A-29<br>23A-34<br>23A-42<br>23A-42                     | AIT FAGE IT OPERATION PREVENTIONMECHANISM DIAGNOSIS23A-353INTRODUCTION TO A/T KEY INTERLOCKAND SHIFT LOCK MECHANISMS23A-353A/T KEY INTERLOCK AND SHIFT LOCKMECHANISMS DIAGNOSTICTROUBLESHOOTING STRATEGY23A-353SYMPTOM CHART23A-353                                                                                                    |
| FAIL-SAFE/BACKUP FUNCTION.ROAD TEST.TORQUE CONVERTER STALL TEST.HYDRAULIC PRESSURE TESTSHYDRAULIC CIRCUITLINE PRESSURE ADJUSTMENTDIAGNOSTIC TROUBLE CODE CHART.SYMPTOM CHART.                                   | 23A-20<br>23A-21<br>23A-28<br>23A-29<br>23A-34<br>23A-42<br>23A-42<br>23A-42<br>23A-44 | AIT FAOL IT OPERATION PREVENTIONMECHANISM DIAGNOSIS23A-353INTRODUCTION TO A/T KEY INTERLOCKAND SHIFT LOCK MECHANISMS23A-353A/T KEY INTERLOCK AND SHIFT LOCKMECHANISMS DIAGNOSTICTROUBLESHOOTING STRATEGY23A-353SYMPTOM CHART23A-353SYMPTOM PROCEDURES23A-354                                                                                                    |
| FAIL-SAFE/BACKUP FUNCTION.ROAD TEST.TORQUE CONVERTER STALL TEST.HYDRAULIC PRESSURE TESTSHYDRAULIC CIRCUITLINE PRESSURE ADJUSTMENTDIAGNOSTIC TROUBLE CODE CHART.SYMPTOM CHART.DIAGNOSTIC TROUBLE CODE            | 23A-20<br>23A-21<br>23A-28<br>23A-29<br>23A-34<br>23A-42<br>23A-42<br>23A-42<br>23A-44 | AIT FAGE IT OPERATION PREVENTIONMECHANISM DIAGNOSIS23A-353INTRODUCTION TO A/T KEY INTERLOCKAND SHIFT LOCK MECHANISMS23A-353A/T KEY INTERLOCK AND SHIFT LOCKMECHANISMS DIAGNOSTICTROUBLESHOOTING STRATEGY23A-353SYMPTOM CHART23A-353SYMPTOM PROCEDURES23A-354                                                                                                    |
| FAIL-SAFE/BACKUP FUNCTION.ROAD TEST.TORQUE CONVERTER STALL TEST.HYDRAULIC PRESSURE TESTSHYDRAULIC CIRCUITLINE PRESSURE ADJUSTMENTDIAGNOSTIC TROUBLE CODE CHART.SYMPTOM CHART.DIAGNOSTIC TROUBLE CODEPROCEDURES. | 23A-20<br>23A-21<br>23A-28<br>23A-29<br>23A-34<br>23A-42<br>23A-42<br>23A-42<br>23A-45 | AIT FAOL IT OPERATION PREVENTION         MECHANISM DIAGNOSIS       23A-353         INTRODUCTION TO A/T KEY INTERLOCK         AND SHIFT LOCK MECHANISMS       23A-353         A/T KEY INTERLOCK AND SHIFT LOCK         MECHANISMS DIAGNOSTIC         TROUBLESHOOTING STRATEGY       23A-353         SYMPTOM CHART       23A-353         SYMPTOM PROCEDURES       23A-354 |

#### WARNINGS REGARDING SERVICING OF SUPPLEVENTAL RESTRAINT SYSTEM (SRS) EQUIPPED VEHICLES

### A WARNING

Improper service or mainten an ce of any component of the SRS, or any SRS-related component, can lead to personal injury or death to service personnel (from inadvertent firing of the air bag) or to the driver and passenger (from rendering the SRS inoperative). Service or maintenance of any SRS component or SRS-related component must be performed only at an

- authorized MITSUBISHI dealer.
- MITSUBISHI dealer personnel must thoroughly review this manual, and especially its GROUP 52B Supplemental Restraint System (SRS) before beginning any service or maintenance of any component of the SRS or any SRS-related component.

NOTE

The SRS includes the following components: SRS airbag control unit, SRS warning light, front impact sensors, air bag module, clock spring, and interconnecting wiring. Other SRS-related components (that may have to be removed/installed in connection with SRS service or maintenance) are indicated in the table of contents by an asterisk (\*).

| SPECIAL TOOLS                  | 23A-361  |
|--------------------------------|----------|
| ON-VEHICLE SERVICE             | 23A-364  |
| A/T CONTROL COMPONENT LAYOUT   | 23A-364  |
| ESSENTIAL SERVICE              | 23A-366  |
| TRANSMISSION FLUID CHECK       | 23A-366  |
| TRANSMISSION FLUID CHANGE      | 23A-367  |
| FLUSHING COOLERS AND TUBES     | 23A-369  |
| OIL COOLER FLOW CHECK          | 23A-371  |
| TRANSMISSION RANGE SWITCH      |          |
| СНЕСК                          | 23A-372  |
| TRANSMISSION RANGE SWITCH AND  | 00 4 070 |
|                                | 23A-37 Z |
|                                | 23A-374  |
| CRANKSHAFT POSITION SENSOR     |          |
| СНЕСК                          | 23A-374  |
| TRANSMISSION FLUID TEMPERATURE |          |
| SENSOR CHECK                   | 23A-374  |
| TRANSMISSION RANGE SWITCH      | 00 4 075 |
|                                | 23A-375  |
|                                | 23A-375  |
|                                | 23A-375  |
|                                | 23A-376  |
| CHECK                          | 23A-377  |
| KEY INTERLOCK AND SHIFT LOCK   |          |
| MECHANISM CHECK.               | 23A-378  |
| TRANSAXLE CONTROL CABLE        | 00 4 070 |
|                                | 23A-319  |

| TRANSAXLE CONTROL*       | 23A-380   |
|--------------------------|-----------|
| REMOVAL AND INSTALLATION | . 23A-380 |
| INSPECTION               | . 23A-381 |
| DISASSEMBLY AND ASSEMBLY | . 23A-382 |
| INSPECTION               | . 23A-384 |
|                          |           |

### A/T KEY INTERLOCK AND SHIFT

| LOCK MECHANISMS*         | 23A-385 |
|--------------------------|---------|
| REMOVAL AND INSTALLATION | 23A-385 |
| INSPECTION               | 23A-386 |

## TRANSAXLE ASSEMBLY ..... 23A-387

| REMOVAL AND INSTALLATION<br><f4a4b></f4a4b> | 23A-387 |
|---------------------------------------------|---------|
| REMOVAL AND INSTALLATION<br><f4a5a></f4a5a> | 23A-395 |

## TRANSMISSION FLUID COOLER,

|                                                                                   | 23A-403                       |
|-----------------------------------------------------------------------------------|-------------------------------|
| REMOVAL AND INSTALLATION<br><f4a4b></f4a4b>                                       | 23A-403                       |
| REMOVAL AND INSTALLATION<br><f4a5a></f4a5a>                                       | 23A-404                       |
|                                                                                   |                               |
| SPECIFICATIONS                                                                    | 23A-405                       |
| SPECIFICATIONS<br>FASTENER TIGHTENING<br>SPECIFICATIONS                           | 23A-405                       |
| SPECIFICATIONS<br>FASTENER TIGHTENING<br>SPECIFICATIONS<br>SERVICE SPECIFICATIONS | 23A-405<br>23A-405<br>23A-406 |

## **GENERAL DESCRIPTION**

F4A4B and F4A5A models have been established.

| M1231000100366 |
|----------------|
|----------------|

| ITEM                                               | SPECIFICATION                 |                                                                           |                      |  |  |
|----------------------------------------------------|-------------------------------|---------------------------------------------------------------------------|----------------------|--|--|
| Transaxle model                                    |                               | F4A4B-4-L1Z F4A5A-4-F1Z                                                   |                      |  |  |
| Engine model                                       |                               | 4G69-MPI-MIVEC 6G75-MPI                                                   |                      |  |  |
| Torque converter Type                              |                               | 3-element, 1-stage, 2-phase type                                          |                      |  |  |
|                                                    | Lock-up                       | Provided                                                                  |                      |  |  |
|                                                    | Stall torque ratio            | 2.0                                                                       | 1.7                  |  |  |
| Transaxle type                                     | •                             | 4 forward speeds, 1 reverse sp                                            | eed, fully automatic |  |  |
| Transaxle gear ratio                               | 1st                           | 2.842                                                                     | 2.842                |  |  |
|                                                    | 2nd                           | 1.573                                                                     | 1.576                |  |  |
|                                                    | 3rd                           | 1.000                                                                     | 1.000                |  |  |
|                                                    | 4th                           | 0.688                                                                     | 0.686                |  |  |
|                                                    | Reverse                       | 2.214                                                                     | 2.193                |  |  |
| Final reduction ratio (I                           | Differential gear ratio)      | 4.212 3.728                                                               |                      |  |  |
| Clutch                                             |                               | Multi-disc type 3 sets                                                    |                      |  |  |
| Brake                                              |                               | Multi-disc type 2 sets                                                    |                      |  |  |
| Manual control syster                              | n                             | P-R-N-D-3-2-L (7 positions) P-R-N-D (4 position) + Spo<br>mode (up, down) |                      |  |  |
| Shift pattern control                              |                               | Electronic control                                                        |                      |  |  |
| Hydraulic control during shifting                  |                               | Electronic control (Each clutch hydraulically independently controlled)   |                      |  |  |
| Torque converter clutch control Electronic control |                               |                                                                           |                      |  |  |
| Transmission fluid                                 | Specified lubricants          | DIAMOND ATF SP III                                                        |                      |  |  |
|                                                    | Quantity dm <sup>3</sup> (qt) | 7.7 (8.1)                                                                 | 8.4 (8.9)            |  |  |

| TSB | Revision |
|-----|----------|
|     |          |

## TRANSAXLE

The transaxle is made up of the torque converter and gear train. A 3-element, 1-stage, 2-phase torque converter with built-in torque converter clutch is used. The gear train is made up of four sets of multi-disc clutches, two sets of multi-plate brakes, one set of one-way clutches and two sets of planetary gears. The planetary gears are made up of sun gears, carriers, pinion gears and annulus gears.

## TRANSAXLE CONFIGURATION DRAWING

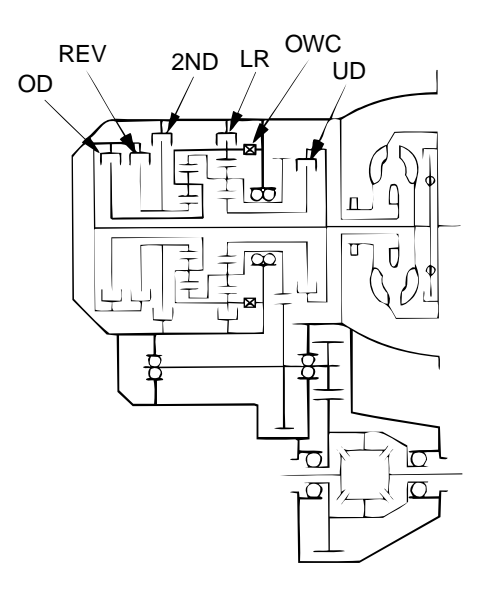

AC001813 AB

## **COMPONENTS AND FUNCTIONS**

| COMPONENT         |     | FUNCTION                                                                |  |  |  |
|-------------------|-----|-------------------------------------------------------------------------|--|--|--|
| Underdrive clutch | UD  | connects the input shaft to the underdrive sun gear.                    |  |  |  |
| Reverse clutch    | REV | connects the input shaft to the reverse sun gear.                       |  |  |  |
| Overdrive clutch  | OD  | connects the input shaft to the overdrive planetary carrier.            |  |  |  |
| Low-reverse brake | LR  | holds the low-reverse annulus gear and the overdrive planetary carrier. |  |  |  |
| Second brake      | 2ND | holds the reverse sun gear.                                             |  |  |  |
| One-way clutch    | OWC | restricts the rotation direction of the low-reverse annulus gear.       |  |  |  |

## FUNCTION ELEMENT TABLE

| OPERATING | ELEMENT   |       |           |                | REVERSE | OVER-          | LOW-       | SECOND |
|-----------|-----------|-------|-----------|----------------|---------|----------------|------------|--------|
| TRANSMISS | ION RANGE | SIARI | MECHANISM | CLUTCH<br>(UD) | (REV)   | CLUTCH<br>(OD) | BRAKE (LR) | (2ND)  |
| Р         | Parking   | ОК    | ×         | -              | -       | -              | ×          | -      |
| R         | Reverse   | _     | _         | _              | ×       | -              | ×          | _      |
| Ν         | Neutral   | ОК    | -         | _              | _       | -              | ×          | _      |
| Sport     | 1st       | _     | _         | ×              | _       | _              | ×*         | _      |
| mode      | 2nd       | _     | -         | ×              | _       | -              | -          | ×      |
|           | 3rd       | _     | _         | ×              | _       | ×              | -          | -      |
|           | 4th       | _     | -         | -              | -       | ×              | -          | ×      |

×: Function element -: Not applicable

NOTE: \* operates only when the vehicle is stationary [at approximately 10 km/h (6.2 mph) or less].

#### SECTIONAL VIEW <F4A4B>

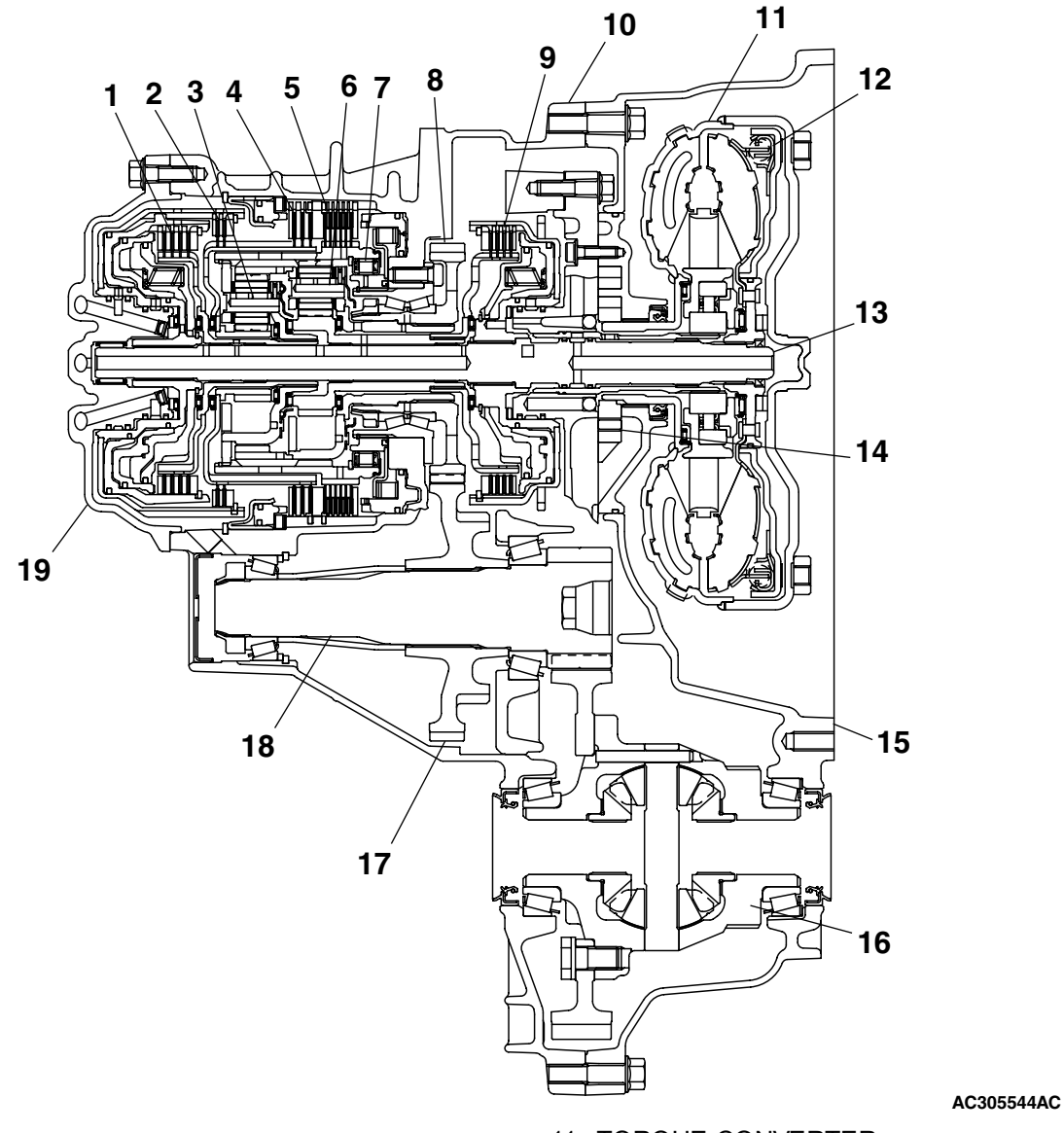

- 1. OVERDRIVE CLUTCH
- 2. REVERSE CLUTCH
- 3. OVERDRIVE PLANETARY CARRIER
- 4. SECOND BRAKE
- 5. LOW-REVERSE BRAKE
- 6. OUTPUT PLANETARY CARRIER
- 7. ONE-WAY CLUTCH
- 8. TRANSFER DRIVE GEAR
- 9. UNDERDRIVE CLUTCH
- 10. TRANSAXLE CASE

- 11. TORQUE CONVERTER
- 12. TORQUE CONVERTER CLUTCH
- 13. INPUT SHAFT
- 14. OIL PUMP
- 15. TORQUE CONVERTER HOUSING
- 16. DIFFERENTIAL
- 17. TRANSFER DRIVEN GEAR
- 18. OUTPUT SHAFT
- 19. REAR COVER

#### SECTIONAL VIEW <F4A5A>

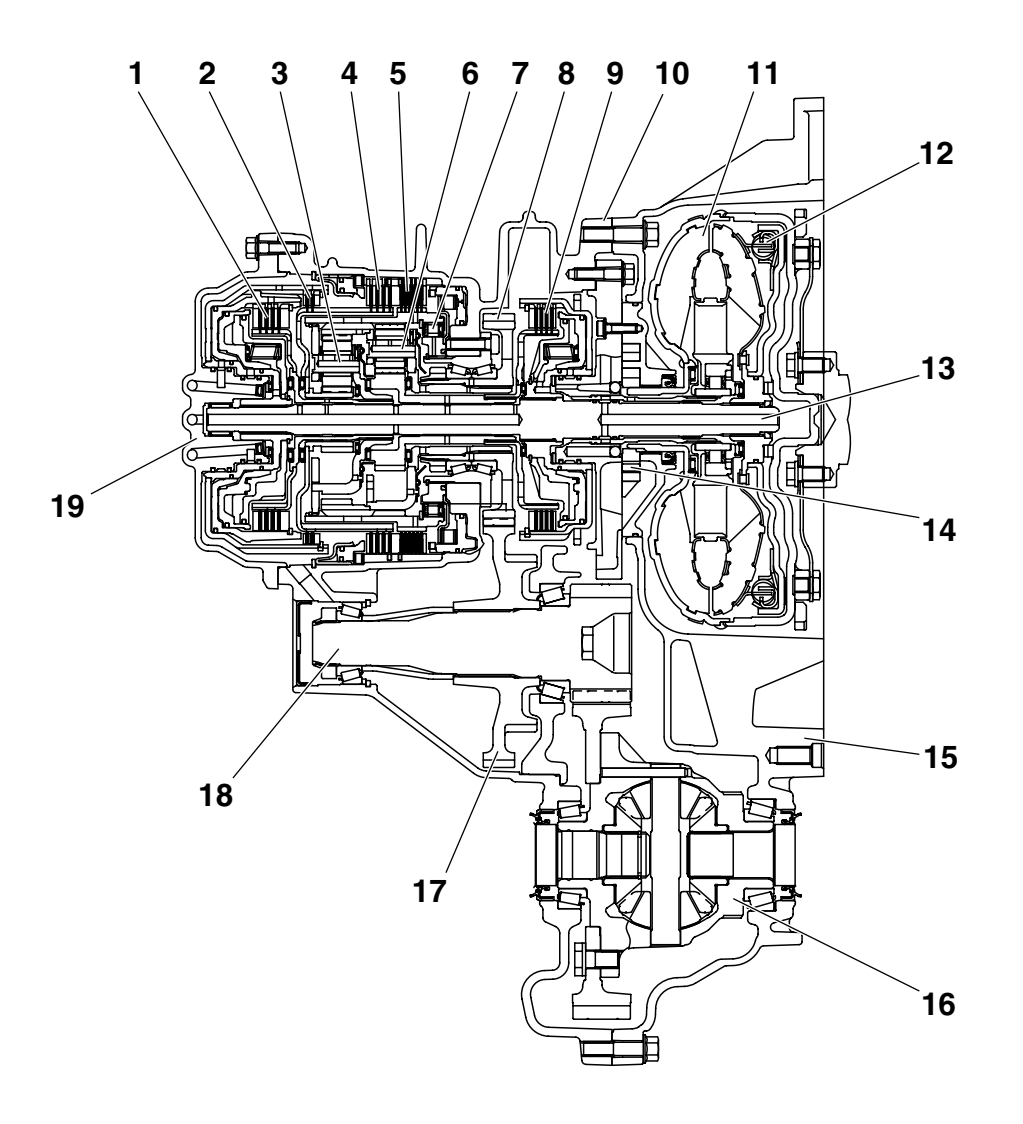

- 1. OVERDRIVE CLUTCH
- 2. REVERSE CLUTCH
- 3. OVERDRIVE PLANETARY CARRIER
- 4. SECOND BRAKE
- 5. LOW-REVERSE BRAKE
- 6. OUTPUT PLANETARY CARRIER
- 7. ONE-WAY CLUTCH
- 8. TRANSFER DRIVE GEAR
- 9. UNDERDRIVE CLUTCH
- 10. TRANSAXLE CASE

- 11. TORQUE CONVERTER
- 12. TORQUE CONVERTER CLUTCH

AC211841AC

- 13. INPUT SHAFT
- 14. OIL PUMP
- **15. TORQUE CONVERTER HOUSING**
- 16. DIFFERENTIAL
- 17. TRANSFER DRIVEN GEAR
- 18. OUTPUT SHAFT
- 19. REAR COVER

## **ELECTRONICALLY-CONTROLLED SYSTEM**

## **INVECS-II**

- When in drive ("D" range), the new automatic transaxle employs an innovative shift schedule to provide a high level of comfort and "easy driving style" that matches all driving conditions as well as the driver's driving style.
- INVECS-II features "Optimum Shift Control," which provides shift timing the average driver perceives to be the optimum timing under any road conditions. "Adaptive Shift Control" adjusts shift timing to match the driving habits and preferences of individual drivers.

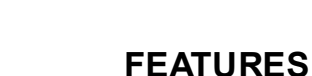

#### **OPTIMUM SHIFT CONTROL**

1. The shift patterns found satisfying by the typical driver for all ranges of driving are stored in the computer's memory. The computer uses this data to analyze road conditions and the driver's style of operation, and then outputs the optimal shift patterns stored in its memory to best match the conditions.

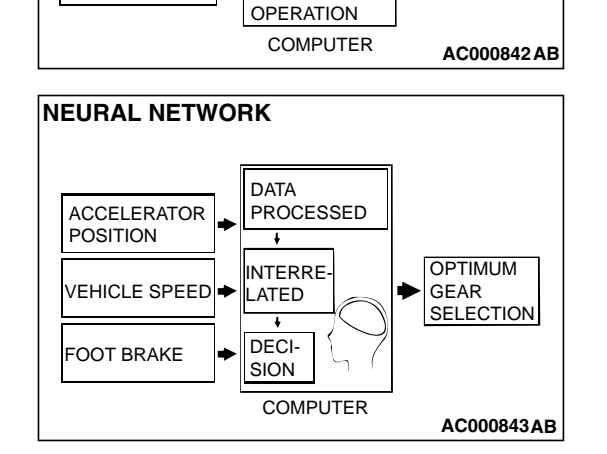

2. We introduce the latest control technologies with an innovative new algorithm called the "neural network" that works to imitate the decision-making processes of the human brain. The neural network links a wide variety of input data regarding road and operating conditions, and instantly makes accurate shift control decisions.

## ADAPTIVE SHIFT CONTROL

- 1. The computer learns the driving habits and preferences of each individual driver by processing driving data on engine output, tire load, foot brake operation, etc. It then uses this data to adjust shift timing to best suit the driver's style.
- 2. If the computer determines from the driving patterns that the driver is one who enjoys a relaxed, unhurried style, it adjusts timing to execute up-shifts at a lower engine speed to provide a smooth, quiet ride. On the other hand, if the computer determines the driver to prefer a sporty ride, it adjusts timing to shift up at a higher engine speed to provide more powerful response.

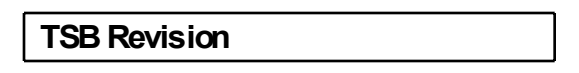

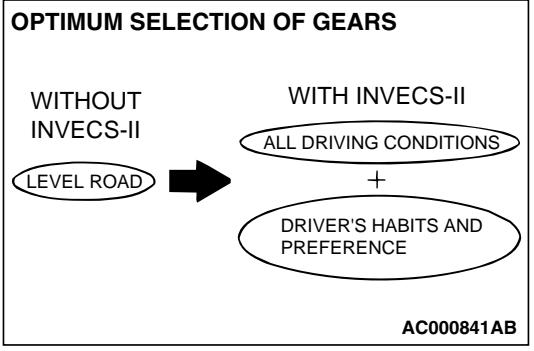

MANUAL SHIFT OPERATION

DECISION

t

AND DRIVING

OPTIMUM

SELECTION

GEAR

DATA OF A

NUMBER

DRIVER'S

ROAD CONDITION

**OPTIMUM CONTROL** 

ACCELERATOR

VEHICLE SPEED

FOOT BRAKE

POSITION

#### ADAPTIVE SHIFT CONTROL DURING ACCELERATION

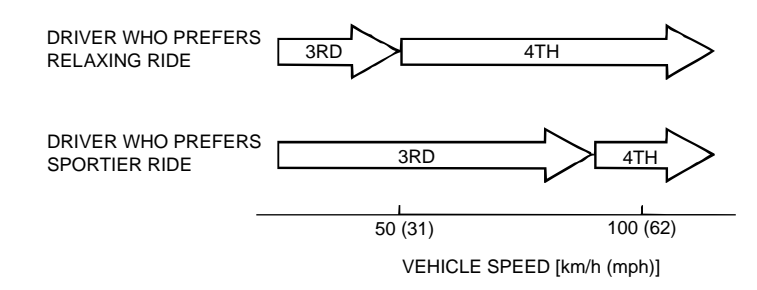

AC000844AB

3. If the computer determines that the driver tends to apply the brakes often on a descending roadway, it adjusts timing to down shift sooner so that engine braking is more effectively applied. Conversely, if the computer determines that the driver does not brake much while driving downhill, it delays downshifting to minimize the effect of engine braking.

#### ADAPTIVE SHIFT CONTROL ON DOWNGRADES

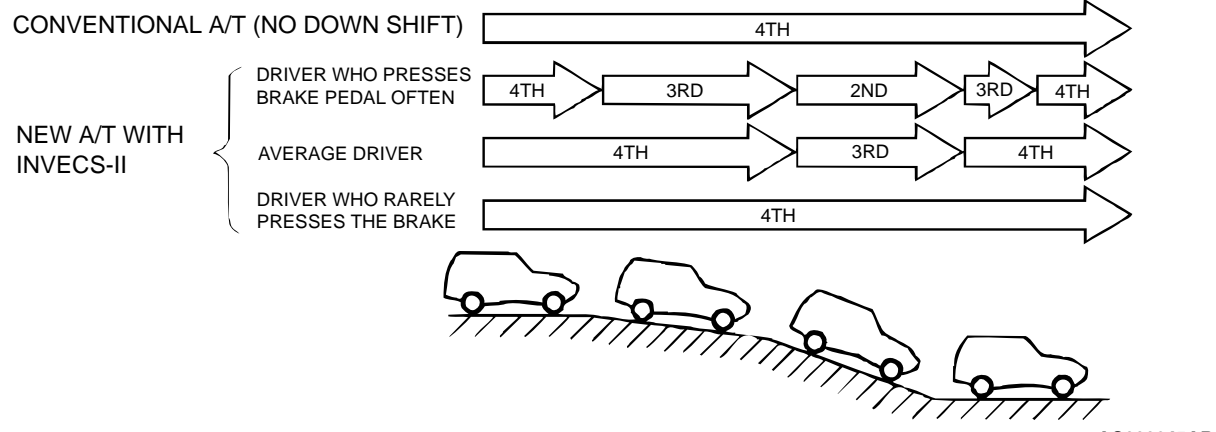

AC000845AB

| TSB | Revision |  |
|-----|----------|--|
|-----|----------|--|

#### AUTOMATIC TRANSAXLE GENERAL DESCRIPTION

## SYSTEM CONSTRUCTION DIAGRAM

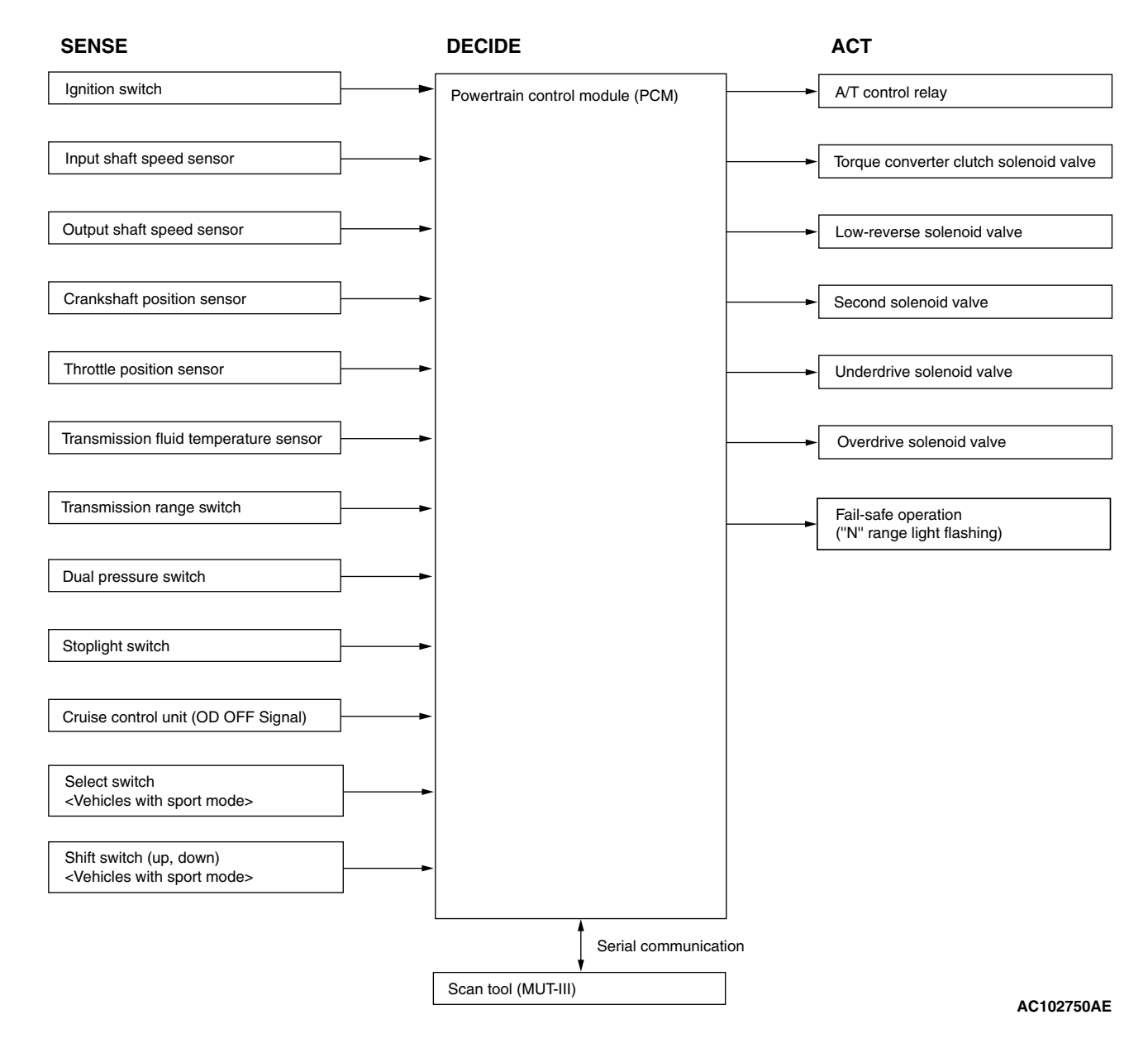

#### SHIFT PATTERN CONTROL

## **UPSHIFT PATTERN <F4A4B>**

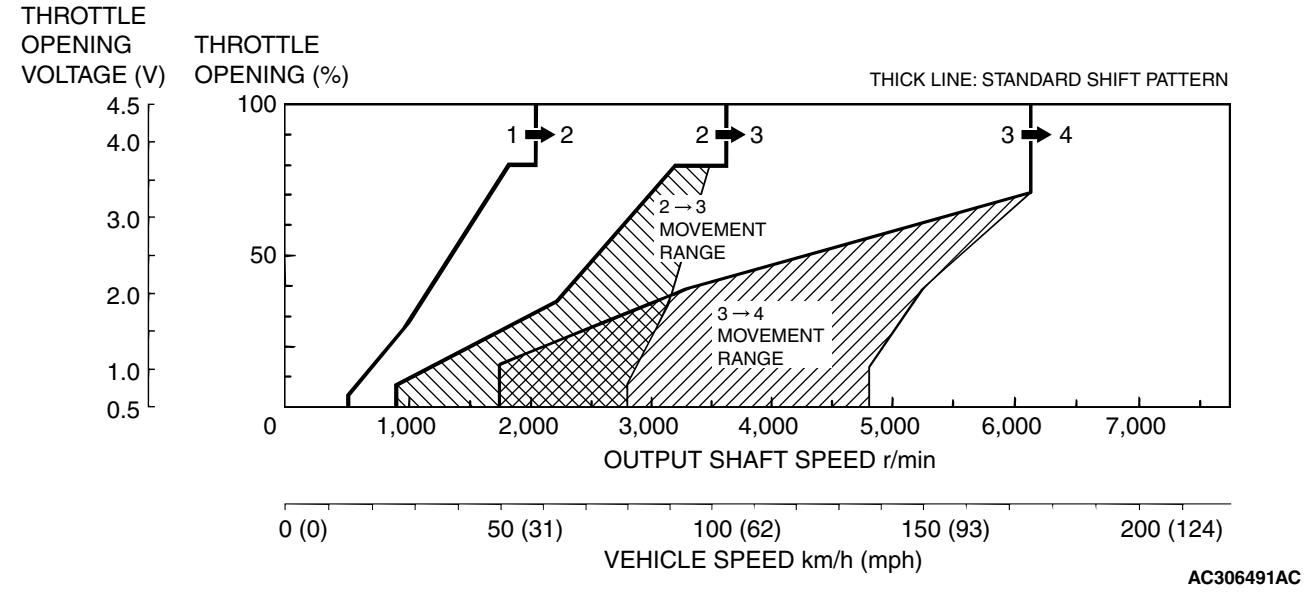

NOTE: Within 2 -to- 3 and 3 -to- 4 movement ranges, the PCM adjusts shift points according to the driving conditions by memorizing the accelerator pedal stroke and braking timing.

## DOWNSHIFT PATTERN <F4A4B>

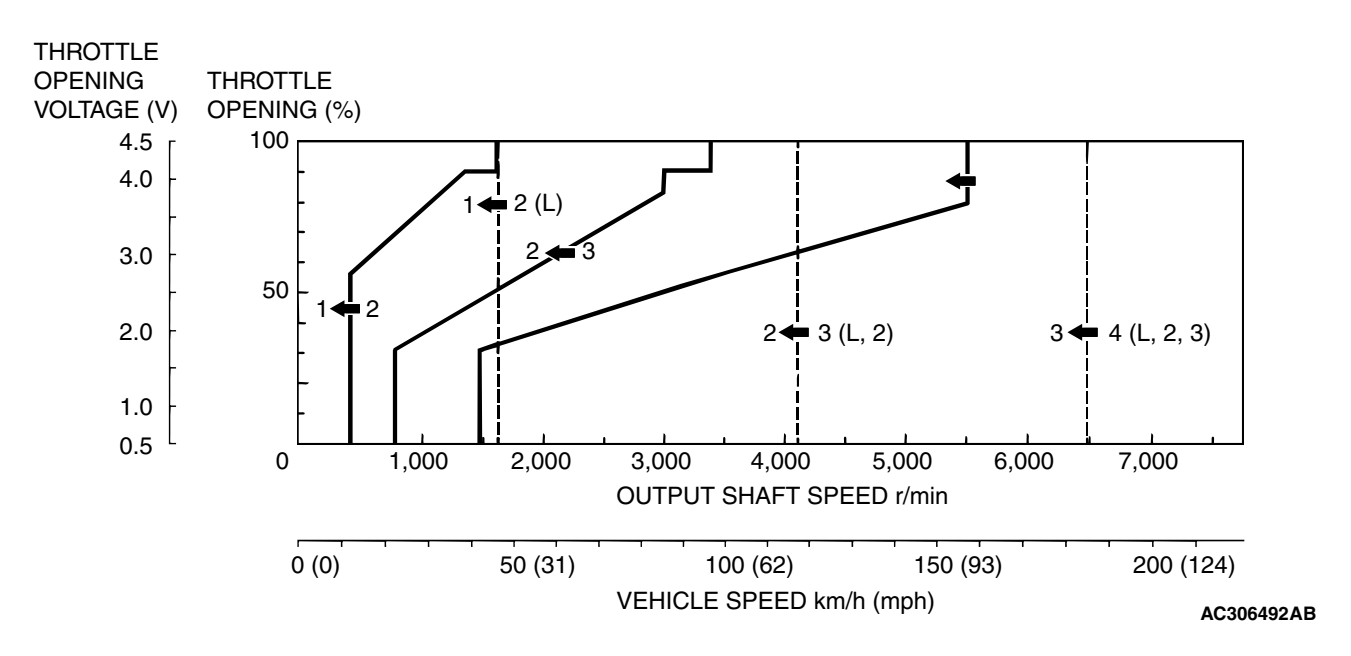

| TSB Revision |  |
|--------------|--|
|              |  |

### **UPSHIFT PATTERN <F4A5A>**

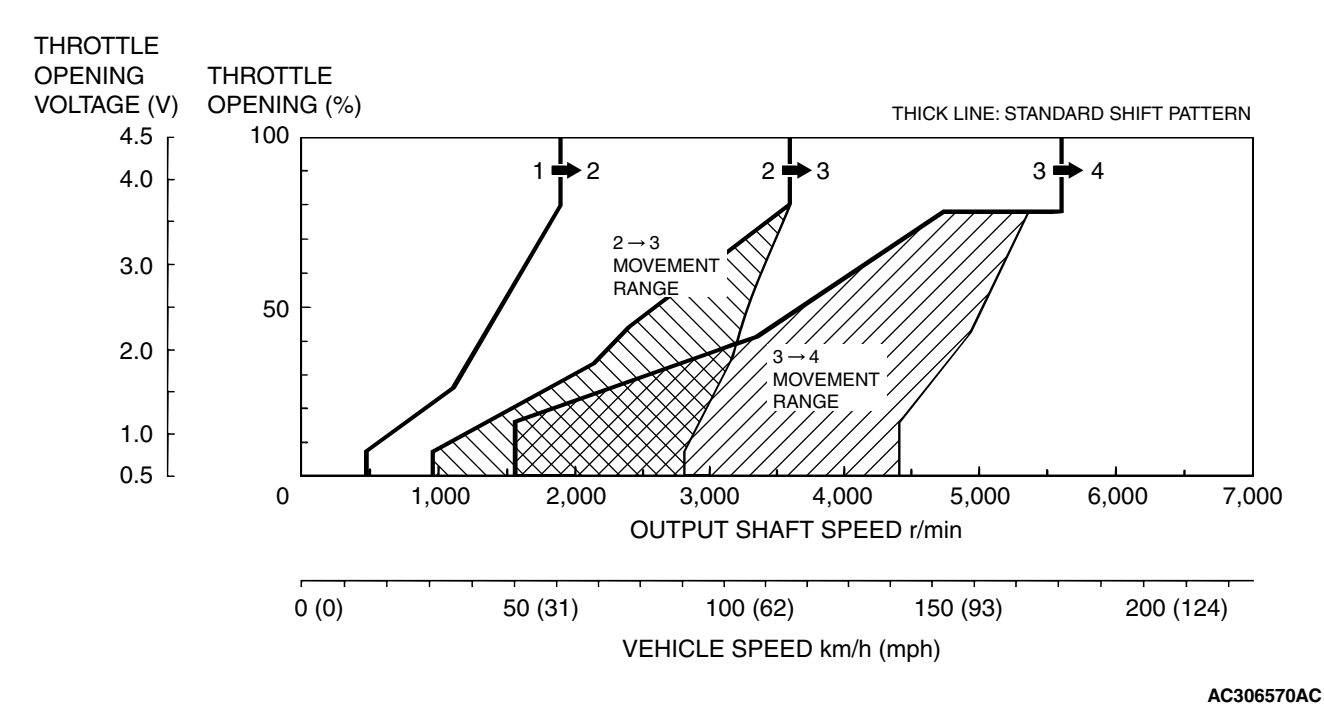

NOTE: Within 2 -to- 3 and 3 -to- 4 movement ranges, the PCM adjusts shift points according to the driving conditions by memorizing the accelerator pedal stroke and braking timing.

## DOWNSHIFT PATTERN <F4A5A>

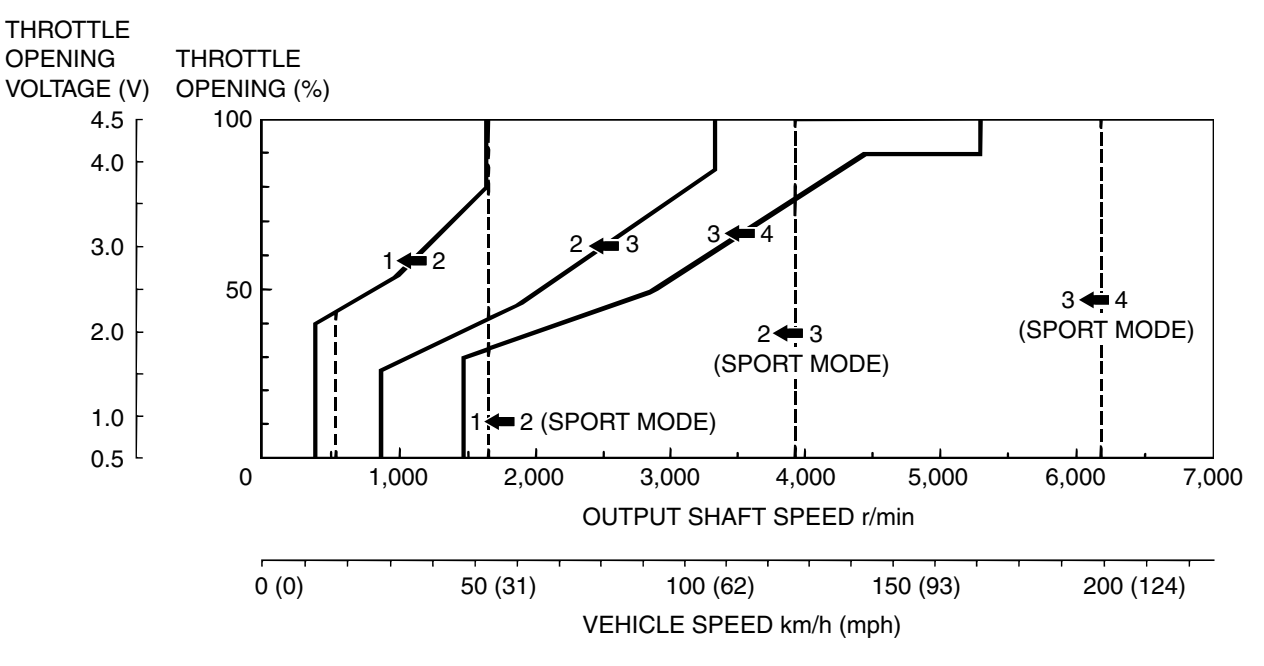

AC306571AB

| TSB Revision |  |
|--------------|--|
|              |  |

#### TORQE CONVERTER CLUTCH CONTROL

## 4TH GEAR RANGE <F4A4B>

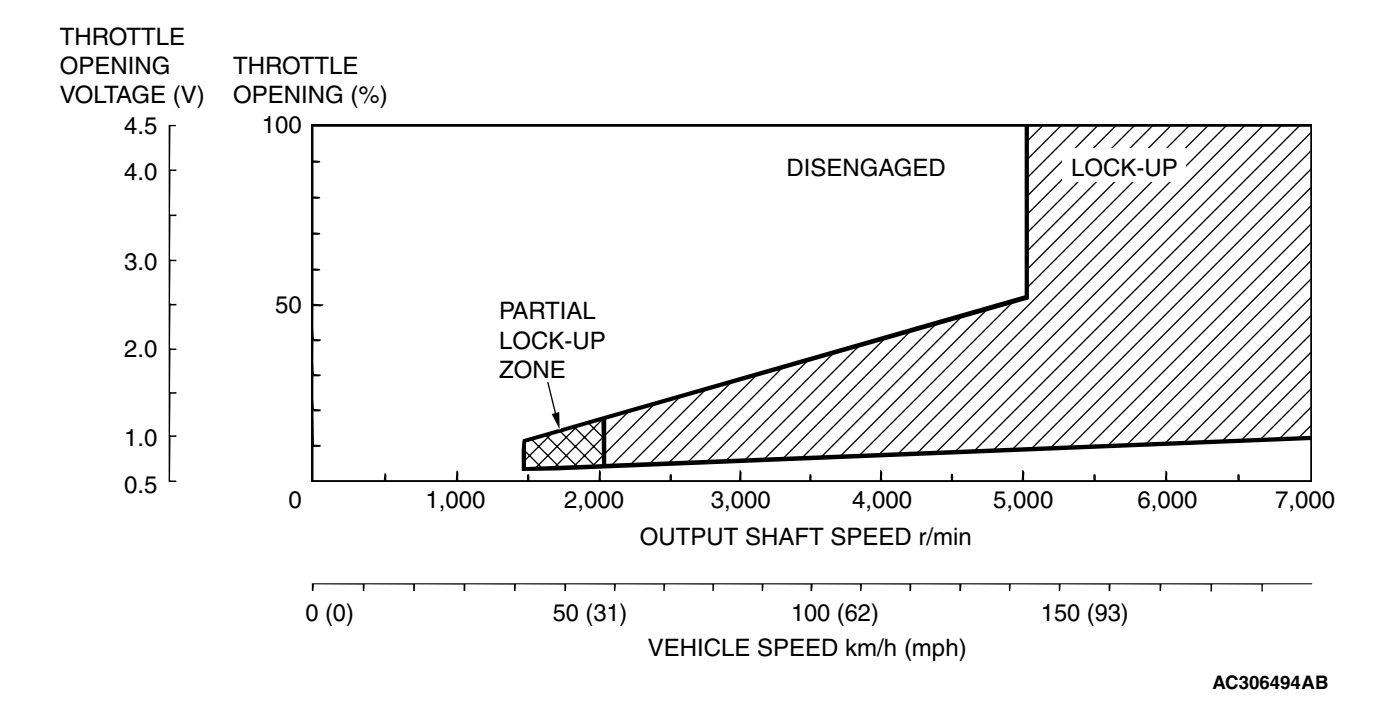

## 3RD GEAR RANGE <4A4B>

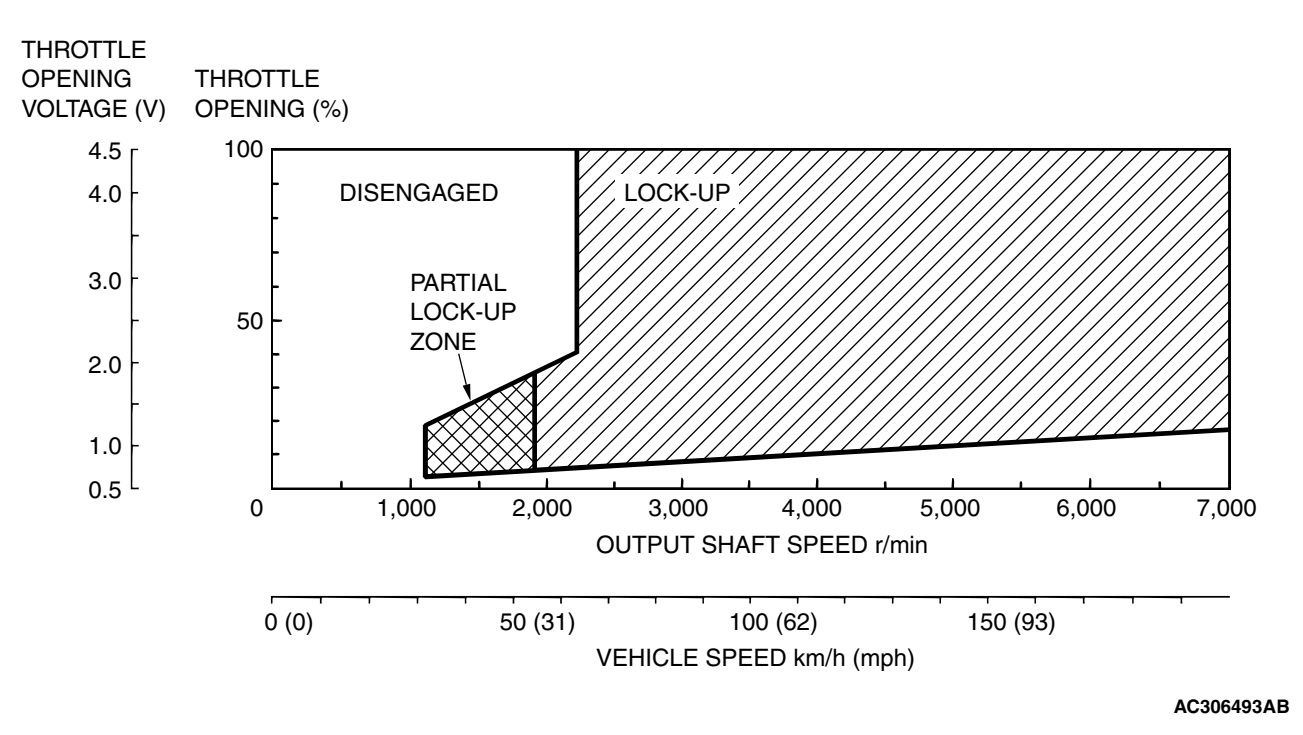

| TSB Revision |  |
|--------------|--|
|              |  |

## 4TH GEAR RANGE <F4A5A>

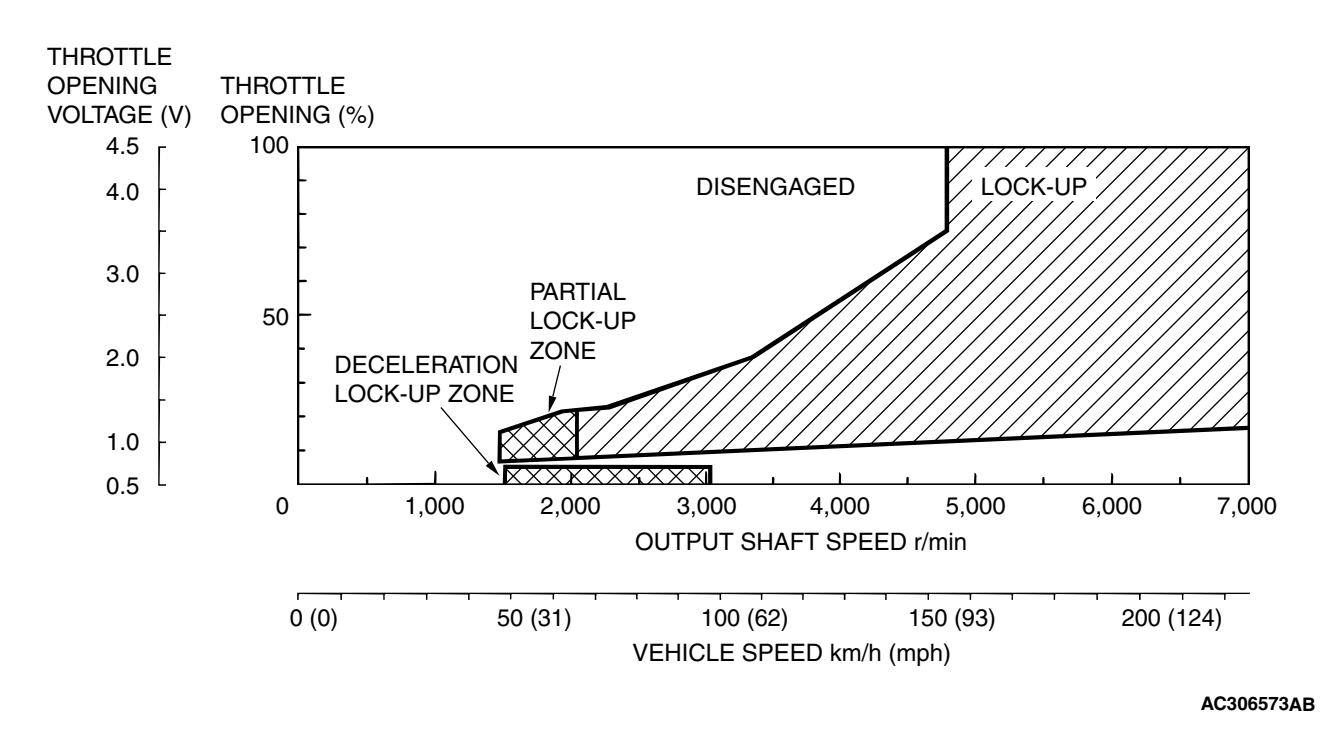

## 3RD GEAR RANGE <4A5A>

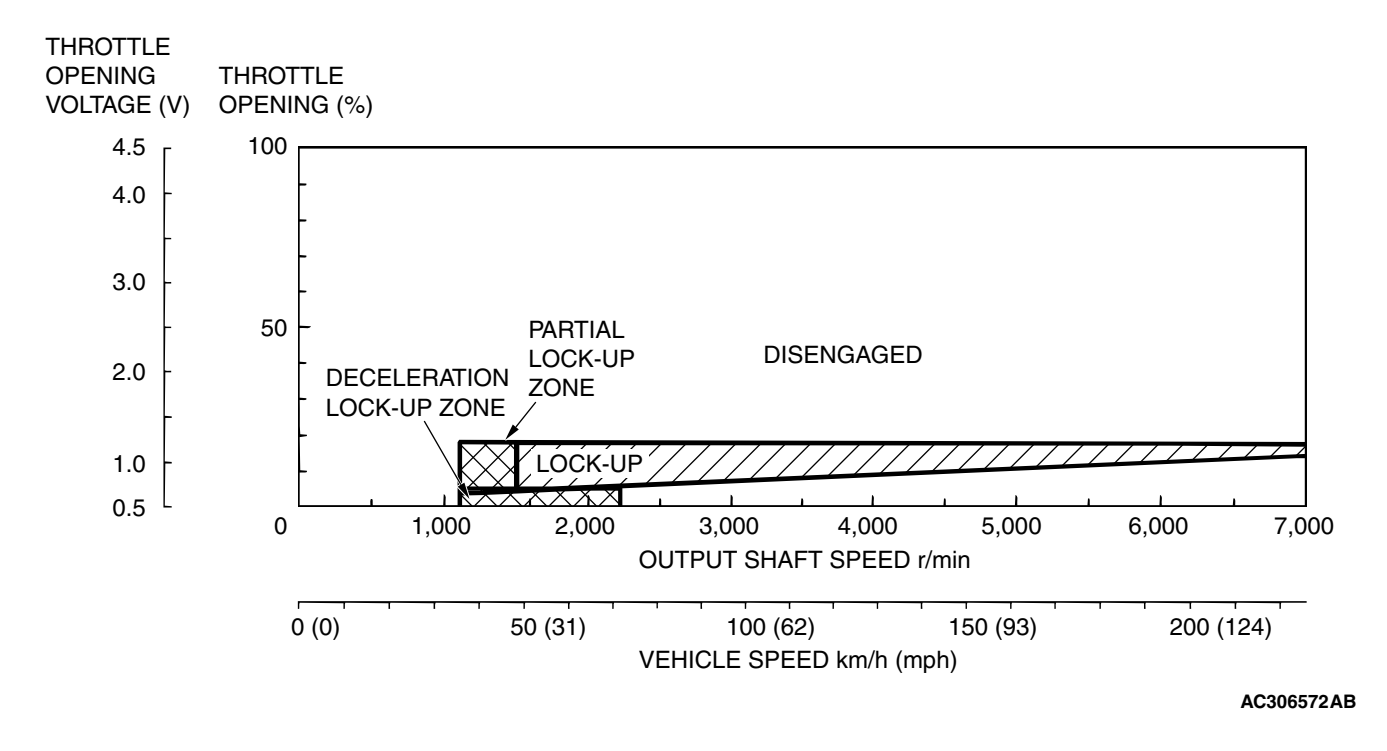

| TSB Revision |  |
|--------------|--|
|              |  |

## AUTOMATIC TRANSAXLE DIAGNOSIS

DIAGNOSTIC TROUBLESHOOTING FLOW

M1231013500353

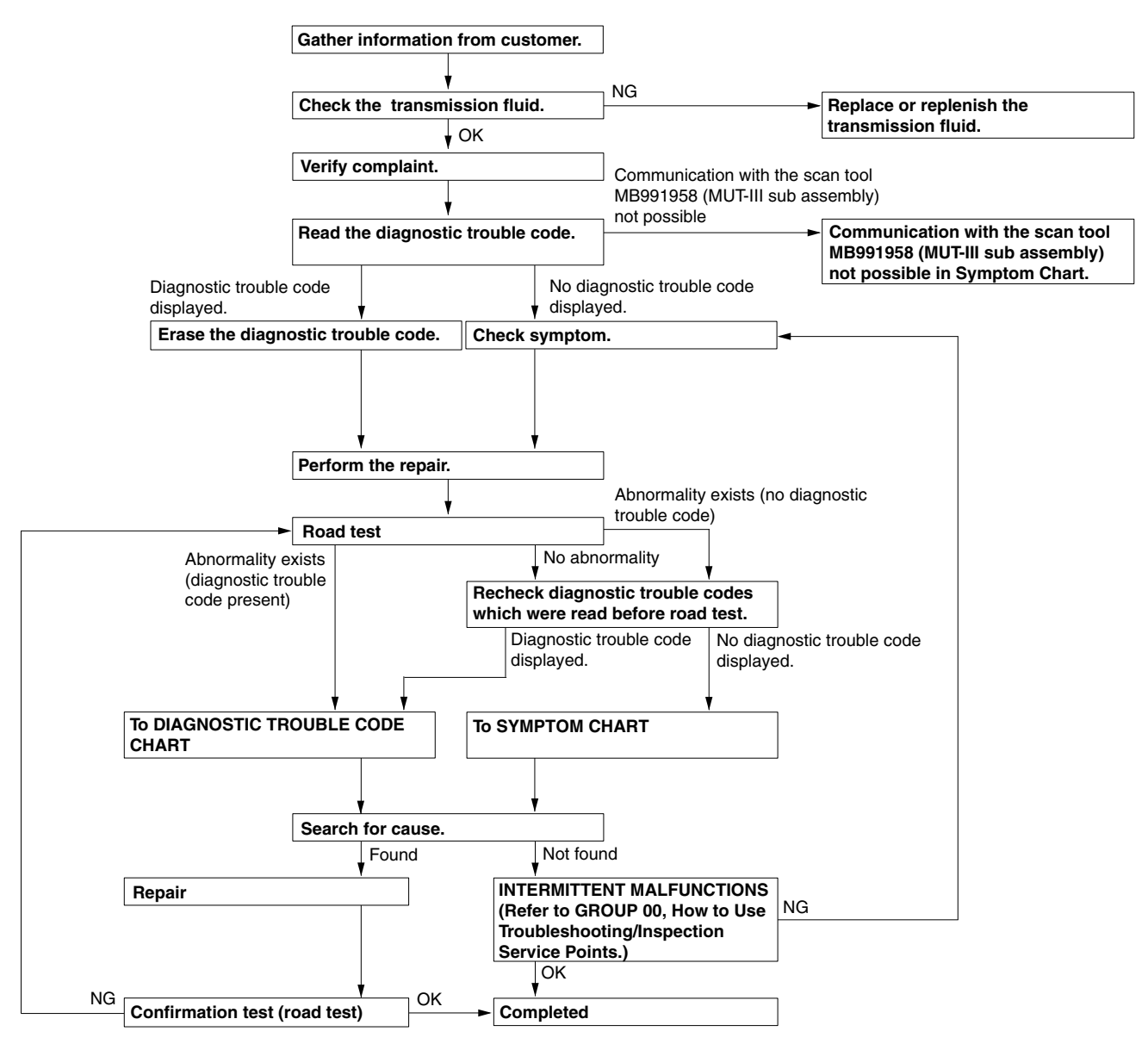

AC210189AB

## INTRODUCTION TO A/T DIAGNOSIS

The automatic transaxle can exhibit any of the following symptoms: noise or vibration is generated, Transmission fluid leaks, the vehicle does not move forward or backward. The causes of these symptoms could come from: Incorrect mounting, the Transmission fluid may be low, or a component of the transaxle may be faulty. The following items are suspected as causes for the INVECS-II troubles: malfunction of the PCM, the sensors, the switches, the hamess or connectors.

| TSB Revision |  |
|--------------|--|
|              |  |

M1231007600339

## A/T DIAGNOSTIC TROUBLESHOOTING STRATEGY

Use these steps to plan your diagnostic strategy. If you follow them carefully, you will find most A/T mal-functions.

- 1. Gather as much information as possible about the complaint from the customer.
- 2. Verify that the condition described by the customer exists.
- 3. Check the vehicle for any A/T Diagnostic Trouble Codes (DTCs).
- 4. If you can not verify the condition and there are no DTCs, the malfunction is intermittent. For information on how to cope with intermittent malfunctions, refer to GROUP 00, How to Use Troubleshooting/Inspection Service Points – How to Cope with Intermittent Malfunction P.00-14.

- 5. If you can verify the condition but there are no DTCs, or the system can not communicate with scan tool, refer to the Symptom Chart P.23A-44.
- 6. If there is a DTC, record the number of the code, then erase the code from memory using scan tool.
- 7. Reconfirm the symptom with a Road Test.
- 8. If a DTC is set again, go to the Inspection Chart for Diagnostic Trouble Codes.
- If a DTC is not set again, the malfunction is intermittent. For information on how to cope with intermittent malfunctions, refer to GROUP 00, How to Use Troubleshooting/Inspection Service Points – How to Cope with Intermittent Malfunction P.00-14.
- 10. After repairs are completed, conduct a Road Test duplicating the complaint conditions to confirm the malfunction has been eliminated.

M1231022500135

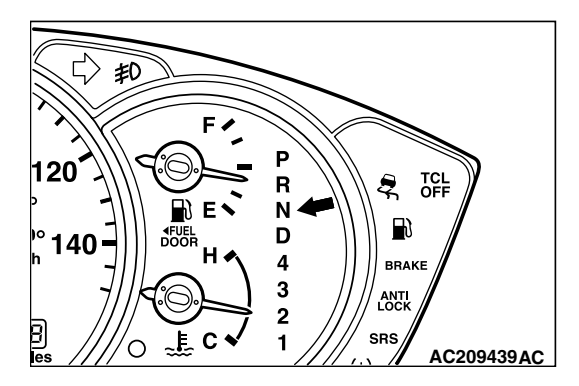

**DIAGNOSTIC FUNCTION** 

## CHECK "N" RANGE LIGHT

The "N" range light flashes once per second if there is an abnormality in any of the items in the table below which are related to the A/T system. Check for diagnostic trouble codes if the "N" range light is flashing once per second.

## "N" range light flashing items

- · Input shaft speed sensor
- · Output shaft speed sensor
- Each solenoid valve
- Gear incorrect ratio
- A/T control relay system

## 

If the "N" range light is flashing, the transmission fluid temperature is high. (It flushes when the fluid is approximately 125°C or more and goes off when the fluid is approximately 115°C or less)

## **ON-BOARD DIAGNOSTICS**

The powertrain control module (PCM) monitors its input/output signals (some signals all the time and others under specified conditions). When an irregular signal is initially monitored, the PCM decides that a malfunction has occurred and records the occurrence as a diagnostic trouble code. There are 21 diagnostic items. The diagnostic results can be read with scan tool. Diagnostic trouble codes are kept in memory by direct battery feed. The codes are retained in memory even if the ignition switch is in the "LOCK" (OFF) position. DTCs are not erased even after the battery terminals and the PCM connector are disconnected. In addition, the diagnostic trouble code can also be erased by scan tool.

NOTE: If a sensor is disconnected when the ignition switch is in the "ON" position, a diagnostic trouble code is stored in memory. In this case, erase the DTC using scan tool.

The 21 diagnostic items are displayed in numeric order.

| <b>TSB</b> Revision |  |
|---------------------|--|
|                     |  |

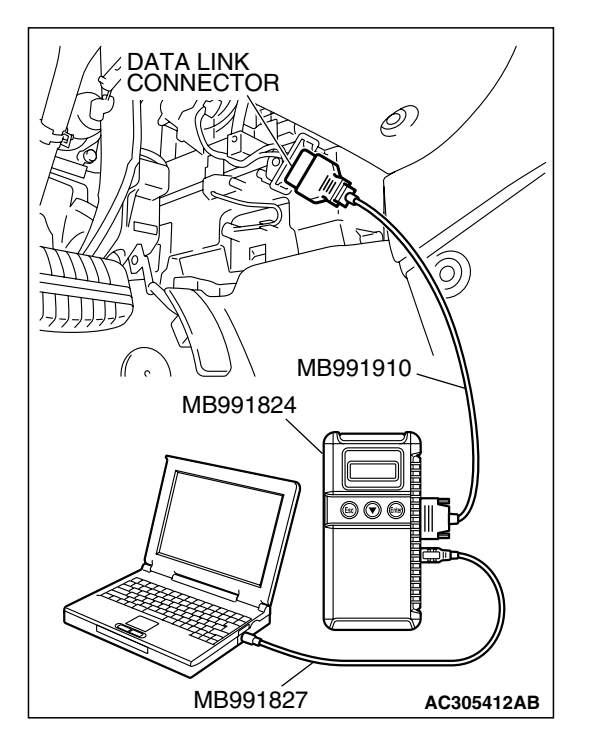

## HOW TO CONNECT THE SCAN TOOL (MUT-III)

## **Required Special Tools:**

- MB991958: Scan Tool (MUT-III Sub Assembly)
  - MB991824: Vehicle Communication Interface (V.C.I.)
    - MB991827: MUT-III USB Cable
  - MB991910: MUT-III Main Harness A

## 

## To prevent damage to scan tool MB991958, always turn the ignition switch to the "LOCK" (OFF) position before connecting or disconnecting scan tool MB991958.

- 1. Ensure that the ignition switch is at the "LOCK" (OFF) position.
- 2. Start up the personal computer.
- 3. Connect special tool MB991827 to special tool MB991824 and the personal computer.
- 4. Connect special tool MB991910 to special tool MB991824.
- 5. Connect special tool MB991910 to the data link connector.
- 6. Turn the power switch of special tool MB991824 to the "ON" position.

NOTE: When special tool MB991824 is energized, special tool MB991824 indicator light will be illuminated in a green color.

7. Start the MUT-III system on the personal computer.

NOTE: Disconnecting scan tool MB991958 is the reverse of the connecting sequence, making sure that the ignition switch is at the "LOCK" (OFF) position.

## HOW TO READ AND ERASE DIAGNOSTIC TROUBLE CODES

#### **Required Special Tools:**

- MB991958: Scan Tool (MUT-III Sub Assembly)
  - MB991824: V.C.I.
  - MB991827: MUT-III USB Cable
  - MB991910: MUT-III Main Harness A

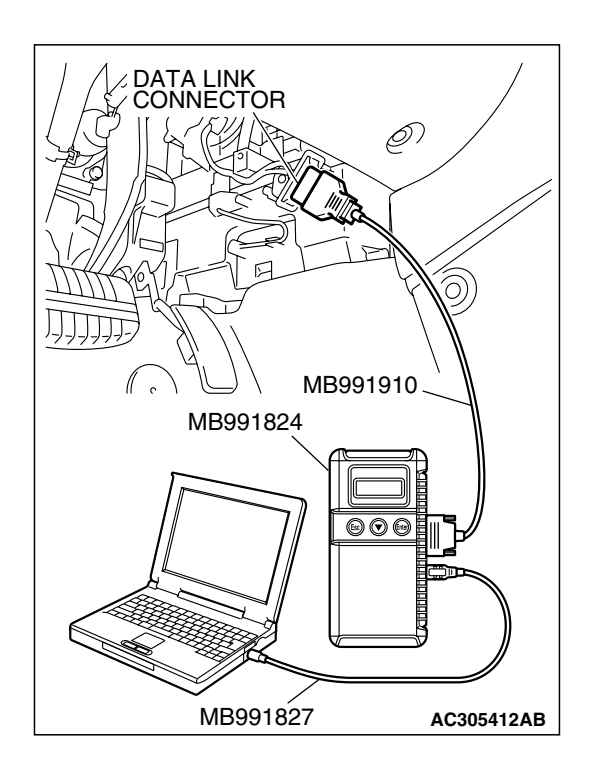

## 

# To prevent damage to scan tool MB991958, always turn the ignition switch to the "LOCK" (OFF) position before connecting or disconnecting scan tool MB991958.

NOTE: If the battery voltage is low, diagnostic trouble codes will not be set. Check the battery if scan tool MB991958 does not display.

- 1. Connect scan tool MB991958 to the data link connector.
- 2. Turn the ignition switch to the "ON" position.
- 3. Select "Interactive Diagnosis" from the start-up screen.
- 4. Select "System select."
- 5. Choose "ELC-A/T" from the "POWER TRAIN" tab.
- 6. Select "MITSUBISHI."
- 7. Select "Diagnostic Trouble Code."
- 8. If a DTC is set, it is shown.
- 9. Choose "Erase DTCs" to erase the DTC.

## HOW TO READ DATA LIST

#### **Required Special Tools:**

- MB991958 : Scan Tool (MUT-III Sub Assembly)
  - MB991824: V.C.I.
  - MB991827: MUT-III USB Cable
  - MB991910: MUT-III Main Harness A

## 

To prevent damage to scan tool MB991958, always turn the ignition switch to the "LOCK" (OFF) position before connecting or disconnecting scan tool MB991958.

- 1. Connect scan tool MB991958 to the data link connector.
- 2. Turn the ignition switch to the "ON" position.
- 3. Select "Interactive Diagnosis" from the start-up screen.
- 4. Select "System select."
- 5. Choose "ELC-A/T" from the "POWER TRAIN" tab.
- 6. Select "MITSUBISHI."
- 7. Select "Data List."
- 8. Choose an appropriate item and select the "OK" button.

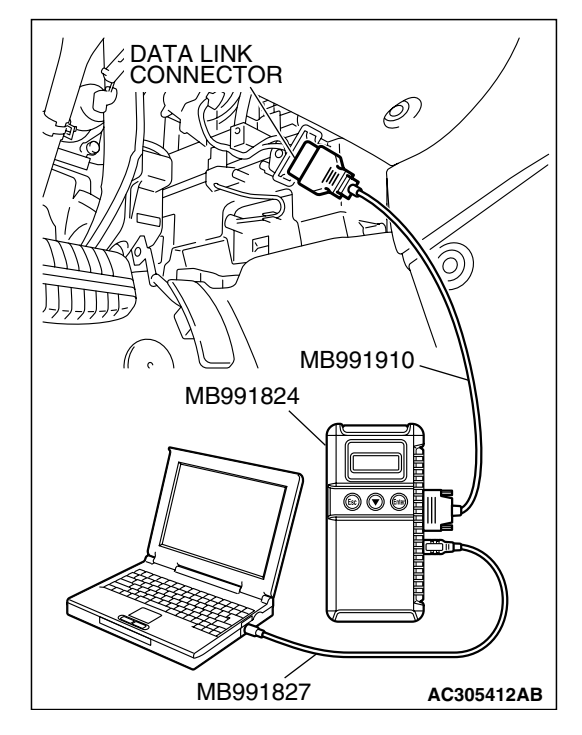

|--|

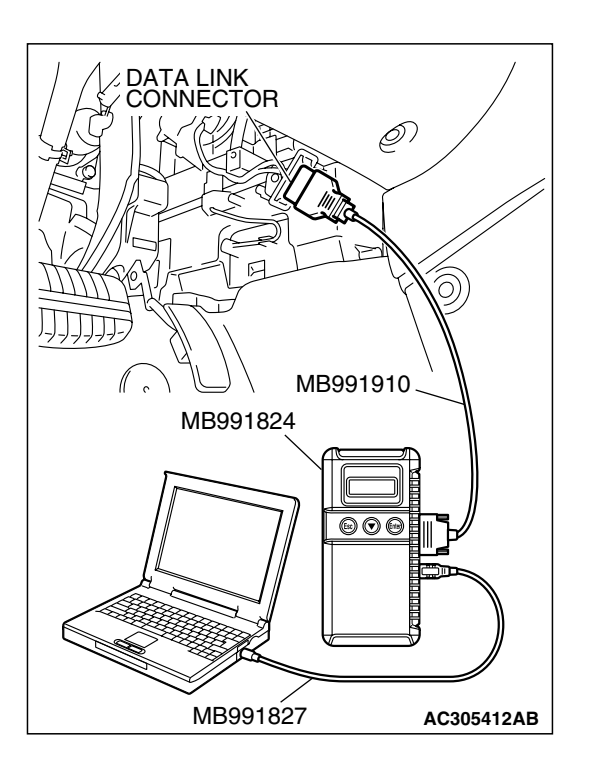

## HOW TO PERFORM ACTUATOR TEST

### **Required Special Tools:**

- MB991958: Scan Tool (MUT-III Sub Assembly)
  - MB991824: V.C.I.
  - MB991827: MUT-III USB Cable
  - MB991910: MUT-III Main Hamess A

## 

# To prevent damage to scan tool MB991958, always turn the ignition switch to the "LOCK" (OFF) position before connecting or disconnecting scan tool MB991958.

- 1. Connect scan tool MB991958 to the data link connector.
- 2. Turn the ignition switch to the "ON" position.
- 3. Select "Interactive Diagnosis" from the start-up screen.
- 4. Select "System select."
- 5. Choose "ELC-A/T" from the "POWER TRAIN" tab.
- 6. Select "MITSUBISHI."
- 7. Select "Actuator Test."
- 8. Choose an appropriate item and select the "OK" button.

## HOW TO DIAGNOSE THE CAN BUS LINES

#### **Required Special Tools:**

- MB991958: Scan Tool (MUT-III Sub Assembly)
  - MB991824: V.C.I.
  - MB991827: MUT-III USB Cable
  - MB991910: MUT-III Main Harness A

| TSB F | Revision |
|-------|----------|
|-------|----------|

M1231022600121

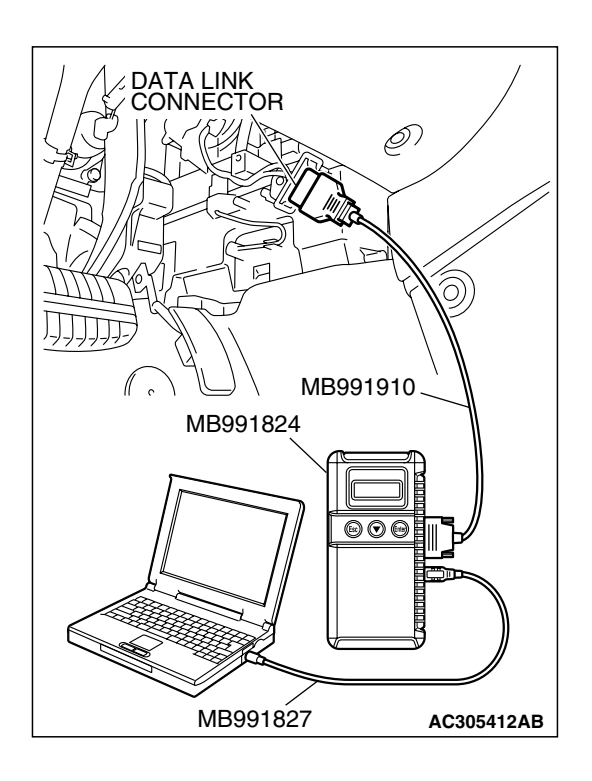

## 

## To prevent damage to scan tool MB991958, always turn the ignition switch to the "LOCK" (OFF) position before connecting or disconnecting scan tool MB991958.

- 1. Connect scan tool MB991958 to the data link connector.
- 2. Turn the ignition switch to the "ON" position.
- 3. Select "CAN bus diagnosis" from the start-up screen.
- 4. When the vehicle information is displayed, confirm that it matches the vehicle whose CAN bus lines will be diagnosed.
  - If they matches, go to step 8.
- If not, go to step 5.
- 5. Select the "view vehicle information" button.
- 6. Enter the vehicle information and select the "OK" button.
- When the vehicle information is displayed, confirm again that it matches the vehicle whose CAN bus lines will be diagnosed.
- If they matches, go to step 8.
- If not, go to step 5.
- 8. Select the "OK" button.
- When the optional equipment screen is displayed, choose the one which the vehicle is fitted with, and then select the "OK" button.

## HOW TO INITIALIZE A/T LEARNING VALUE

#### AIM

The use of EEPROM has enabled the A/T learned value to be retained even after the battery terminals are disconnected. However, the learned value should be initialized if the A/T assembly, the engine assembly, the valve body assembly or the solenoid valves are replaced. The initialization procedure is as below:

## INITIALIZATION PROCEDURE

- 1. Shift the selector lever to the P range and turn the ignition switch to the LOCK (OFF) position. Then, connect the MUT-III to the diagnosis connector.
- 2. Initialize the learned value on the initialization screen.
- 3. After this initialization, make the system learn the idling in accordance with "Learning procedure for idling in MPI engine" (Refer to GROUP 00 Precautions before Service P.00-26).

## FAIL-SAFE/BACKUP FUNCTION

When a malfunction of a main sensor or actuator is detected by the PCM, the transaxle is controlled by pre-set control logic to maintain safe conditions for driving.

M1231008300234 The following table shows how the fail-safe/backup function affects vehicle driveability and operation.

| MALFUNCTIONING                         | ТЕМ                                 | JUDGEMENT<br>CONDITION                                                                                                    | CONTROL DEFAULT DURING MALFUNCTION                                                                                                    |
|----------------------------------------|-------------------------------------|----------------------------------------------------------------------------------------------------|----------------------------------------------------------------------------------------------------|
| Input shaft speed sensor               |                                     | If no output pulse<br>from the input shaft<br>speed sensor is<br>detected for one<br>second or more<br>when the vehicle<br>speed is 30 km/h (19<br>mph) or greater.                               | The diagnostic trouble code is recorded when the malfunction occurs during 4 monitoring periods in one drive cycle. When the judgment condition is met, the transaxle holds 3rd gear or 2nd gear, depending on speed, as a fail-safe.                                               |
| Output shaft speed sensor              |                                     | The output signal<br>from the output shaft<br>speed sensor is not<br>present for one<br>second or more<br>while the vehicle is<br>driven.                                                         | The diagnostic trouble code is recorded when the malfunction occurs during 4 monitoring periods in one drive cycle. When the judgment condition is met, the transaxle holds 3rd gear or 2nd gear, depending on speed, as a fail-safe.                                               |
| Low-reverse solenoid                   | valve                               | Solenoid valve                                                                                                    | The diagnostic trouble code is recorded when the malfunction occurs during 4 monitoring periods in one drive cycle. When the judgment condition is met, the A/T control relay is turned off. The transaxle will only operate in 3rd and reverse                                     |
| Underdrive solenoid v                  | alve                                | 2 7 ohms for 0 32                                                                                                    |                                                                                                    |
| Second solenoid valve                  | 9                                   | seconds.                                                                                                    |                                                                                                    |
| Overdrive solenoid va                  | lve                                 |                                                                                                    |                                                                                                    |
| Torque converter clutch solenoid valve |                                     |                                                                                                    | gears until the system is repaired.                                                                                                    |
| Incomplete shifting                    | 1st<br>2nd<br>3rd<br>4th<br>Reverse | The gear ratio value<br>from the output shaft<br>speed sensor is not<br>the same as the<br>output from the input<br>shaft speed sensor<br>for one second after<br>shifting has been<br>completed. | The diagnostic trouble code is recorded when the malfunction occurs during 4 monitoring periods in one drive cycle. When the judgment condition is met, the A/T control relay is turned off. The transaxle will only operate in 3rd and reverse gears until the system is repaired. |
| A/T control relay                      |                                     | A/T control relay<br>voltage is less than<br>seven volts for 0.1<br>second after the<br>ignition switch is<br>turned "ON."                                                                        | The A/T control relay is switched off. The transaxle will only operate in 3rd and reverse gears until the system is repaired.                                                                                                    |
| Malfunction in the PCM                 |                                     | Malfunction has<br>occurred in the<br>PCM.                                                                                                    | The A/T control relay is switched off. The transaxle will only operate in 3rd and reverse gears until the system is repaired.                                                                                                    |

| TSB Revision |
|--------------|
|--------------|

## **ROAD TEST**

Check using the following procedures.

M1231007800407

23A-21

| STEP | CONDITION<br>BEFORE<br>TEST/OPERATION                                 | TEST/OPERATION                                                                                                    | STANDARD                                                                                                    | INSPECTION<br>ITEM                        | DTC       | INSPECTION<br>PROCEDURE<br>PAGE                                      |
|------|-----------------------------------------------------------------------|----------------------------------------------------------------------------------------------------|----------------------------------------------------------------------------------------------------|-------------------------------------------|-----------|----------------------------------------------------------------------|
| 1    | Ignition switch:<br>(LOCK) OFF                                        | Ignition switch<br>(1) ON                                                                                                    | Data list No.54<br>(1) Control Relay<br>Voltage [V]                                                                                                    | A/T Control<br>relay<br>output<br>voltage | 54        | A/T Control<br>relay system<br>(P.23A-267).                          |
| 2    | Ignition switch:<br>ON<br>Engine: Stopped<br>Transmission<br>range: P | Transmission range<br><vehicles without<br="">sport mode&gt;<br/>(1) P, (2) R, (3) N, (4)<br/>D, (5) 3, (6) 2, (7) L<br/>Transmission range<br/><vehicles sport<br="" with="">mode&gt;<br/>(1) P, (2) R, (3) N, (4)<br/>D</vehicles></vehicles>                                                                     | Data list No.61<br>(1) P, (2) R, (3) N, (4)<br>D, (5) 3, (6) 2, (7) L                                                                                                    | Transmissi<br>on range<br>switch          | 27,<br>28 | Transmission<br>range switch<br>system<br>(P.23A-120,<br>P.23A-165). |
|      |                                                                       | Transmission range<br><vehicles sport<br="" with="">mode&gt;<br/>(1) D (1st gear)<br/>(2) Select the sport<br/>mode (1st gear)<br/>(3) Upshift and hold<br/>the selector lever in<br/>that position (2nd<br/>gear)<br/>(4) Downshift and<br/>hold the selector<br/>lever in that position<br/>(1st gear)</vehicles> | Data list No.67<br>(1) OFF, (2) ON, (3)<br>ON, (4) ON<br>Data list No.68<br>(1) OFF, (2) OFF, (3)<br>ON, (4) OFF<br>Data list No.69<br>(1) OFF, (2) OFF, (3)<br>OFF, (4) ON<br>Shift indicator light<br>(1) "D" and "1"<br>illuminates<br>(2) Only "1"<br>illuminates<br>(3) Only "2"<br>illuminates<br>(4) Only "1"<br>illuminates | Select<br>switch and<br>Shift switch      | -         | Shift switch<br>assembly<br>system<br>(P.23A-316).                   |

## 23A-22

| STEP | CONDITION<br>BEFORE<br>TEST/OPERATION      | TEST/OPERATION                                                                                                    | STANDARD                                                                                          | INSPECTION<br>ITEM                               | DTC       | INSPECTION<br>PROCEDURE<br>PAGE                                                                                                    |
|------|--------------------------------------------|----------------------------------------------------------------------------------------------------|---------------------------------------------------------------------------------------------------|--------------------------------------------------|-----------|----------------------------------------------------------------------------------------------------|
|      |                                            | Accelerator pedal<br>(1) Fully closed<br>(2) Depressed<br>(3) Fully open                                                   | Data list No.11<br>(1) 300 – 700 mV<br>(2) Gradually rises<br>from (1)<br>(3) 4,000 mV or<br>more | TP sensor                                        | _         | Group 13A<br><2.4L Engine>,<br>Diagnostic<br>Trouble Code<br>Procedures –<br>DTCs P0122,<br>0123: Throttle<br>Position Sensor<br>System<br>(P.13A-159,<br>P.13A-169).<br>Group 13B<br><3.8L Engine>,<br>Diagnostic<br>Trouble Code<br>Procedures –<br>DTCs P0122,<br>0123: Throttle<br>Position Sensor<br>System<br>(P.13B-162,<br>P.13B-172). |
|      |                                            | Brake pedal<br>(1) Depressed<br>(2) Released                                                                               | Data list No.26<br>(1) ON<br>(2) OFF                                                              | Stoplight<br>switch                              | 26        | Stoplight switch<br>system<br>(P.23A-111).                                                                                                    |
| 3    | Ignition switch:<br>ST<br>Engine: Stopped  | Cranking test with<br>lever in P or N range                                                                                | Cranking should be possible                                                                       | Cranking                                         | -         | Engine does<br>not crank<br>(P.23A-282).                                                                                                    |
| 4    | Engine warming<br>up                       | Drive for 15 minutes<br>or more so that the<br>transmission fluid<br>temperature<br>becomes $70 - 80$ °C<br>(158 - 176 °F) | Data list No.15<br>Gradually rises to 70<br>– 80°C (158 –<br>176°F)                               | Transmissi<br>on fluid<br>temperatur<br>e sensor | 15,<br>16 | Transmission<br>fluid<br>temperature<br>sensor system<br>(P.23A-45,<br>P.23A-59).                                                                                                    |
| 5    | Engine: Idling<br>Transmission<br>range: N | Brake pedal (Retest)<br>(1) Depressed<br>(2) Released                                                                      | Data list No.26<br>(1) ON<br>(2) OFF                                                              | Stoplight<br>switch                              | 26        | Stoplight switch<br>system<br>(P.23A-111).                                                                                                    |

| STEP | CONDITION<br>BEFORE<br>TEST/OPERATION | TEST/OPERATION                                                       | STANDARD                                                                                                    | INSPECTION<br>ITEM               | DTC | INSPECTION<br>PROCEDURE<br>PAGE                                                                                                    |
|------|---------------------------------------|----------------------------------------------------------------------|----------------------------------------------------------------------------------------------------|----------------------------------|-----|----------------------------------------------------------------------------------------------------|
|      |                                       | Accelerator pedal<br>(1) Fully closed<br>(2) Depressed               | Data list No.21<br>(1) Engine<br>tachometer and the<br>scan tool MB991958<br>(MUT-III sub<br>assembly) shows the<br>same engine speed<br>(2) Gradually rises<br>from (1) | Crankshaft<br>position<br>sensor | 21  | Group 13A<br><2.4L Engine>,<br>Diagnostic<br>Trouble Code<br>Procedures –<br>DTC P0335:<br>Crank shaft<br>Position Sensor<br>System<br>(P.13A-548).<br>Group 13B<br><3.8L Engine>,<br>Diagnostic<br>Trouble Code<br>Procedures –<br>DTC P0335:<br>Crank shaft<br>Position Sensor<br>System<br>(P.13B-604). |
|      |                                       | Transmission range<br>(1) N $\rightarrow$ D<br>(2) N $\rightarrow$ R | Should be no<br>abnormal shift<br>shocks<br>Time delay when<br>engaging should be<br>within 2 seconds                                                                    | Malfunction<br>when<br>starting  | -   | Engine stalls<br>when moving<br>selector lever<br>from N to D or<br>N to R<br>(P.23A-291).                                                                                                    |
|      |                                       |                                                                      |                                                                                                    |                                  | -   | Shift shock<br>when shifting<br>from N to D and<br>long delay<br>(P.23A-293).                                                                                                    |
|      |                                       |                                                                      |                                                                                                    |                                  | -   | Shift shock<br>when shifting<br>from N to R and<br>long delay<br>(P.23A-296).                                                                                                    |
|      |                                       |                                                                      |                                                                                                    |                                  | -   | Shift shock<br>when shifting<br>from N to D, N<br>to R and long<br>delay<br>(P.23A-299).                                                                                                    |
|      |                                       |                                                                      |                                                                                                    | Does not<br>move                 | -   | Does not move<br>forward<br>(P.23A-285).                                                                                                    |
|      |                                       |                                                                      |                                                                                                    |                                  | -   | Does not move<br>backward<br>(P.23A-287).                                                                                                    |

23A-24

| STEP | CONDITION<br>BEFORE<br>TEST/OPERATION                                                                                                    | TEST/OPERATION                                                                                                    | STANDARD                                                   | INSPECTION<br>ITEM                          | DTC | INSPECTION<br>PROCEDURE<br>PAGE                           |
|------|----------------------------------------------------------------------------------------------------|----------------------------------------------------------------------------------------------------|------------------------------------------------------------|---------------------------------------------|-----|-----------------------------------------------------------|
|      |                                                                                                    |                                                                                                    |                                                            |                                             | -   | Does not move<br>(forward or<br>backward)<br>(P.23A-290). |
| 6    | Transmission<br>range: N<br><vehicles<br>without sport<br/>mode&gt;, Sport<br/>mode &lt; Vehicles<br/>with sport<br/>mode&gt; (on a flat<br/>and straight<br/>road)</vehicles<br> | Gear range and<br>vehicle speed (Each<br>condition should be<br>maintained for 10<br>seconds or more).<br>(1) Idling in 1st gear<br>(Vehicle stopped)<br>(2) Driving at<br>constant speed of 10<br>km/h (6.2 mph) in 1st<br>gear<br>(3) Driving at<br>constant speed of 30<br>km/h (19 mph) in 2nd<br>gear<br>(4) Driving at<br>constant speed of 50<br>km/h (31 mph) in 3rd<br>gear<br>(5) Driving at<br>constant speed of 60<br>km/h (37 mph) in 4th<br>gear | Data list No.63<br>(2) 1st, (3) 2nd, (4)<br>3rd, (5) 4th   | Shi <del>f</del> t<br>position              |     |                                                           |
|      |                                                                                                    |                                                                                                    | Data list No.31<br>(2) 0%, (3) 100%, (4)<br>100%, (5) 100% | Low-revers<br>e solenoid<br>valve duty<br>% | 31  | Low-reverse<br>solenoid valve<br>system<br>(P.23A-187).   |
|      |                                                                                                    |                                                                                                    | Data list No.32<br>(2) 0%, (3) 0%, (4)<br>0%, (5) 100%     | Underdrive<br>solenoid<br>valve duty<br>%   | 32  | Underdrive<br>solenoid valve<br>system<br>(P.23A-200).    |
|      |                                                                                                    |                                                                                                    | Data list No.33<br>(2)100%, (3) 0%, (4)<br>100%, (5) 0%    | Second<br>solenoid<br>valve duty<br>%       | 33  | Second<br>solenoid valve<br>system<br>(P.23A-211).        |
|      |                                                                                                    |                                                                                                    | Data list No.34<br>(2) 100%, (3) 100%,<br>(4) 0%, (5) 0%   | Overdrive<br>solenoid<br>valve duty<br>%    | 34  | Overdrive<br>solenoid valve<br>system<br>(P.23A-222).     |
|      |                                                                                                    |                                                                                                    | Data list No.22<br>(4) 1,400 – 1,700<br>r/min              | Input shaft<br>speed<br>sensor              | 22  | Input shaft<br>speed sensor<br>system<br>(P.23A-69).      |

| STEP | CONDITION<br>BEFORE<br>TEST/OPERATION                                                                                                    | TEST/OPERATION                                                                                                    | STANDARD                                                                                                    | INSPECTION<br>ITEM                                           | DTC              | INSPECTION<br>PROCEDURE<br>PAGE                                                              |
|------|----------------------------------------------------------------------------------------------------|----------------------------------------------------------------------------------------------------|----------------------------------------------------------------------------------------------------|--------------------------------------------------------------|------------------|----------------------------------------------------------------------------------------------|
|      |                                                                                                    |                                                                                                    | Data list No.23<br>(4) 1,400 – 1,700<br>r/min                                                                                                    | Output<br>shaft speed<br>sensor                              | 23               | Output shaft<br>speed sensor<br>system<br>(P.23A-90).                                        |
| 7    | Transmission<br>range: 3<br><vehicles<br>without sport<br/>mode&gt;, sport<br/>mode&gt;, sport<br/>mode&gt; (on a flat<br/>and straight<br/>road)</vehicles<br>    | Transmission range<br>and vehicle speed<br>(1) Driving at speed<br>of 60 km/h (37 mph)<br>in 3rd gear<br>(2) Driving at<br>constant speed of 60<br>km/h (37 mph)<br>(3) Release<br>accelerator pedal<br>(Speed under 50<br>km/h (31 mph)                                                   | Data list No.36<br>(2) 70 – 99.6%<br>(3) 70 – 99.6% to 0%                                                                                                    | Torque<br>converter<br>clutch<br>solenoid<br>valve duty<br>% | 36,<br>52,<br>53 | Torque<br>converter clutch<br>solenoid<br>system<br>(P.23A-233,<br>P.23A-258,<br>P.23A-263). |
|      |                                                                                                    |                                                                                                    | Data list No.52<br>(2) –10 to 10 r/min<br>(3) The value<br>changes from (2)                                                                                                    | Torque<br>converter<br>clutch<br>amount of<br>slippage       |                  |                                                                                              |
| 8    | Use the scan<br>tool MB991958<br>(MUT-III sub<br>assembly) to<br>stop the<br>INVECS-II<br>function<br>Transmission<br>range: D (on a<br>flat and straight<br>road) | <ul> <li>(1)Accelerate to 4th gear at a throttle position sensor output of 1.5 V (accelerator opening angle of 25%)</li> <li>(2)Slowly decelerate to a stop</li> <li>(3)Accelerate to 4th gear at a throttle position sensor output of 2.5 V (accelerator opening angle of 50%)</li> </ul> | Data list No.11, 23<br>The shifting points<br>correspond with the<br>scan tool display and<br>the TP sensor<br>voltage (opening<br>angle) and output<br>shaft speed, which<br>are shown in the<br>standard shift<br>pattern | Malfunction<br>when<br>shifting                              | -                | Shift shock and<br>slipping<br>(P.23A-300).                                                  |
|      |                                                                                                    |                                                                                                    |                                                                                                    | Does not<br>shift<br>according<br>to<br>instructions         | -                | Early or late<br>shifting in all<br>gears<br>(P.23A-303).                                    |
|      |                                                                                                    |                                                                                                    |                                                                                                    |                                                              | -                | Early or late<br>shifting in some<br>gears<br>(P.23A-305).                                   |
|      |                                                                                                    |                                                                                                    |                                                                                                    | Does not<br>shift                                            | -                | No diagnostic<br>trouble code<br>(P.23A-307).                                                |

23A-26

| STEP | CONDITION<br>BEFORE<br>TEST/OPERATION                                                                                                    | TEST/OPERATION                                                                                                    | STANDARD                                                                                                    | INSPECTION<br>ITEM                            | DTC | INSPECTION<br>PROCEDURE<br>PAGE                         |
|------|----------------------------------------------------------------------------------------------------|----------------------------------------------------------------------------------------------------|----------------------------------------------------------------------------------------------------|-----------------------------------------------|-----|---------------------------------------------------------|
|      |                                                                                                    |                                                                                                    |                                                                                                    |                                               | 22  | Input shaft<br>speed sensor<br>system<br>(P.23A-69).    |
|      |                                                                                                    |                                                                                                    |                                                                                                    |                                               | 23  | Output shaft<br>speed sensor<br>system<br>(P.23A-90).   |
| 8    | Use the scan<br>tool MB991958<br>(MUT-III sub<br>assembly) to<br>stop the<br>INVECS-II<br>function<br>Transmission<br>range: D (on a<br>flat and straight<br>road) | <ul> <li>(1) Accelerate from</li> <li>1st gear to 4th gear.</li> <li>(2) While driving at</li> <li>60 km/h (37 mph) in</li> <li>4th gear, downshift to</li> <li>3rd gear</li> <li>(3) While driving at</li> <li>40 km/h (25 mph) in</li> <li>3rd gear, downshift to</li> <li>2nd gear</li> <li>(4) While driving at</li> <li>20 km/h (12 mph) in</li> <li>2nd gear, downshift</li> <li>to 1st gear</li> </ul> | Data list No.63<br>(1) $1st \rightarrow 2nd \rightarrow 3rd$<br>$\rightarrow 4th$<br>(2) $4th \rightarrow 3rd$<br>(3) $3rd \rightarrow 2nd$<br>(4) $2nd \rightarrow 1st$ | Does not<br>shift from 1<br>to 2 or 2 to<br>1 | 31  | Low-reverse<br>solenoid valve<br>system<br>(P.23A-187). |
|      |                                                                                                    |                                                                                                    |                                                                                                    |                                               | 33  | Second<br>solenoid valve<br>system<br>(P.23A-211).      |
|      |                                                                                                    |                                                                                                    |                                                                                                    |                                               | 41  | 1st gear<br>incorrect ratio<br>(P.23A-245).             |
|      |                                                                                                    |                                                                                                    |                                                                                                    |                                               | 42  | 2nd gear<br>incorrect ratio<br>(P.23A-245).             |
|      |                                                                                                    |                                                                                                    |                                                                                                    | Does not<br>shift from 2<br>to 3 or 3 to<br>2 | 33  | Second<br>solenoid valve<br>system<br>(P.23A-211).      |
|      |                                                                                                    |                                                                                                    |                                                                                                    |                                               | 34  | Overdrive<br>solenoid valve<br>system<br>(P.23A-222).   |
|      |                                                                                                    |                                                                                                    |                                                                                                    |                                               | 42  | 2nd gear<br>incorrect ratio<br>(P.23A-245).             |
|      |                                                                                                    |                                                                                                    |                                                                                                    |                                               | 43  | 3rd gear<br>incorrect ratio<br>(P.23A-245).             |

| STEP | CONDITION<br>BEFORE<br>TEST/OPERATION                        | TEST/OPERATION                                                                                                    | STANDARD                                                                                                    | INSPECTION<br>ITEM                            | DTC | INSPECTION<br>PROCEDURE<br>PAGE                        |
|------|--------------------------------------------------------------|----------------------------------------------------------------------------------------------------|----------------------------------------------------------------------------------------------------|-----------------------------------------------|-----|--------------------------------------------------------|
|      |                                                              |                                                                                                    |                                                                                                    | Does not<br>shift from 3<br>to 4 or 4 to<br>3 | 32  | Underdrive<br>solenoid valve<br>system<br>(P.23A-200). |
|      |                                                              |                                                                                                    |                                                                                                    |                                               | 33  | Second<br>solenoid valve<br>system<br>(P.23A-211).     |
|      |                                                              |                                                                                                    |                                                                                                    |                                               | 43  | 3rd gear<br>incorrect ratio<br>(P.23A-245).            |
|      |                                                              |                                                                                                    |                                                                                                    |                                               | 44  | 4th gear<br>incorrect ratio<br>(P.23A-245).            |
| 9    | Transmission<br>range: N (on a<br>flat and straight<br>road) | Monitor data list<br>No.22 and No.23<br>with the scan tool<br>MB991958 (MUT-III<br>sub assembly)<br>(1) Move selector<br>lever to R range,<br>drive at constant<br>speed of 10 km/h<br>(6.2 mph) | The ratio between<br>data list No.22 and<br>No.23 should be the<br>same as the gear<br>ratio when reversing. | Does not<br>match                             | 22  | Input shaft<br>speed sensor<br>system<br>(P.23A-69).   |
|      |                                                              |                                                                                                    |                                                                                                    |                                               | 23  | Output shaft<br>speed sensor<br>system<br>(P.23A-90).  |
|      |                                                              |                                                                                                    |                                                                                                    |                                               | 46  | Reverse gear<br>incorrect ratio<br>(P.23A-245).        |

#### ONE-WAY REVERSE CLUTCH TORQUE CLUTCH CONVERTER LOW-UNDER-REVERSE DRIVE BRAKE CLUTCH 1 п đ **OVERDRIVE** ()CLUTCH $\square$ SECOND BRAKE AC001824AB

## TORQUE CONVERTER STALL TEST

M1231005400362

This test measures the maximum engine speed when the selector lever is in the "D" or "R" position and the torque converter stalls. This tests the operation of the torque converter, stator and one-way clutch operation, as well as the holding performance of the clutches and brakes in the transaxle.

## A WARNING

## Do not let anyone stand in front of or behind the vehicle while this test is performed.

- 1. Check the transmission fluid level and temperature. Check the engine coolant temperature.
- Transmission fluid level: At the "HOT" mark on the dipstick
- Transmission fluid temperature:  $70 80 \degree C (158 176 \degree F)$
- Engine coolant temperature: 80 100°C (176 212°F) NOTE: Measures transmission fluid temperature with scan
- tool MB991958 (MUT-III sub assembly).
- 2. Chock both rear wheels.
- 3. Connect a tachometer.
- 4. Apply the parking and service brakes fully.
- 5. Start the engine.

## 

- The throttle should not be fully open for any more than five seconds.
- If you repeat the stall test when the transmission fluid temperature is greater than 80°C (176°F), move the selector lever to the "N" position and let the engine run at approximately 1,000 r/min for at least one minute. Wait until the transmission fluid temperature returns to 80°C (176°F) or less.
- 6. Move the selector lever to the "D" position. Fully depress the accelerator pedal and read the maximum engine speed.

Standard value: Stall speed: 2,300 - 2,800 r/min

7. Move the selector lever to the "R" position. Fully depress the accelerator pedal and read the maximum engine speed.

Standard value: Stall speed: 2,300 - 2,800 r/min

## TORQUE CONVERTER STALL TEST JUDGMENT RESULTS

- 1. Stall speed is too high in both "D" and "R" range
- Malfunction of the torque converter (Slippage on the splines of the torque converter and the input shaft)
- Low line pressure
- Low-reverse brake slippage and malfunction of the one-way clutch
- 2. Stall speed is too high in "D" range only
- Underdrive clutch slippage
- 3. Stall speed is too high in "R" range only
  - Reverse clutch slippage

- 4. Stall speed is too low in both "D" and "R" ranges
  - Malfunction of the torque converter (Slippage of the one-way clutch)
  - Insufficient engine output

## HYDRAULIC PRESSURE TESTS

M1231005500392

#### 

## The transmission fluid temperature should be between 70 - 80°C (158 - 176°F) during the test.

- 1. Check the transmission fluid level and temperature. Check engine coolant temperature.
  - Transmission fluid level: "HOT" mark on the dipstick
  - Transmission fluid temperature: 70 80°C (158 176°F)
- Engine coolant temperature: 80 100°C (176 212°F)
- 2. Raise the vehicle so that the wheels are free to turn.
- 3. Connect the special tools (3.0 MPa (427 psi) oil pressure gauge [MD998330] and adapters [MD998332, MD998900]) to each pressure discharge port.

#### NOTE:

- 2ND: Second brake pressure port
- UD: Underdrive clutch pressure port
- LR: Low-reverse brake pressure port
- DR: Torque converter release pressure port
- DA: Torque converter apply pressure port
- RV: Reverse clutch pressure port
- OD: Overdrive clutch pressure port
- 4. Restart the engine.
- 5. Check that there are no leaks around the special tool port adapters.
- 6. Measure the hydraulic pressure at each port under the conditions given in the standard hydraulic pressure table, and check that the measured values are within the standard value ranges.
- 7. If the pressure is not within the standard value, stop the engine and refer to the hydraulic pressure test diagnosis table.
- 8. Remove the O-ring from the port plug and replace it.
- 9. Remove the special tool, and install the plugs to the hydraulic pressure ports.
- 10.Start the engine and check that there are no leaks around the plugs.

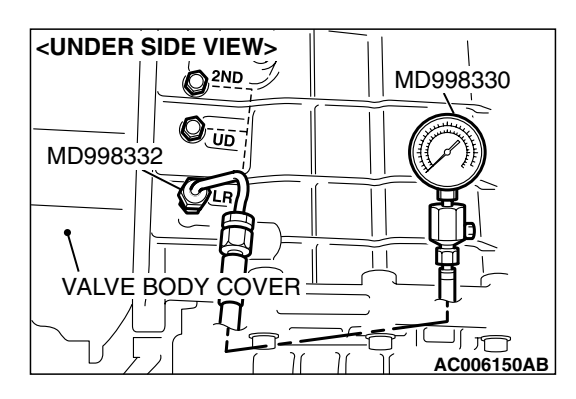

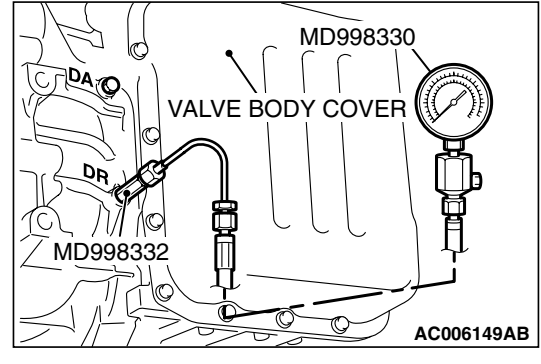

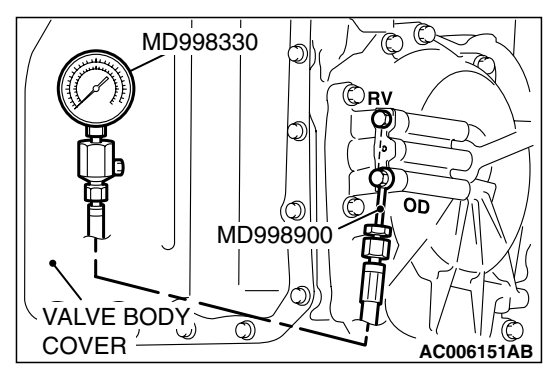

## STANDARD HYDRAULIC PRESSURE TABLE

#### <F4A4B>

| MEASUREMENT<br>CONDITION   |                   |                            | STANDARD HYDRAULIC PRESSURE MPa (psi)    |                                       |                                         |                                              |                                      |                                         |
|----------------------------|-------------------|----------------------------|------------------------------------------|---------------------------------------|-----------------------------------------|----------------------------------------------|--------------------------------------|-----------------------------------------|
| TRANS-<br>MISSION<br>RANGE | SHIFT<br>POSITION | ENGINE<br>SPEED<br>(r/min) | UNDERDRIVE<br>CLUTCH<br>PRESSURE<br>[UD] | REVERSE<br>CLUTCH<br>PRESSURE<br>[RV] | OVERDRIVE<br>CLUTCH<br>PRESSURE<br>[OD] | LOW-<br>REVERSE<br>BRAKE<br>PRESSURE<br>[LR] | SECOND<br>BRAKE<br>PRESSURE<br>[2ND] | TORQUE<br>CONVERTER<br>PRESSURE<br>[DR] |
| Р                          | -                 | 2,500                      | -                                        | -                                     | -                                       | 0.26 – 0.36<br>(37 – 52)                     | -                                    | 0.22-0.36<br>(32-52)                    |
| R                          | Reverse           | 2,500                      | -                                        | 1.27 – 1.77<br>(185 – 256)            | -                                       | 1.27 – 1.77<br>(185 – 256)                   | -                                    | 0.50-0.73<br>(73-106)                   |
| N                          | -                 | 2,500                      | -                                        | -                                     | -                                       | 0.26 – 0.36<br>(37 – 52)                     | -                                    | 0.22-0.36<br>(32-52)                    |
| L                          | 1st gear          | 2,500                      | 0.98 – 1.05<br>(142 – 152)               | -                                     | -                                       | 0.98 – 1.05<br>(142 – 152)                   | -                                    | 0.50-0.73<br>(73-106)                   |
| 2                          | 2nd gear          | 2,500                      | 0.98 – 1.05<br>(142 – 152)               | -                                     | -                                       | -                                            | 0.98 – 1.05<br>(142 – 152)           | 0.50-0.73<br>(73-106)                   |
| 3                          | 3rd gear          | 2,500                      | 0.78 – 0.90<br>(113 – 131)               | -                                     | 0.78 – 0.90<br>(113 – 131)              | -                                            | -                                    | 0.45-0.72<br>(65-104)                   |
| D                          | 4th gear          | 2,500                      | -                                        | _                                     | 0.78 – 0.90<br>(113 – 131)              | -                                            | 0.78 – 0.88<br>(113 – 128)           | 0.45-0.72<br>(65-104)                   |

#### <F4A5A>

| MEASUREMENT<br>CONDITION   |                   | STANDARD HYDRAULIC PRESSURE MPa (psi) |                                          |                                       |                                         |                                              |                                      |                                         |
|----------------------------|-------------------|---------------------------------------|------------------------------------------|---------------------------------------|-----------------------------------------|----------------------------------------------|--------------------------------------|-----------------------------------------|
| TRANS-<br>MISSION<br>RANGE | SHIFT<br>POSITION | ENGINE<br>SPEED<br>(r/min)            | UNDERDRIVE<br>CLUTCH<br>PRESSURE<br>[UD] | REVERSE<br>CLUTCH<br>PRESSURE<br>[RV] | OVERDRIVE<br>CLUTCH<br>PRESSURE<br>[OD] | LOW-<br>REVERSE<br>BRAKE<br>PRESSURE<br>[LR] | SECOND<br>BRAKE<br>PRESSURE<br>[2ND] | TORQUE<br>CONVERTER<br>PRESSURE<br>[DR] |
| P                          | -                 | 2,500                                 | -                                        | -                                     | -                                       | 0.26 – 0.36<br>(37 – 52)                     | -                                    | 0.22-0.36<br>(32-52)                    |
| R                          | Reverse           | 2,500                                 | -                                        | 1.27 – 1.77<br>(185 – 256)            | -                                       | 1.27 – 1.77<br>(185 – 256)                   | -                                    | 0.50-0.73<br>(73-106)                   |
| N                          | -                 | 2,500                                 | -                                        | -                                     | -                                       | 0.26 – 0.36<br>(37 – 52)                     | -                                    | 0.22-0.36<br>(32-52)                    |
| Sport<br>mode              | 1st gear          | 2,500                                 | 0.98 – 1.05<br>(142 – 152)               | -                                     | -                                       | 0.98 – 1.05<br>(142 – 152)                   | -                                    | 0.50-0.73<br>(73-106)                   |
|                            | 2nd gear          | 2,500                                 | 0.98 – 1.05<br>(142 – 152)               | -                                     | -                                       | -                                            | 0.98 – 1.05<br>(142 – 152)           | 0.50-0.73<br>(73-106)                   |
|                            | 3rd gear          | 2,500                                 | 0.78 – 0.90<br>(113 – 131)               | -                                     | 0.78 – 0.90<br>(113 – 131)              | -                                            | -                                    | 0.45-0.72<br>(65-104)                   |
|                            | 4th gear          | 2,500                                 | -                                        | _                                     | 0.78 – 0.90<br>(113 – 131)              | _                                            | 0.78 – 0.88<br>(113 – 128)           | 0.45-0.72<br>(65-104)                   |

NOTE: When the torque converter pressure is measured, the engine speed should be 1,500 r/min or less.

| TSB | Revision |  |
|-----|----------|--|

## HYDRAULIC PRESSURE TEST DIAGNOSIS TABLE

| SYMPTOM                           | PROBABLE CAUSE                                       |  |  |  |  |
|-----------------------------------|------------------------------------------------------|--|--|--|--|
| All hydraulic pressures are high. | Malfunction of the regulator valve                   |  |  |  |  |
| All hydraulic pressures are low.  | Malfunction of the oil pump                          |  |  |  |  |
|                                   | Clogged internal oil filter                          |  |  |  |  |
|                                   | Clogged oil cooler                                   |  |  |  |  |
|                                   | Malfunction of the regulator valve                   |  |  |  |  |
|                                   | Malfunction of the relief valve                      |  |  |  |  |
|                                   | Incorrect valve body installation                    |  |  |  |  |
|                                   | Improperly installed solenoid valves                 |  |  |  |  |
|                                   | Damaged solenoid valve O-rings                       |  |  |  |  |
| Hydraulic pressure is abnormal    | Malfunction of the regulator valve                   |  |  |  |  |
| in reverse gear only.             | Clogged orifice                                      |  |  |  |  |
|                                   | Incorrect valve body installation                    |  |  |  |  |
| Hydraulic pressure is abnormal    | Malfunction of the overdrive solenoid valve          |  |  |  |  |
| in 3rd or 4th gear only.          | Malfunction of the overdrive pressure control valve  |  |  |  |  |
|                                   | Malfunction of the regulator valve                   |  |  |  |  |
|                                   | Malfunction of the switch valve                      |  |  |  |  |
|                                   | Clogged orifice                                      |  |  |  |  |
|                                   | Incorrect valve body installation                    |  |  |  |  |
| Only underdrive clutch hydraulic  | Malfunction of the oil seal K                        |  |  |  |  |
| pressure is abnormal.             | Malfunction of the oil seal L                        |  |  |  |  |
|                                   | Malfunction of the oil seal M                        |  |  |  |  |
|                                   | Malfunction of the underdrive solenoid valve         |  |  |  |  |
|                                   | Malfunction of the underdrive pressure control valve |  |  |  |  |
|                                   | Malfunction of the check ball                        |  |  |  |  |
|                                   | Clogged orifice                                      |  |  |  |  |
|                                   | Incorrect valve body installation                    |  |  |  |  |
|                                   | Malfunction of the accumulator for underdrive clutch |  |  |  |  |
| Only reverse clutch hydraulic     | Malfunction of the oil seal A                        |  |  |  |  |
| pressure is abnormal.             | Malfunction of the oil seal B                        |  |  |  |  |
|                                   | Malfunction of the oil seal C                        |  |  |  |  |
|                                   | Clogged orifice                                      |  |  |  |  |
|                                   | Incorrect valve body installation                    |  |  |  |  |

| SYMPTOM                         | PROBABLE CAUSE                                             |  |  |  |  |  |
|---------------------------------|------------------------------------------------------------|--|--|--|--|--|
| Only overdrive clutch hydraulic | Malfunction of the oil seal D                              |  |  |  |  |  |
| pressure is abnormal.           | Malfunction of the oil seal E                              |  |  |  |  |  |
|                                 | Malfunction of the oil seal F                              |  |  |  |  |  |
|                                 | Malfunction of the overdrive solenoid valve                |  |  |  |  |  |
|                                 | Malfunction of the overdrive pressure control valve        |  |  |  |  |  |
|                                 | Malfunction of the check ball                              |  |  |  |  |  |
|                                 | Clogged orifice                                            |  |  |  |  |  |
|                                 | Incorrect valve body installation                          |  |  |  |  |  |
|                                 | Malfunction of the accumulator for overdrive clutch        |  |  |  |  |  |
| Only low-reverse brake          | Malfunction of the oil seal I                              |  |  |  |  |  |
| hydraulic pressure is abnormal. | Malfunction of the oil seal J                              |  |  |  |  |  |
|                                 | Malfunction of the low-reverse solenoid valve              |  |  |  |  |  |
|                                 | Malfunction of the low-reverse pressure control valve      |  |  |  |  |  |
|                                 | Malfunction of the switch valve                            |  |  |  |  |  |
|                                 | Malfunction of the fail safe valve A                       |  |  |  |  |  |
|                                 | Malfunction of all the check balls                         |  |  |  |  |  |
|                                 | Clogged orifice                                            |  |  |  |  |  |
|                                 | Incorrect valve body installation                          |  |  |  |  |  |
|                                 | Malfunction of the accumulator for low-reverse brake       |  |  |  |  |  |
| Only second brake hydraulic     | Malfunction of the oil seal G                              |  |  |  |  |  |
| pressure is abnormal.           | Malfunction of the oil seal H                              |  |  |  |  |  |
|                                 | Malfunction of the oil seal O                              |  |  |  |  |  |
|                                 | Malfunction of the second solenoid valve                   |  |  |  |  |  |
|                                 | Malfunction of the second pressure control valve           |  |  |  |  |  |
|                                 | Malfunction of the fail safe valve B                       |  |  |  |  |  |
|                                 | Clogged orifice                                            |  |  |  |  |  |
|                                 | Incorrect valve body installation                          |  |  |  |  |  |
|                                 | Malfunction of the accumulator for second brake            |  |  |  |  |  |
| Only torque converter pressure  | Clogged oil cooler                                         |  |  |  |  |  |
| is abnormal.                    | Malfunction of the oil seal N                              |  |  |  |  |  |
|                                 | Malfunction of the torque converter clutch solen oid       |  |  |  |  |  |
|                                 | Malfunction of the torque converter pressure control valve |  |  |  |  |  |
|                                 | Clogged orifice                                            |  |  |  |  |  |
|                                 | Incorrect valve body installation                          |  |  |  |  |  |
| Pressure applied to element     | Incorrect transaxle control cable adjustment               |  |  |  |  |  |
| which should not receive        | Malfunction of the manual valve                            |  |  |  |  |  |
| Incoone.                        | Malfunction of the check ball                              |  |  |  |  |  |
|                                 | Incorrect valve body installation                          |  |  |  |  |  |

## OIL SEAL LAYOUT

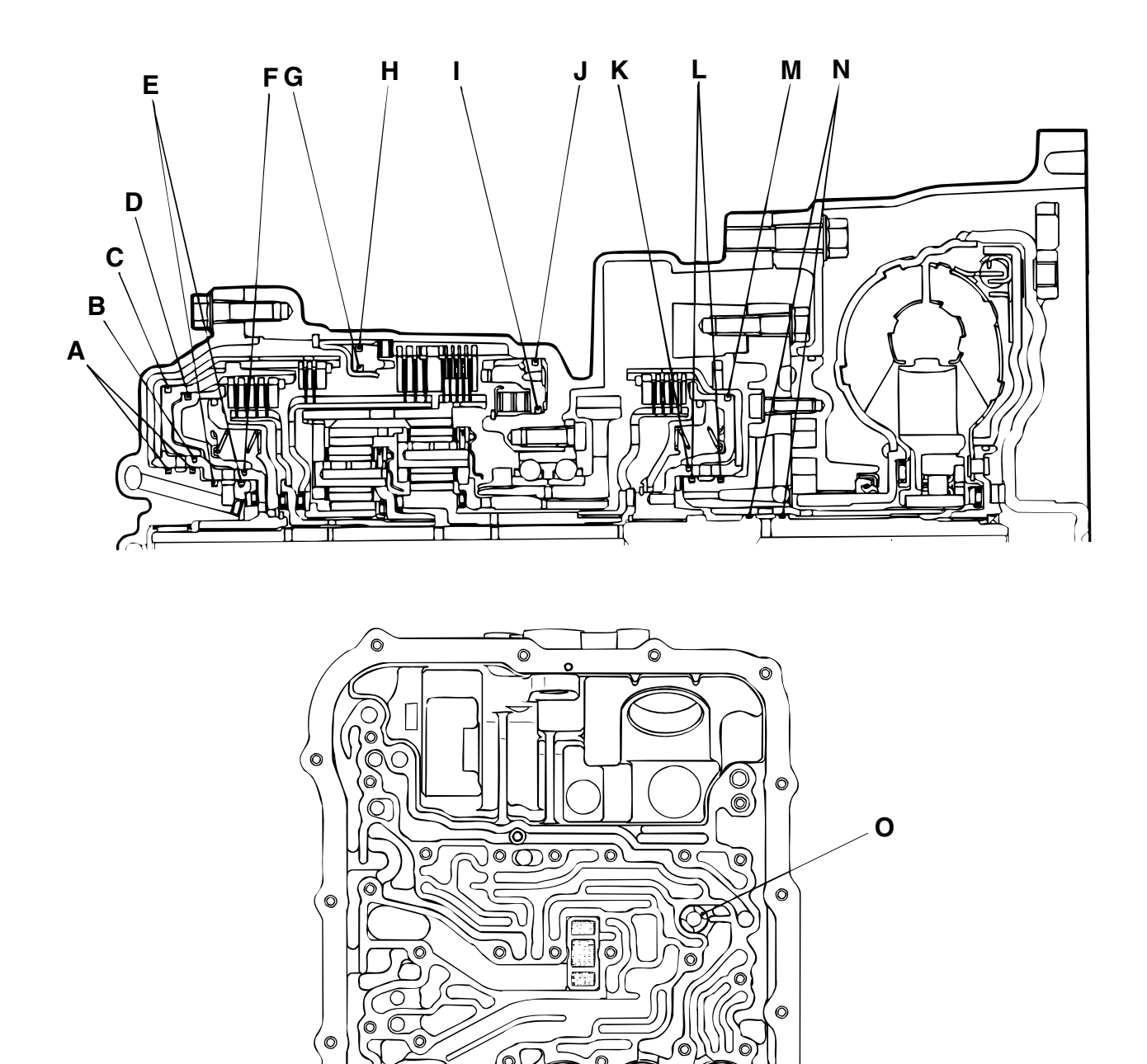

AC006152AB

O

0

0

0

0

## HYDRAULIC CIRCUIT

PARKING AND NEUTRAL

M1231008800336

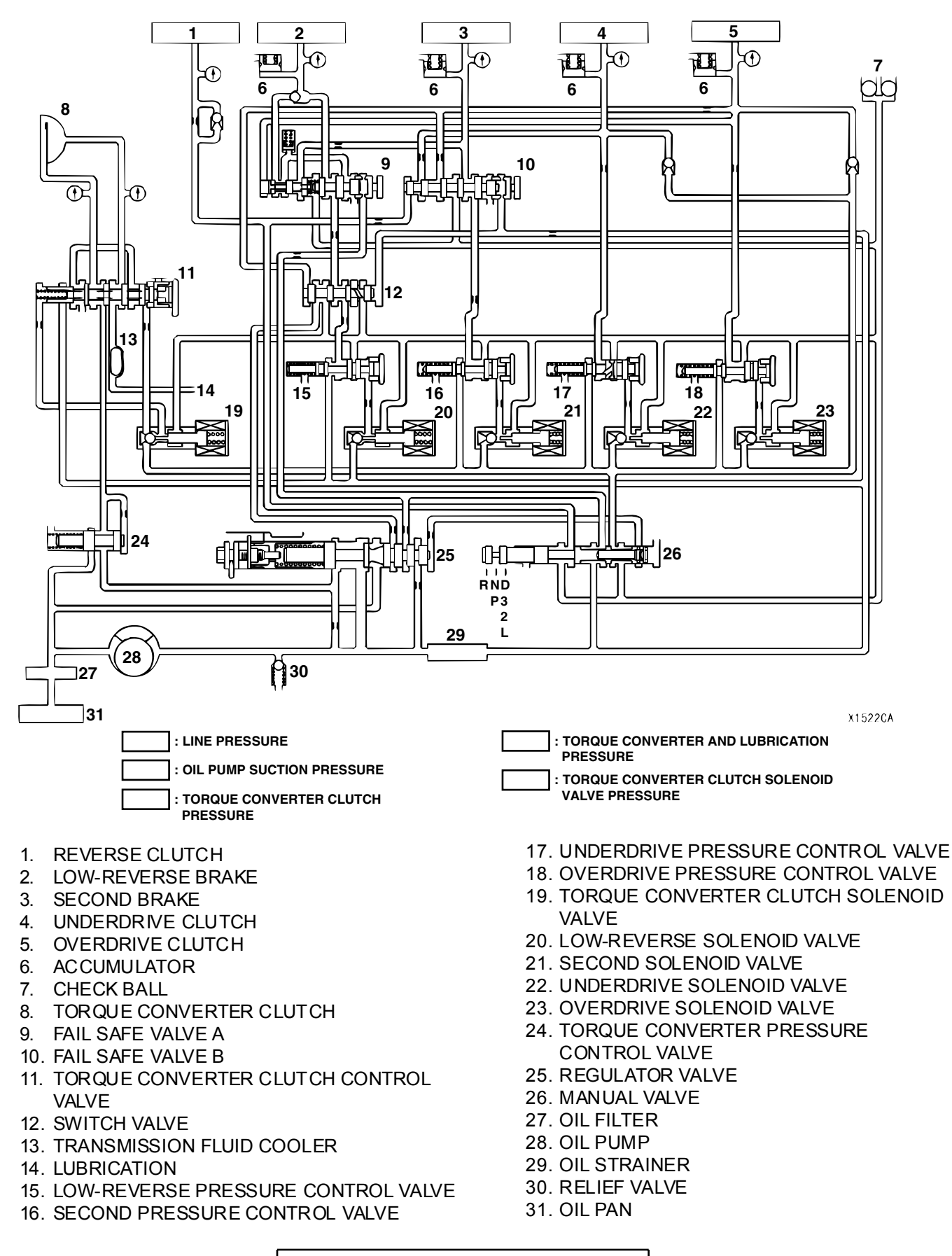

## **1ST GEAR**

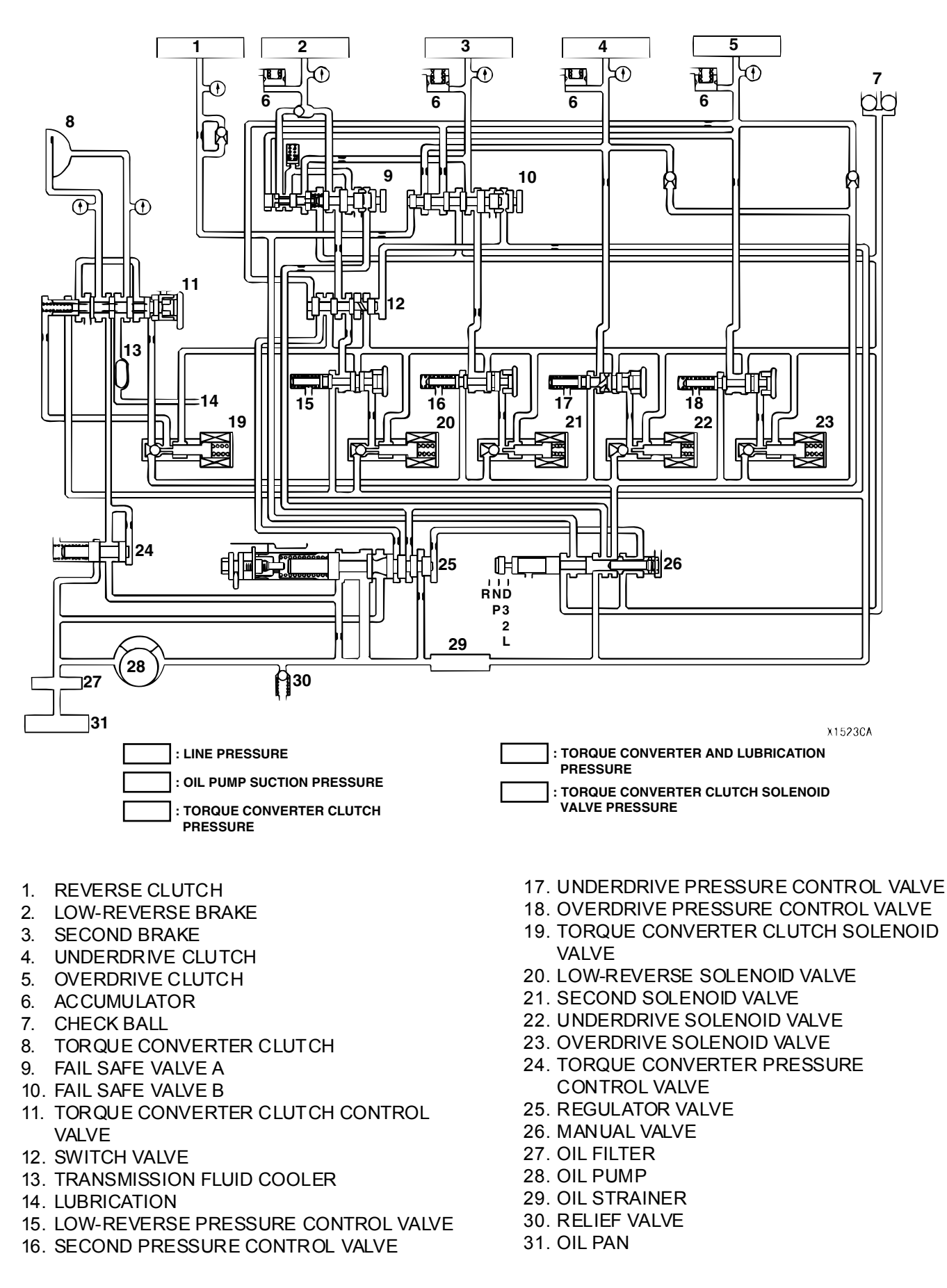

## 2ND GEAR

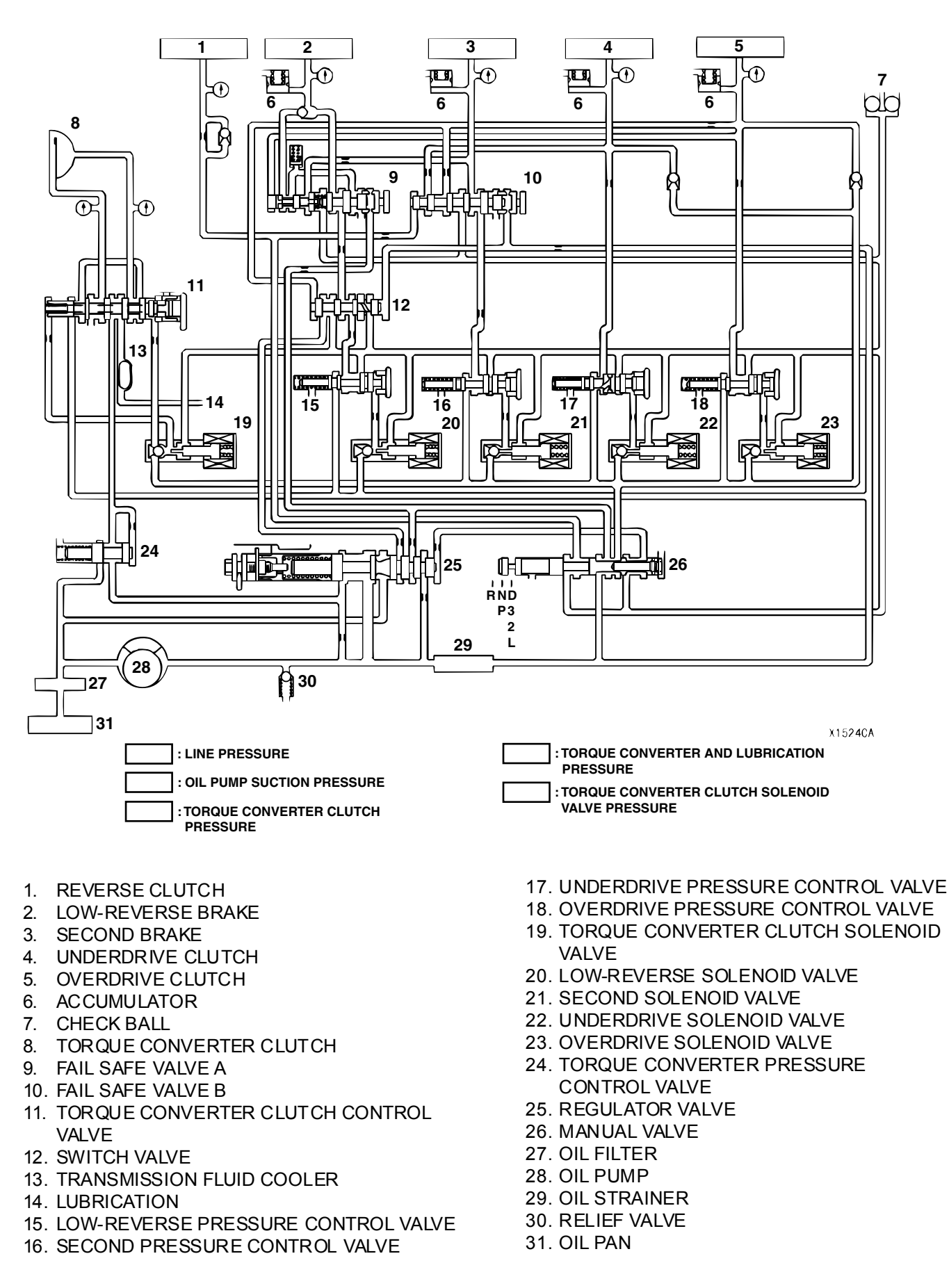
#### **3RD GEAR**

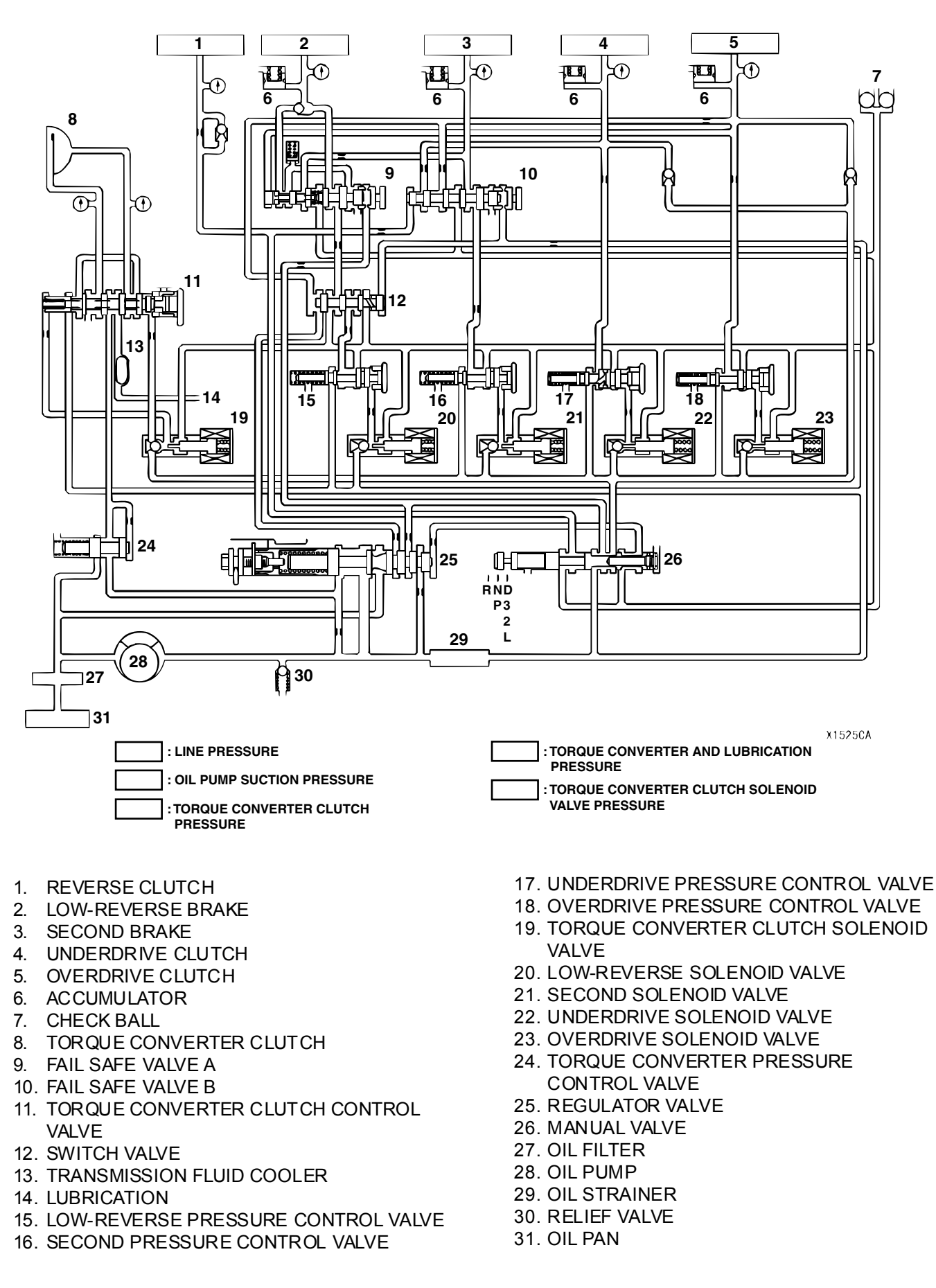

TSB Revision

23A-37

#### 4TH GEAR

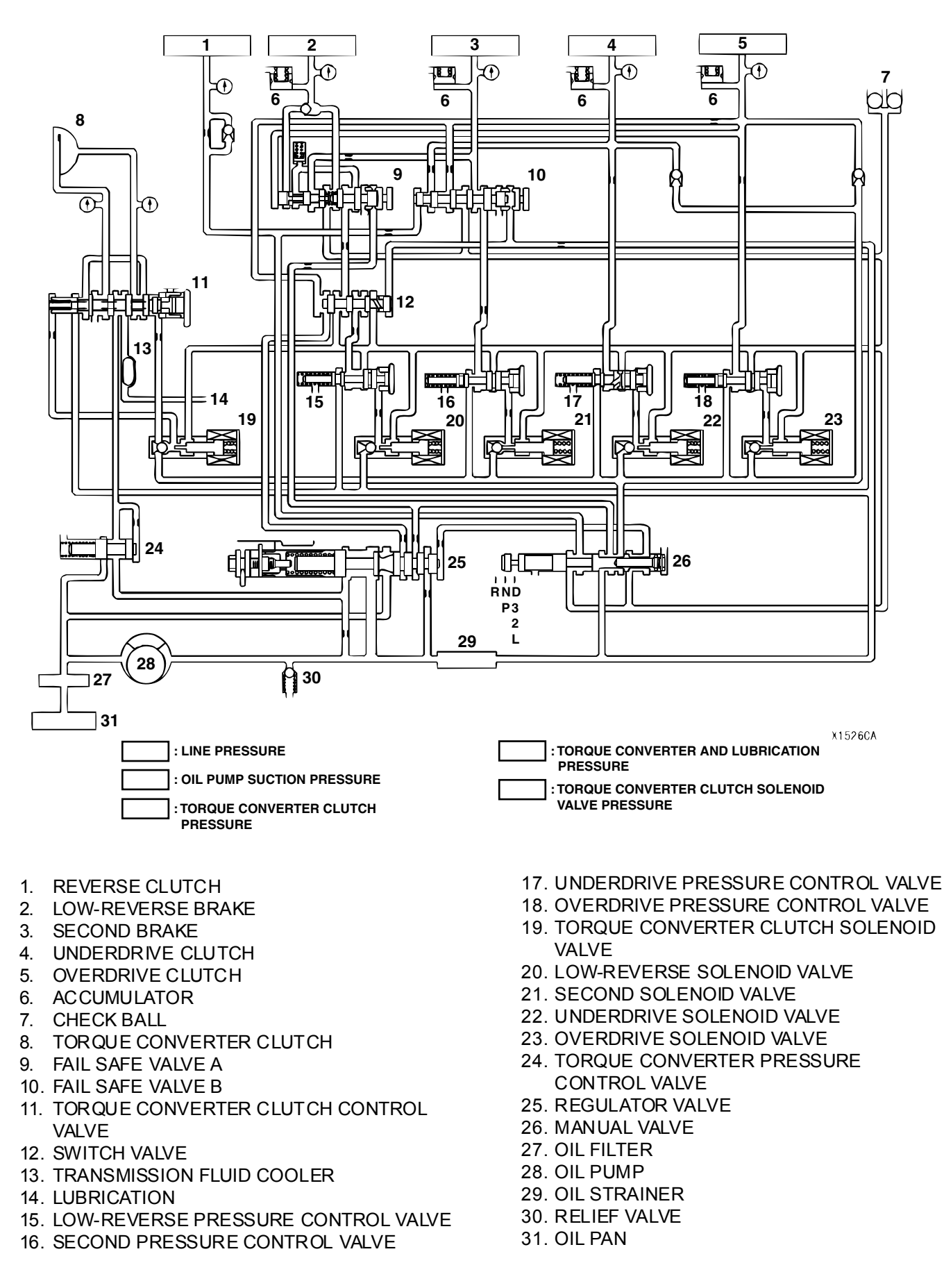

#### **REVERSE GEAR**

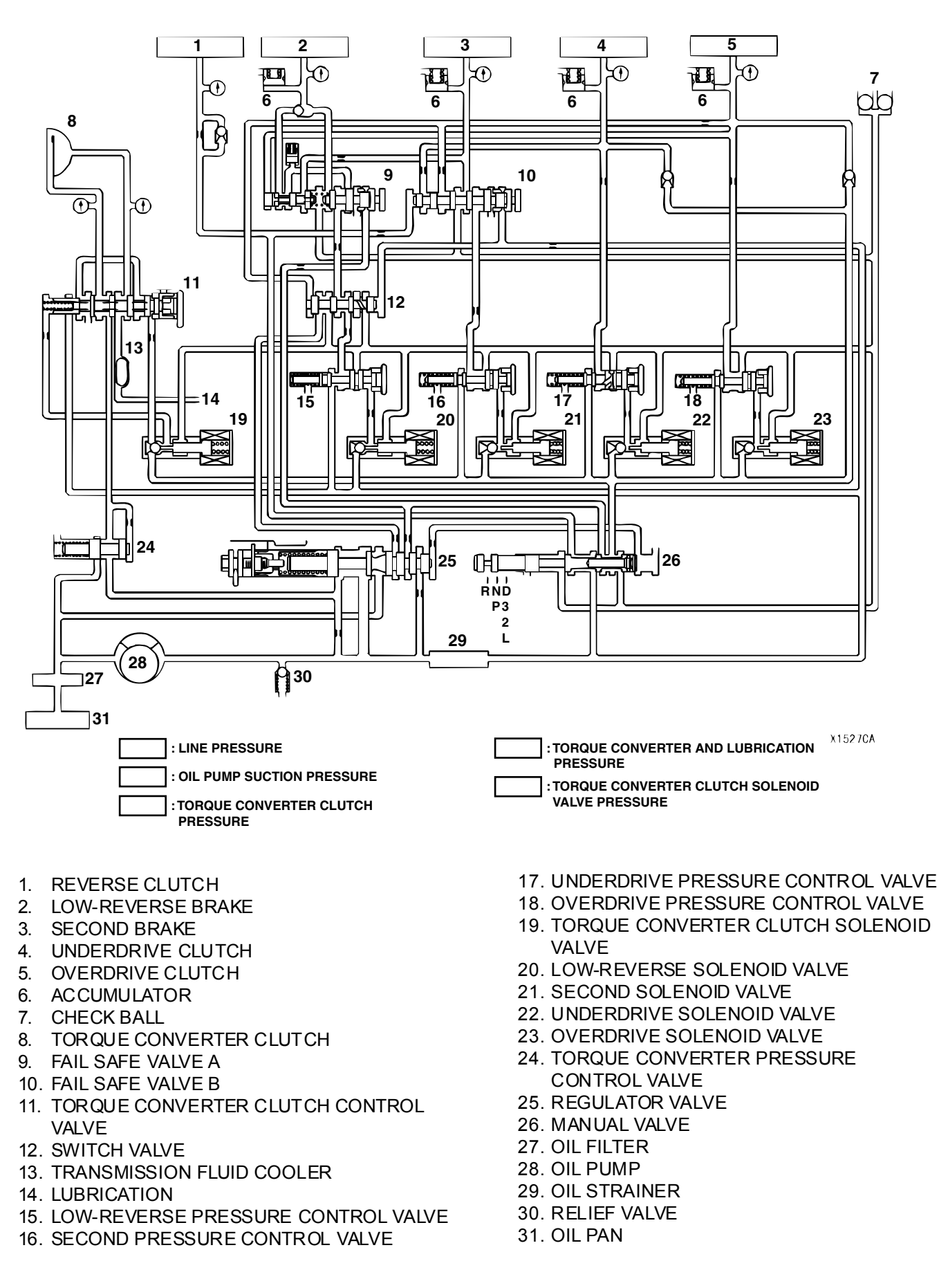

#### FAIL-SAFE (IN CASE OF FAIL-SAFE VALVE A OPERATION)

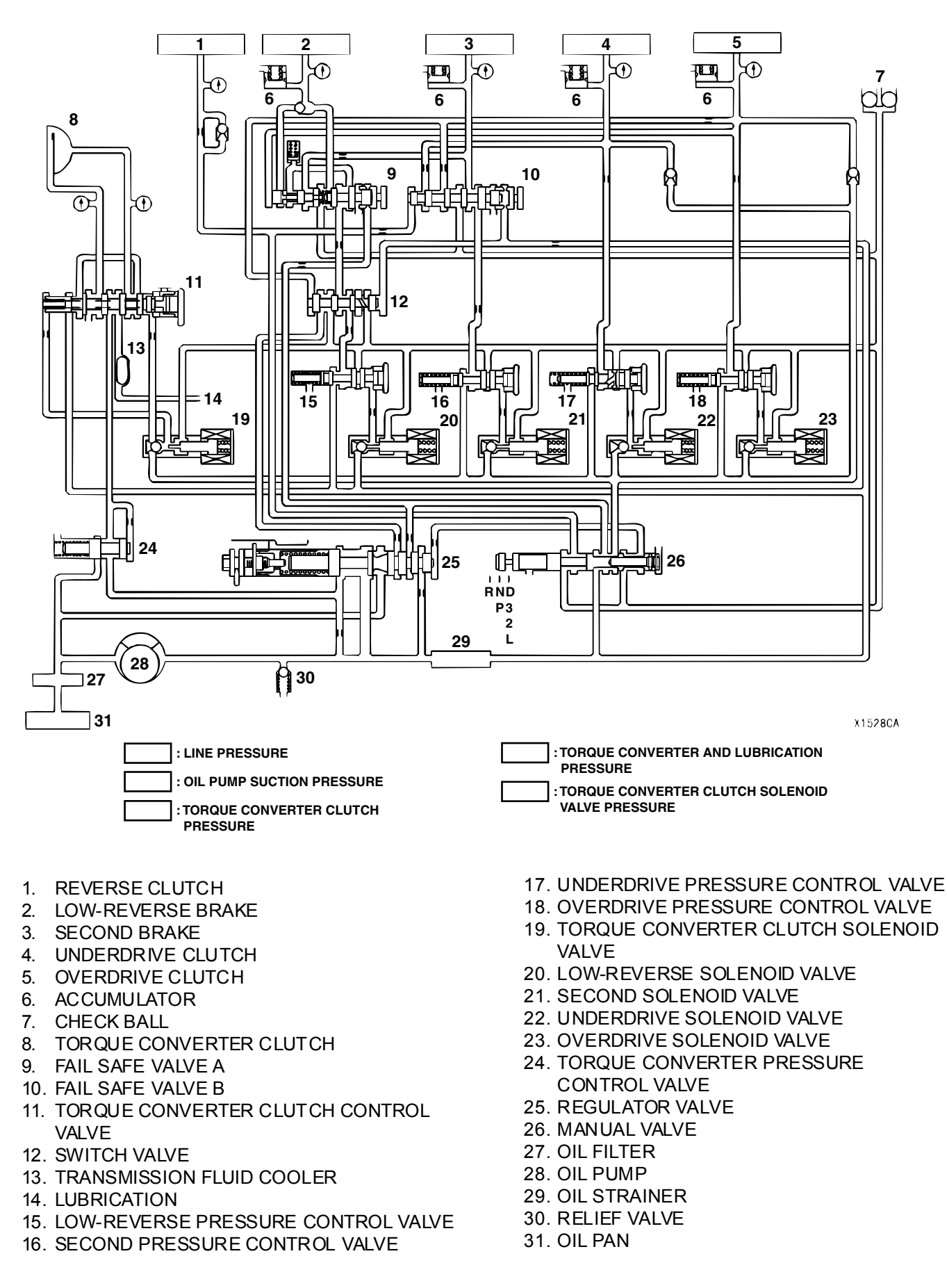

#### FAIL-SAFE (IN CASE OF FAIL-SAFE VALVE B OPERATION)

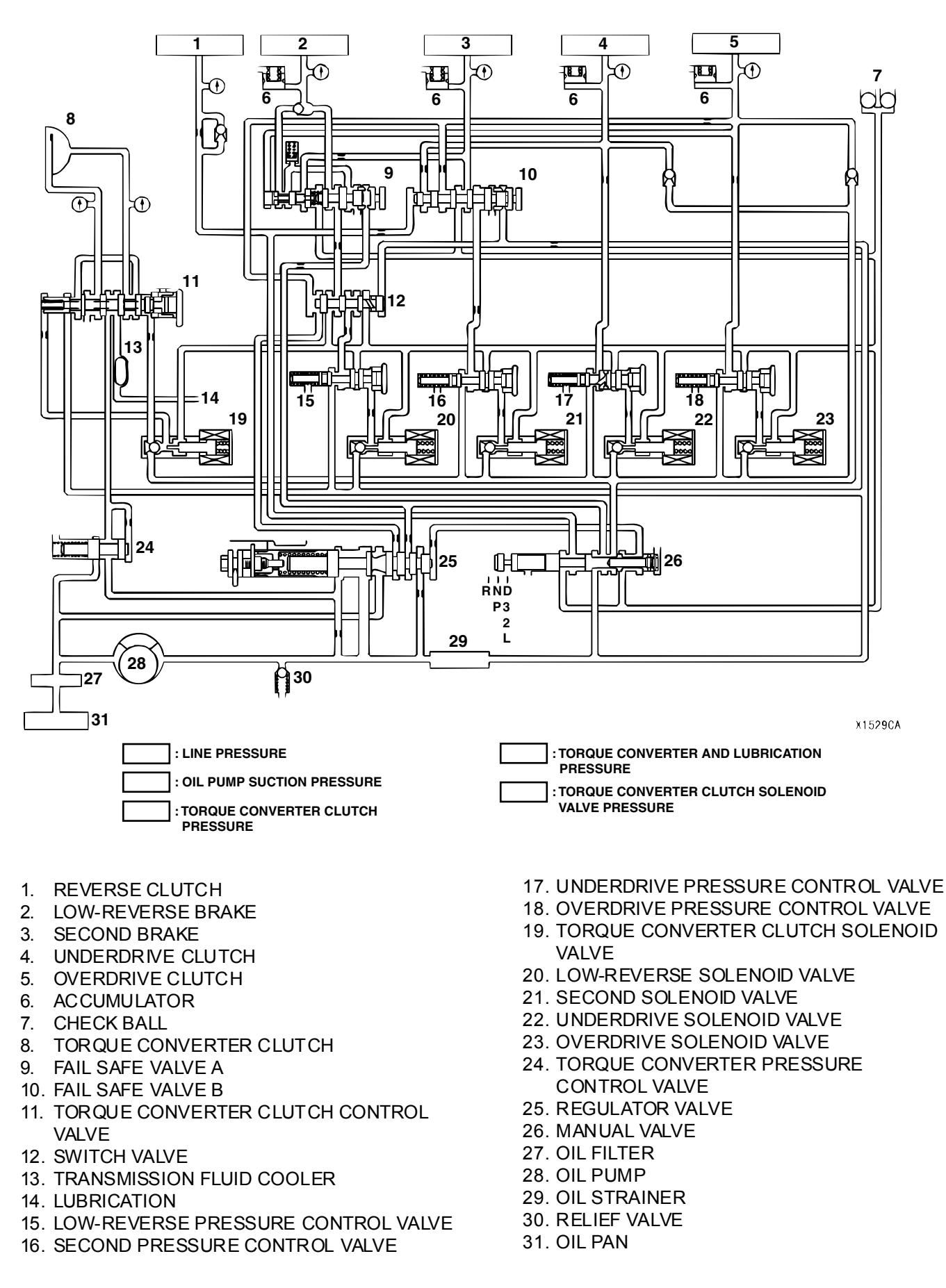

23A-41

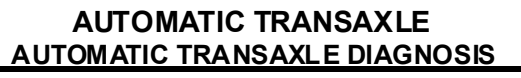

# ADJUSTING SCREW

#### LINE PRESSURE ADJUSTMENT

M1231001700361

1. Drain the transmission fluid. NOTE: The hydraulic pressure test must be performed before attempting any adjustments.

- 2. Remove the valve body cover.
- 3. Turn the adjusting screw shown in the illustration to adjust the line pressure to the standard value. The pressure increases when the screw is turned counterclockwise.

NOTE: When adjusting the line pressure, adjust to the middle of the standard value range.

#### Standard value: 0.98 - 1.05 MPa (142 - 152 psi)

- 4. Install the valve body cover. Pour in one quart transmission fluid.
- 5. Repeat the hydraulic pressure test. (Refer to P.23A-29). Readjust the line pressure if necessary.

#### DIAGNOSTIC TROUBLE CODE CHART

M1231007900330

#### 

During diagnosis, a DTC code associated with other system may be set when the ignition switch is turned on with connector(s) disconnected. On completion, confirm all systems for DTC code(s). If DTC code(s) are set, erase them all.

| A/T DTC<br>NO. | MFI DTC<br>NO. | DIAGNOSIS ITEM                        |                            | REFERENCE<br>PAGE                                                                                                    |
|----------------|----------------|---------------------------------------|----------------------------|----------------------------------------------------------------------------------------------------|
| 15             | P0713          | Transmission fluid temperature sensor | Open circuit               | P.23A-45                                                                                                    |
| 16             | P0712          | system                                | Short circuit              | P.23A-59                                                                                                    |
| 21             |                | Crankshaft position sensor system     | Open circuit               | Group 13A<br><2.4L Engine>,<br>Diagnostic<br>Trouble code<br>Proced ures<br>P.13A-548<br>(P0335 –<br>Crankshaft<br>Position<br>Sensor Circuit)<br>Group 13B<br><3.8L Engine>,<br>Diagnostic<br>Trouble code<br>Proced ures<br>P.13B-604<br>(P0335 –<br>Crankshaft<br>Position<br>Sensor Circuit) |
| 22             | P0715          | Input shaft speed sensor system       | Short circuit/open circuit | P.23A-69                                                                                                    |
| 23             | P0720          | Output shaft speed sensor system      | Short circuit/open circuit | P.23A-90                                                                                                    |

| A/T DTC<br>NO. | MFI DTC<br>NO. | DIAGNOSIS ITEM                                |                                      | REFERENCE<br>PAGE |
|----------------|----------------|-----------------------------------------------|--------------------------------------|-------------------|
| 26             | -              | Stoplight switch system                       | Short circuit                        | P.23A-111         |
| 27             | P0705          | Transmission range switch system              | Open circuit                         | P.23A-120         |
| 28             |                |                                               | Short circuit                        | P.23A-165         |
| 31             | P0753          | Low-reverse solenoid valve system             | Short circuit/open circuit           | P.23A-187         |
| 32             | P0758          | Underdrive solenoid valve system              | Short circuit/open circuit           | P.23A-200         |
| 33             | P0763          | Second solenoid valve system                  | Short circuit/open circuit           | P.23A-211         |
| 34             | P0768          | Overdrive solenoid valve system               | Short circuit/open circuit           | P.23A-222         |
| 36             | P0743          | Torque converter clutch solenoid valve system | Short circuit/open circuit           | P.23A-233         |
| 41             | P0731          | 1st gear incorrect ratio                      |                                      | P.23A-245         |
| 42             | P0732          | 2nd gear incorrect ratio                      |                                      | P.23A-245         |
| 43             | P0733          | 3rd gear incorrect ratio                      |                                      | P.23A-245         |
| 44             | P0734          | 4th gear incorrect ratio                      |                                      | P.23A-245         |
| 46             | P0736          | Reverse gear incorrect ratio                  |                                      | P.23A-245         |
| 52             | P0741          | Torque converter clutch system                | Defective system                     | P.23A-258         |
| 53             | P0742          | 1                                             | Clutch stuck on                      | P.23A-263         |
| 54             | P1751          | A/T control relay system                      | Short circuit to ground/open circuit | P.23A-267         |

NOTE: The MFI diagnostic trouble codes are the codes which are set when item "MFI" is selected on scan tool MB991958 (MUT-III sub assembly). However, the codes above indicate failure in the automatic transmission.

#### SYMPTOM CHART

M1231008000277

#### 

During diagnosis, a DTC code associated with other system may be set when the ignition switch is turned on with connector(s) disconnected. On completion, confirm all systems for DTC code(s). If DTC code(s) are set, erase them all.

| SYMPTOM                                      |                                                                               | INSPECTION<br>PROCEDURE NO. | REFERENCE<br>PAGE                                                                                                    |  |
|----------------------------------------------|-------------------------------------------------------------------------------|-----------------------------|----------------------------------------------------------------------------------------------------|--|
| Communication with scan tool is not possible | Communication with all systems is impossible                                  | -                           | Group 13A <2.4L<br>Engine>, Symptom<br>Procedures<br>P.13A-967.<br>Group 13B <3.8L<br>Engine>, Symptom<br>Procedures<br>P.13B-1013. |  |
|                                              | Communication with the PCM only is impossible                                 | -                           | Group 13A <2.4L<br>Engine>, Symptom<br>Procedures<br>P.13A-970.<br>Group 13B <3.8L<br>Engine>, Symptom<br>Procedures<br>P.13B-1016. |  |
| Driving impossible                           | Engine does not start                                                         | 1                           | P.23A-282                                                                                                    |  |
|                                              | Does not move forward                                                         | 2                           | P.23A-285                                                                                                    |  |
|                                              | Does not move backward                                                        | 3                           | P.23A-287                                                                                                    |  |
|                                              | Does not move (forward and backward)                                          | 4                           | P.23A-290                                                                                                    |  |
| Malfunction when moving selector into gear   | Engine stalls when moving<br>selector lever from "N" to "D" or<br>"N" to "R"  | 5                           | P.23A-291                                                                                                    |  |
|                                              | Shift shock when shifting from<br>"N" to "D" and long delay                   | 6                           | P.23A-293                                                                                                    |  |
|                                              | Shift shock when shifting from<br>"N" to "R" and long delay                   | 7                           | P.23A-296                                                                                                    |  |
|                                              | Shift shock when shifting from<br>"N" to "D" and "N" to "R" and<br>long delay | 8                           | P.23A-299                                                                                                    |  |
| Malfunction when shifting                    | Shift shock and slipping                                                      | 9                           | P.23A-300                                                                                                    |  |
| Does not shift properly                      | Early or late shifting in all gears                                           | 10                          | P.23A-303                                                                                                    |  |
|                                              | Early or late shifting in some gears                                          | 11                          | P.23A-305                                                                                                    |  |
| Does not shift                               | No diagnostic trouble codes                                                   | 12                          | P.23A-307                                                                                                    |  |

| SYMPTOM                                                                              |                   | INSPECTION<br>PROCEDURE NO. | REFERENCE<br>PAGE |
|--------------------------------------------------------------------------------------|-------------------|-----------------------------|-------------------|
| Malfunction while driving                                                            | Poor acceleration | 13                          | P.23A-312         |
|                                                                                      | Vibration         | 14                          | P.23A-314         |
| Shift switch assembly system                                                         |                   | 15                          | P.23A-316         |
| Shift position indicator light system <vehicles mode="" sport="" with=""></vehicles> |                   | 16                          | P.23A-339         |

#### DIAGNOSTIC TROUBLE CODE PROCEDURES

#### DTC 15 (P0713): Transmission Fluid Temperature Sensor System (Open Circuit)

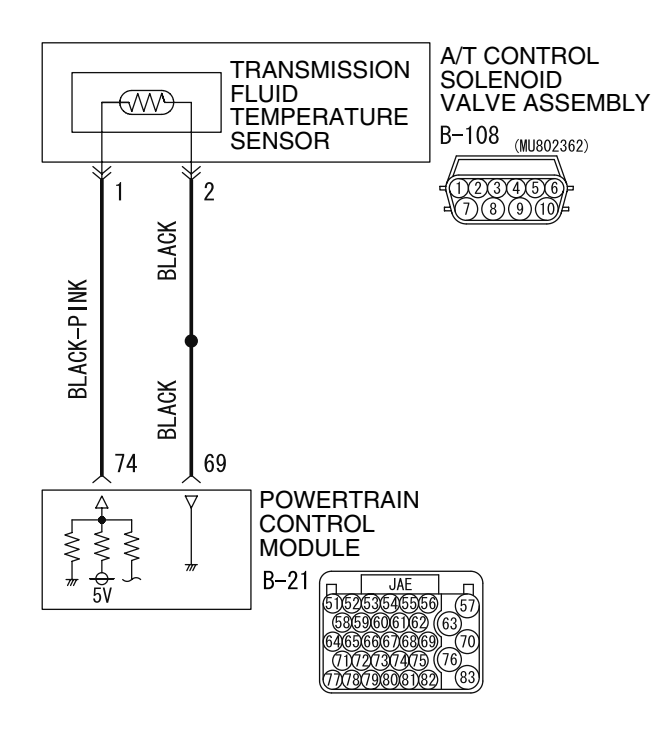

Transmission Fluid Temperature Sensor System Circuit

W4P06M00AA AC209753AC

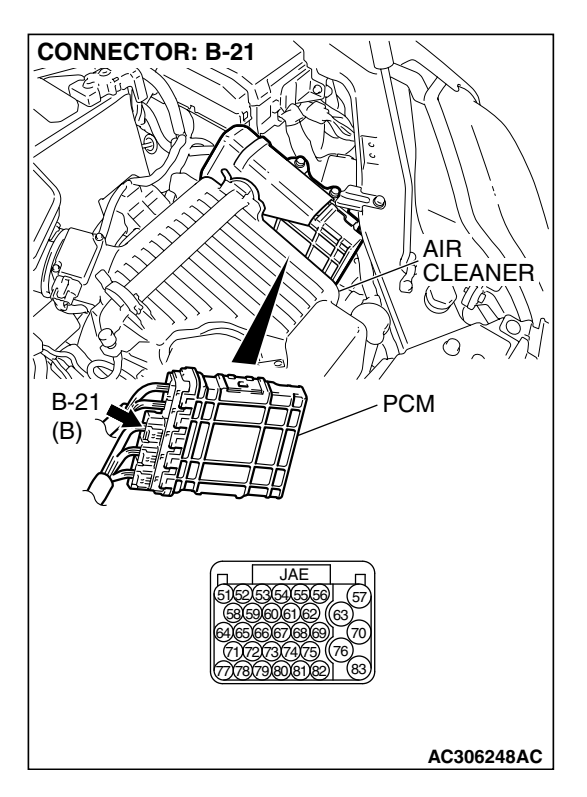

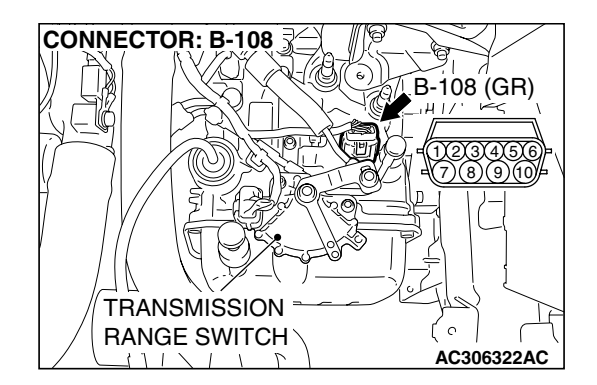

#### **CIRCUIT OPERATION**

- The PCM (terminal 74) applies 5 volts to the transmission fluid temperature sensor output terminal (terminal 1).
- The transmission fluid temperature sensor circuit is grounded to the PCM (terminal 69).
- When the transmission fluid temperature is cold, the transmission fluid temperature sensor resistance is high. When the transmission fluid temperature is hot, the transmission fluid temperature sensor resistance is low.

#### DESCRIPTIONS OF MONITOR METHODS

• If transmission fluid temperature is below specified value even after driving test for more than specified period, PCM judges that transmission fluid temperature sensor has a failure.

#### MONITOR EXECUTION

Continuous

#### MONITOR EXECUTION CONDITIONS (OTHER MONITOR AND SENSOR)

## Other Monitor (There is no temporary DTC stored in memory for the item monitored below)

 DTC 23 (P0720): Output shaft speed sensor malfunction

### Sensor (The sensor below is determined to be normal)

• Output shaft speed sensor

| l |
|---|
|   |

#### LOGIC FLOW CHARTS (Monitor Sequence)

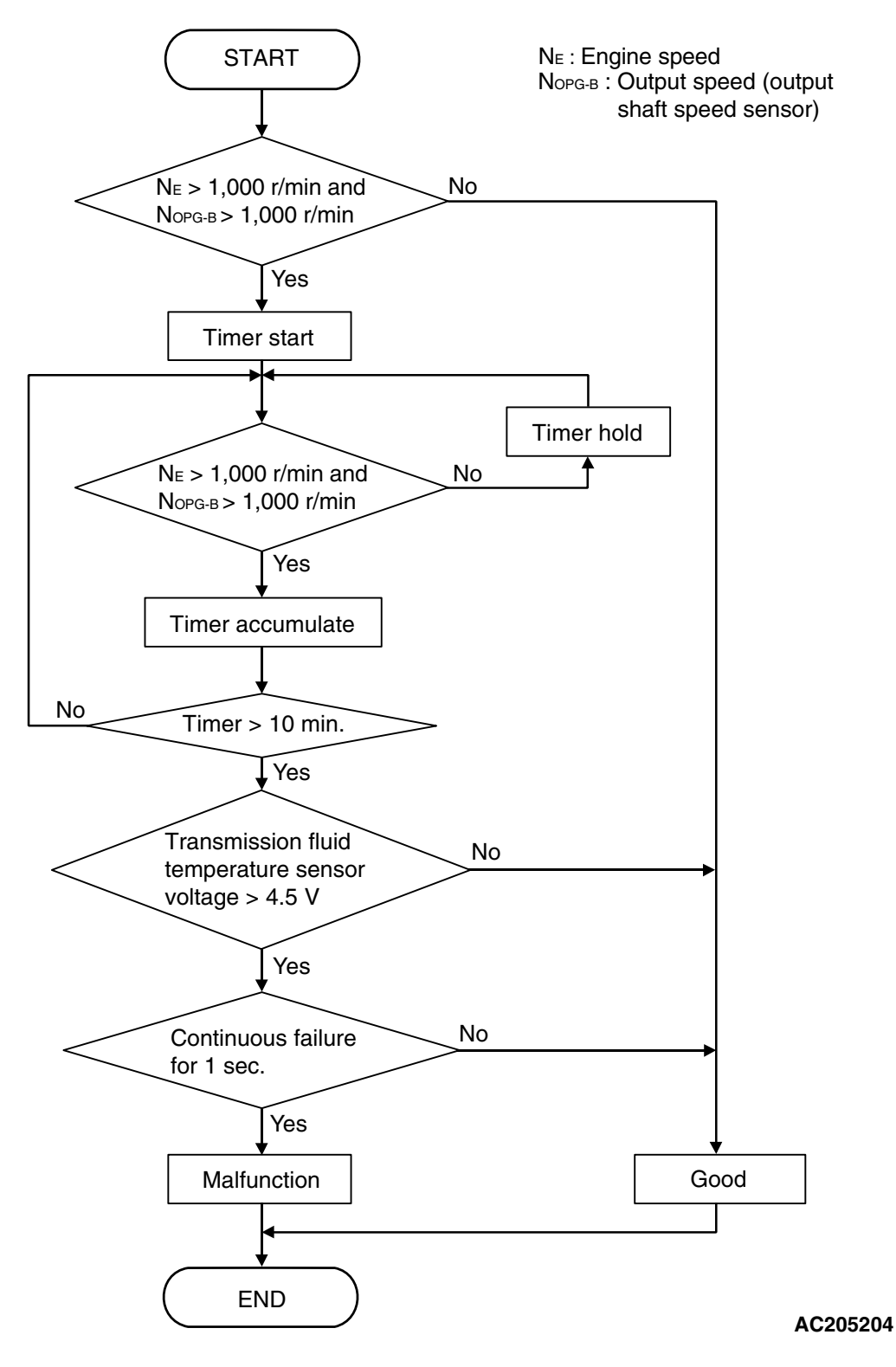

#### DTC SET CONDITIONS

#### **Check Conditions**

- Engine speed: 1,000 r/min or more.
- Output speed: 1,000 r/min or more.
- Accumulated time in above condition: 10 minutes.

#### Judgement Criteria

• Transmission fluid temperature sensor voltage: 4.5 volts or more. (1 second)

#### **OBD-II DRIVE CYCLE PATTERN**

Start the engine, drive at 60 km/h (37 mph) or more for 15 minutes in total.

23A-47

#### TROUBLESHOOTING HINTS (THE MOST LIKELY CAUSES FOR THIS CODE TO BE SET ARE:)

- Malfunction of the transmission fluid temperature sensor circuit
- Damaged harness or connector
- Malfunction of the PCM

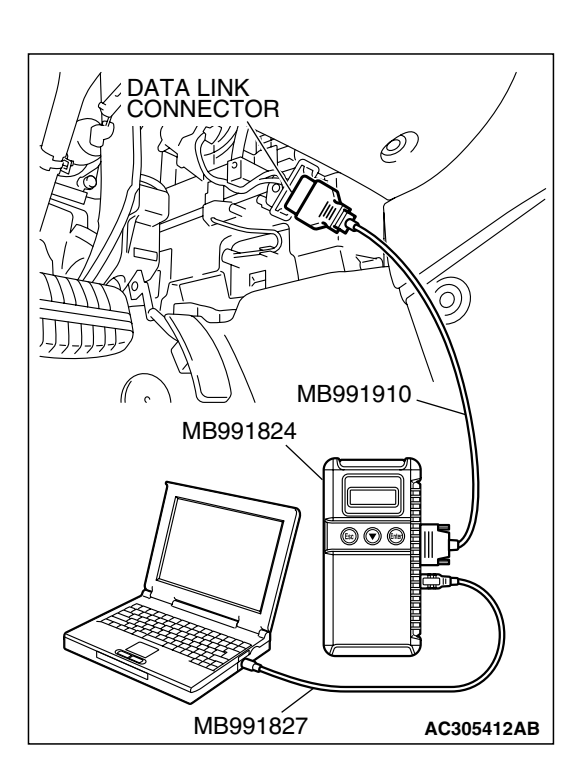

#### DIAGNOSIS

#### **Required Special Tool:**

- MB991958: Scan Tool (MUT-III Sub Assembly)
  - MB991824: V.C.I.
  - MB991827: MUT-III USB Cable
  - MB991910: MUT-III Main Harness A

#### STEP 1. Using s can tool MB991958, check data list item 15: Transmission Fluid Temperature Sensor.

#### 

To prevent damage to scan tool MB991958, always turn the ignition switch to the "LOCK" (OFF) position before connecting or disconnecting scan tool MB991958.

- (1) Connect scan tool MB991958 to the data link connector.
- (2) Start the engine.
- (3) Set scan tool MB991958 to the data reading mode.
  - Item 15: Transmission Fluid Temperature Sensor.
    - When the engine is cool: Almost equal to the ambient temperature (atmospheric temperature)

NOTE: Set scan tool MB991958 to the data reading mode for item number 13, Intake Air Temperature (IAT) Sensor and note the temperature measurement. When the engine is cool, the temperature should be almost equal to the ambient temperature (atmospheric temperature), and the IAT sensor measurement should be approximately the same as the Transmission Fluid Temperature Sensor.

- When the engine is warm:  $70 80^{\circ}$ C ( $158 176^{\circ}$ F).
- (4) Tum the ignition switch to the "LOCK" (OFF) position.

#### Q: Is the sensor operating properly?

- **YES** : It can be assumed that this malfunction is intermittent. Refer to GROUP 00, How to Use Trouble shooting/Inspection Service Points – How to Cope with Intermittent Malfunction P.00-14.
- NO: Go to Step 2.

| TSB | Revision |  |
|-----|----------|--|
|     |          |  |

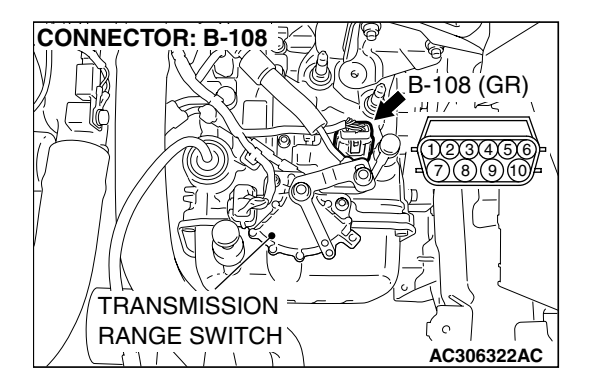

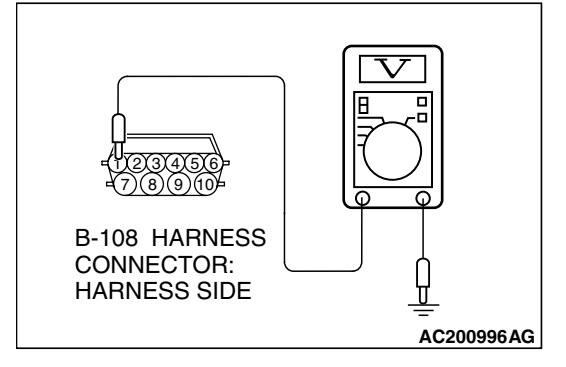

## STEP 2. Measure the sensor output voltage at the A/T control solenoid valve assembly connector B-108 by backprobing.

- (1) Do not disconnect connector B-108.
- (2) Turn the ignition switch to the "ON" position.

- (3) Measure the voltage between terminal 1 and ground by backprobing.
  - When transmission fluid temperature is 20°C (68°F), voltage should measure between 3.8 and 4.0 volts.
  - When transmission fluid temperature is 40°C (104°F), voltage should measure between 3.2 and 3.4 volts.
  - When transmission fluid temperature is 80°C (176°F), voltage should measure between 1.7 and 1.9 volts.
- (4) Turn the ignition switch to the "LOCK" (OFF) position.

#### Q: Is the measured voltage within the specified range?

- YES : Go to Step 6.
- NO: Go to Step 3.

## STEP 3. Measure the ground voltage at the A/T control solenoid valve assembly connector B-108 by backprobing.

- (1) Do not disconnect connector B-108.
- (2) Turn the ignition switch to the "ON" position.

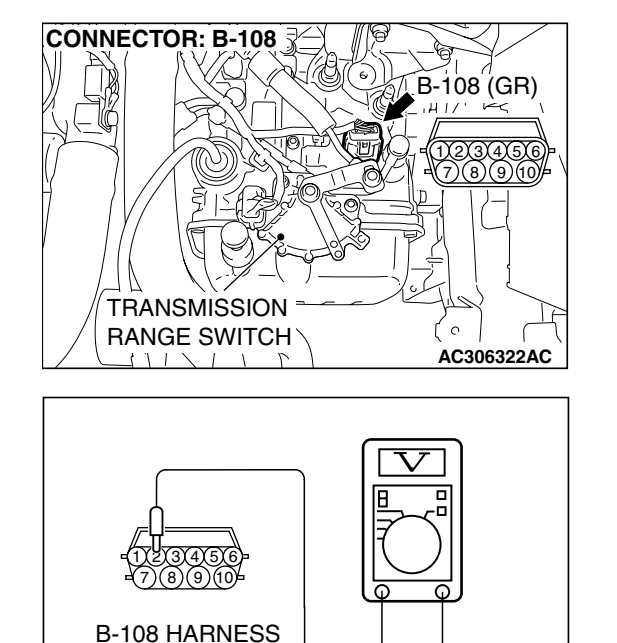

CONNECTOR: HARNESS SIDE

- (3) Measure the voltage between terminal 2 and ground by backprobing.
  - The voltage should measure 0.5 volt or less.
- (4) Turn the ignition switch to the "LOCK" (OFF) position.
- Q: Is the measured voltage 0.5 volt or less?
  - YES : Go to Step 4.
  - NO: Go to Step 7.

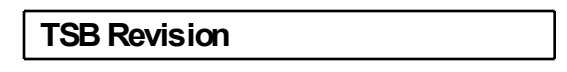

AC201005AG

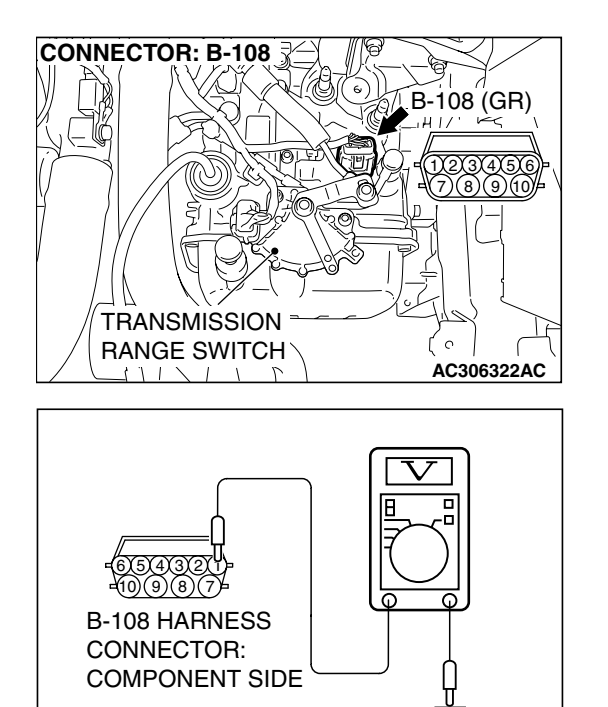

AC201006AE

### STEP 4. Check the sensor output voltage at A/T control solenoid valve assembly connector B-108.

- (1) Disconnect connector B-108 and measure at the harness side.
- (2) Turn the ignition switch to the "ON" position.

- (3) Measure the voltage between terminal 1 and ground.
- The voltage should measure between 4.5 and 4.9 volts.
  (4) Turn the ignition switch to the "LOCK" (OFF) position.
- 4) Turn the ignition switch to the "LOCK" (OFF) position.

#### Q: Is the measured voltage between 4.5 and 4.9 volts?

- YES : Go to Step 5.
- NO: Go to Step 9.

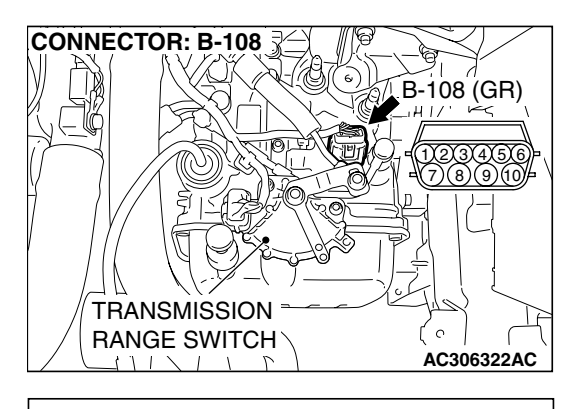

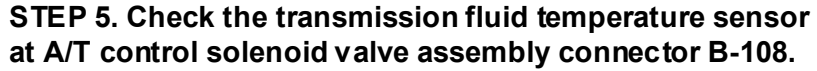

(1) Disconnect connector B-108 and measure at the sensor side.

(2) Measure the resistance between terminal 1 and 2.

- When transmission fluid temperature is 0°C (32°F), resistance should be between 16.7 and 20.5 k $\Omega$ .
- When transmission fluid temperature is 20°C (68°F), resistance should be between 7.3 and 8.9 k $\Omega$ .
- When transmission fluid temperature is 40°C (104°F), resistance should be between 3.4 and 4.2 k $\Omega.$
- When transmission fluid temperature is 60°C (140°F), resistance should be between 1.9 and 2.2 k $\Omega.$
- When transmission fluid temperature is 80°C (176°F), resistance should be between 1.0 and 1.2 k $\Omega.$
- When transmission fluid temperature is 100°C (212°F), resistance should be between 0.57 and 0.69 k $\Omega$ .

#### Q: Is the measured resistance within the specified range?

- YES : Go to Step 6.
- **NO :** Replace the transmission fluid temperature sensor. Refer to GROUP 23B, Transaxle P.23B-10.

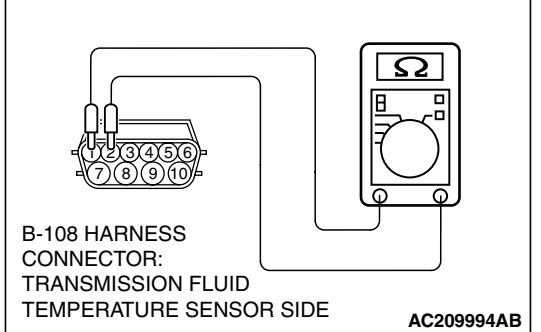

|     | _   |      | _   |
|-----|-----|------|-----|
| TSB | Rev | /isi | ion |

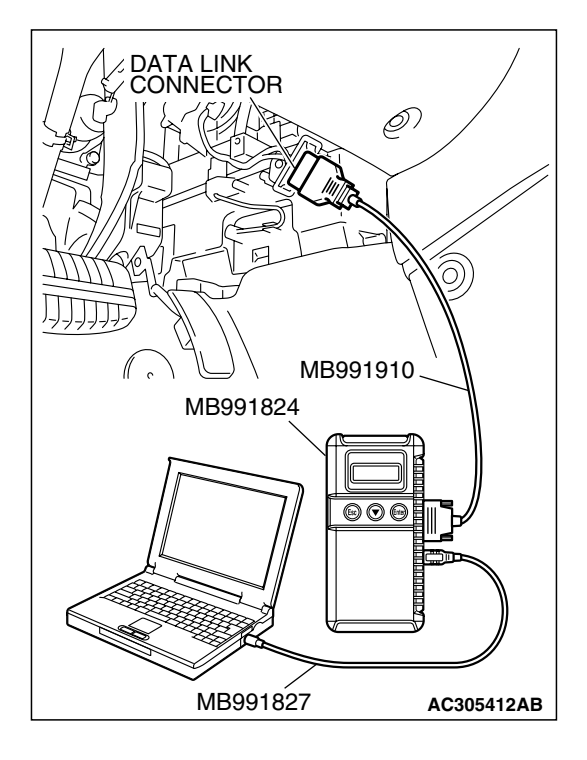

STEP 6. Using s can tool MB991958, check data list item 15: Transmission Fluid Temperature Sensor.

#### 

To prevent damage to scan tool MB991958, always turn the ignition switch to the "LOCK" (OFF) position before connecting or disconnecting scan tool MB991958.

- (1) Connect scan tool MB991958 to the data link connector.(2) Start the engine.
- (3) Set scan tool MB991958 to the data reading mode.
  - Item 15: Transmission Fluid Temperature Sensor.
    - When the engine is cool: Almost equal to the ambient temperature (atmospheric temperature)

NOTE: Set scan tool MB991958 to data reading mode for item number 13, Intake Air Temperature (IAT) Sensor and note the temperature measurement. When the engine is cool, the temperature should be almost equal to the ambient temperature (atmospheric temperature), and the IAT sensor measurement should be approximately the same as the Transmission Fluid Temperature Sensor.

- When the engine is warm:  $70 80^{\circ}$ C ( $158 176^{\circ}$ F).
- (4) Turn the ignition switch to the "LOCK" (OFF) position.
- Q: Is the sensor operating properly?
  - YES: It can be assumed that this malfunction is intermittent. Refer to GROUP 00, How to Use Trouble shooting/Inspection Service Points – How to Cope with Intermittent Malfunction P.00-14.
  - NO: Replace the PCM.

#### STEP 7. Check A/T control solenoid valve assembly connector B-108 for loose, corroded or damaged terminals, or terminals pushed back in the connector. Q: Are the connector and terminals in good condition?

- YES : Go to Step 8.
- NO: Repair or replace the damaged components. Refer to GROUP 00E, Hamess Connector Inspection P.00E-2.

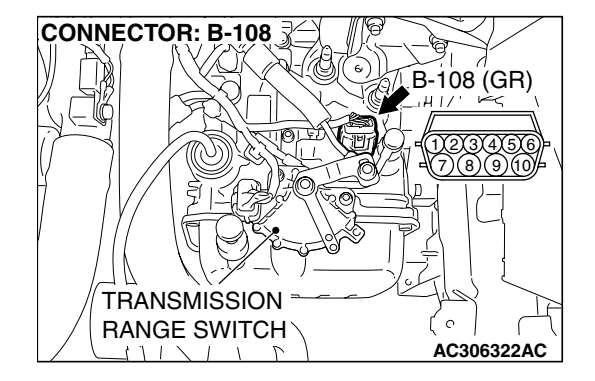

| TSB Revision |  |
|--------------|--|
|--------------|--|

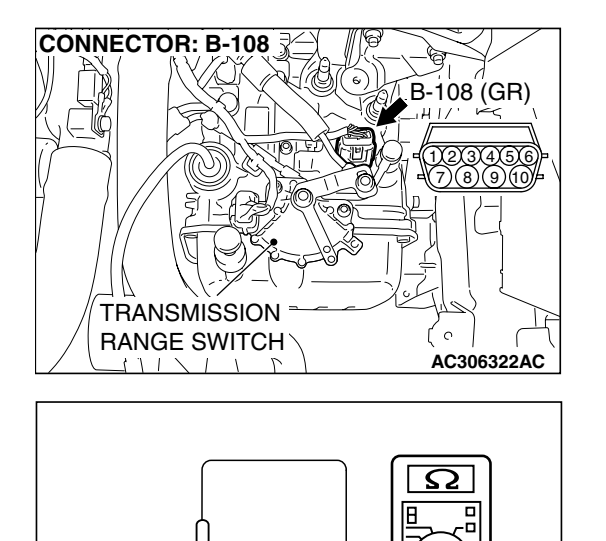

AC209995AB

B-108 HARNESS CONNECTOR: COMPONENT SIDE

## STEP 8. Measure the resistance of the ground circuit at A/T control solenoid valve assembly connector B-108.

(1) Disconnect connector B-108 and measure at the harness side.

- (2) Measure the resistance between terminal 2 and ground.
  - The resistance should measure less than 2 ohms.
- Q: Is the resistance less than 2 ohms?

YES : Go to Step 5. NO : Go to Step 12.

### CONNECTOR: B-21 AIR CLEANER B-21 B-21 CLEANER PCM CLEANER PCM CLEANER PCM

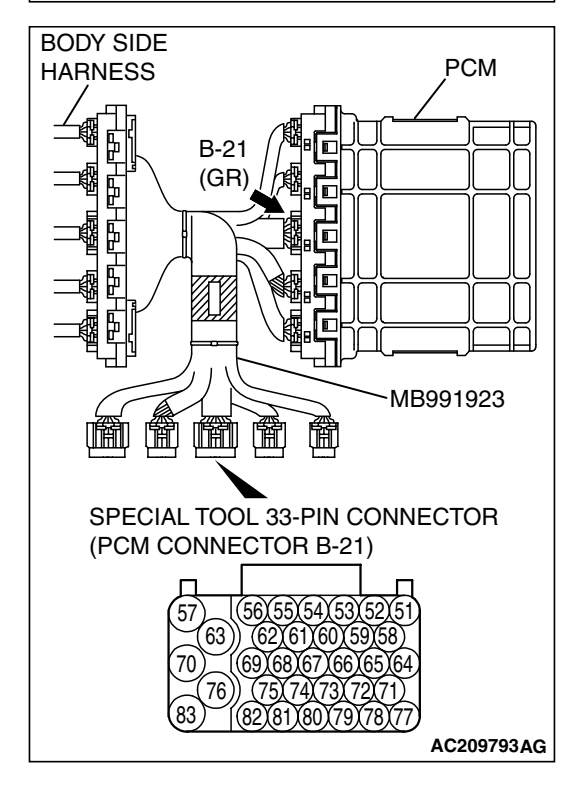

- (2) Connect special tool MB991923 (check harness) between the PCM and the body-side hamess connector.(3) Tum the ignition switch to the "ON" position.

| TSB | Revision |  |
|-----|----------|--|
|     |          |  |

## STEP 9. Measure the sensor output voltage at PCM connector B-21 by using check harness special tool MB991923 .

(1) Disconnect all the connectors from the PCM.

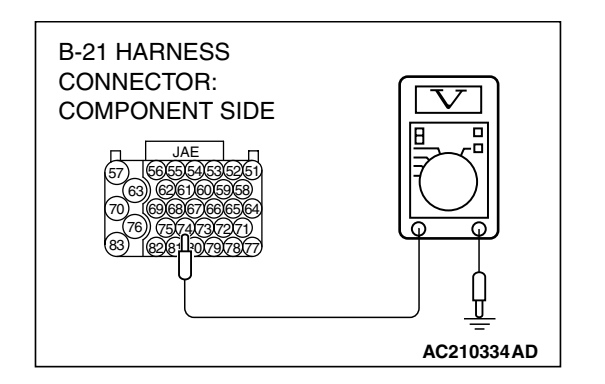

- (4) Measure the voltage between terminal 74 and ground.
  - When transmission fluid temperature is 20°C (68°F), voltage should measure between 3.8 and 4.0 volts.
  - When transmission fluid temperature is 40°C (104°F), voltage should measure between 3.2 and 3.4 volts.
  - When transmission fluid temperature is 80°C (176°F), voltage should measure between 1.7 and 1.9 volts.
- (5) Turn the ignition switch to the "LOCK" (OFF) position.
- Q: Is the measured voltage within the specified range?
  - YES : Go to Step 6.
  - NO: Go to Step 10.

STEP 10. Check PCM connector B-21 for loose, corroded or damaged terminals, or terminals pushed back in the connector.

- Q: Are the connector and terminals in good condition?
- YES : Go to Step 11.
  - NO: Repair or replace the damaged components. Refer to GROUP 00E, Hamess Connector Inspection P.00E-2.

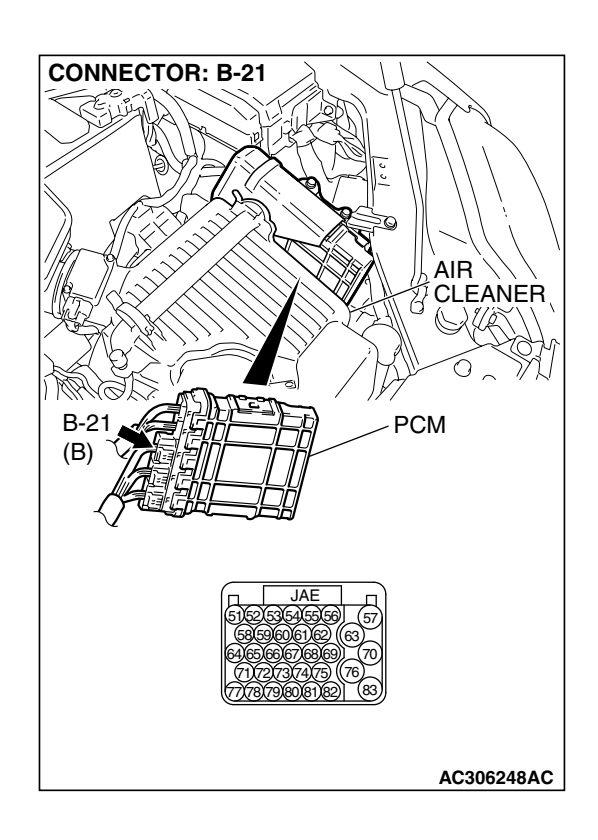

| TSR | Revision |
|-----|----------|
| 100 | NEVISION |

#### STEP 11. Check the harness for open circuit or short circuit to ground between PCM connector B-21 terminal 74 and A/T control solenoid valve connector B-108 terminal 1. Q: Is the harness wire in good condition?

- YES: Go to Step 6.
- **NO :** Repair or replace the harness wire.

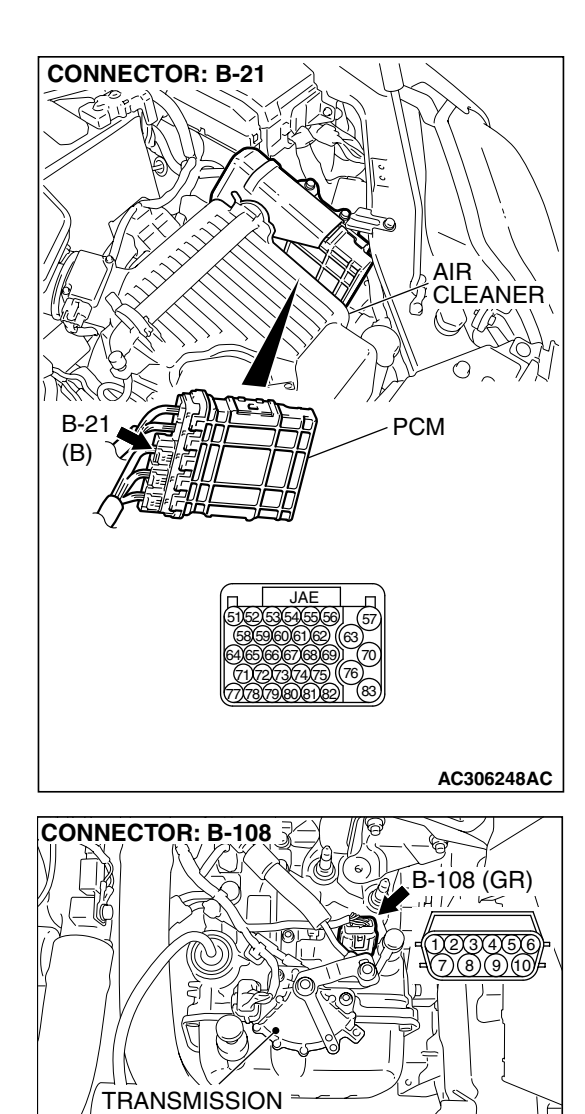

RANGE SWITCH

P

111 / 1

#### 23A-57

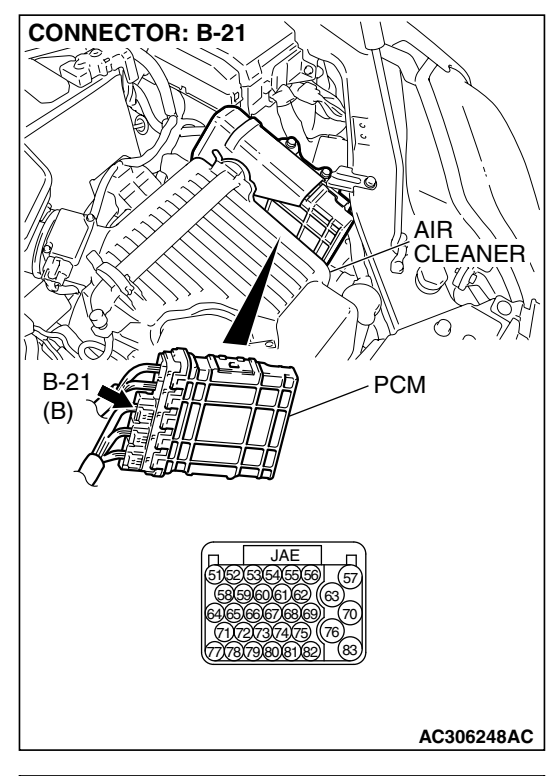

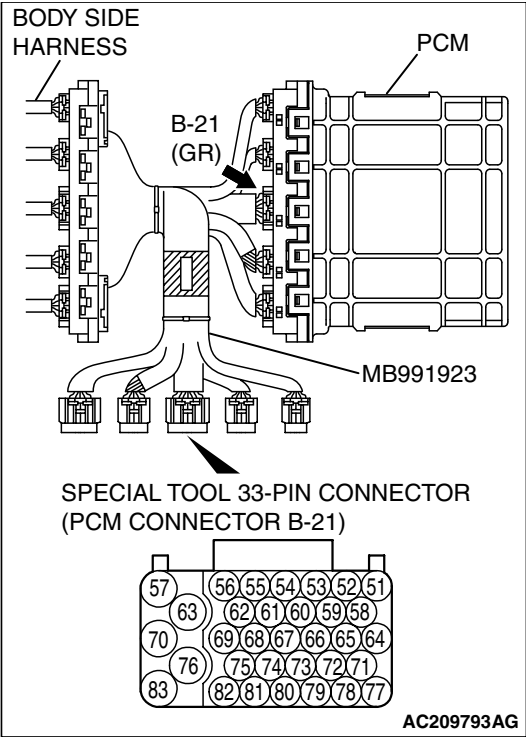

#### STEP 12. Measure the ground voltage at PCM connector B-21 by using check harness special tool MB991923.

(1) Disconnect all the connectors from the PCM.

(2) Connect special tool MB991923 (check harness) between the PCM and the body-side hamess connector.(3) Tum the ignition switch to the "ON" position.

## B-21 HARNESS CONNECTOR: COMPONENT SIDE

#### AUTOMATIC TRANSAXLE AUTOMATIC TRANSAXLE DIAGNOSIS

- (4) Measure the voltage between terminal 69 and ground.
  Voltage should measure 0.5 volt or less.
- (5) Turn the ignition switch to the "LOCK" (OFF) position.
- Q: Is the measured voltage within the specified range?
  - YES: Go to Step 13.
  - NO: Go to Step 14.

#### STEP 13. Check the harness for open circuit or damage between PCM connector B-21 terminal 69 and A/T control solenoid valve connector B-108 terminal 2. Q: Is the harness wire in good condition?

- YES : Go to Step 6.
- NO: Repair or replace the harness wire.

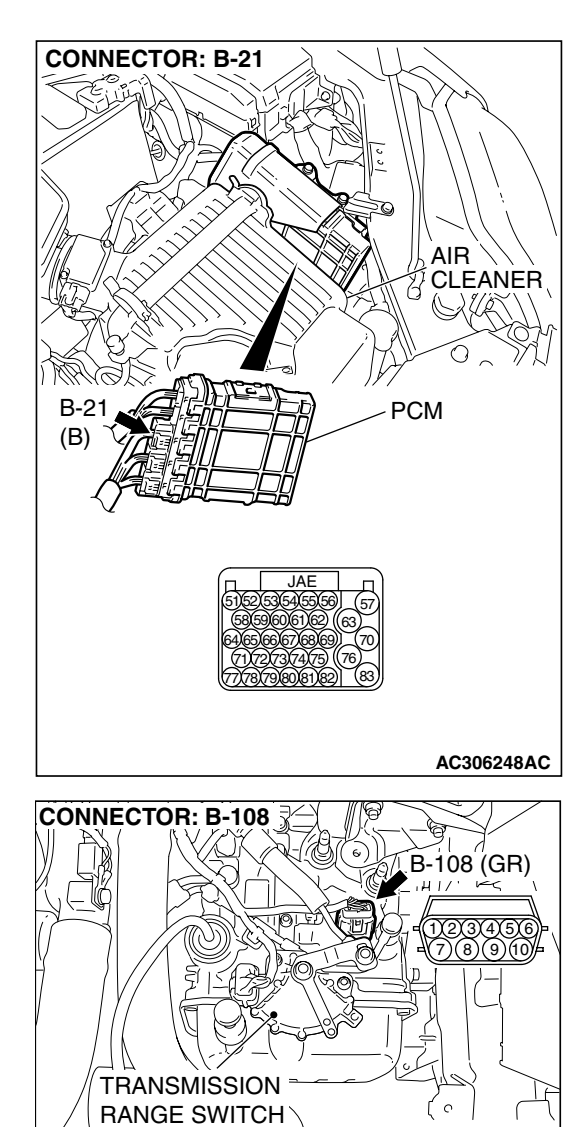

| TSB Revision |  |
|--------------|--|
|--------------|--|

AC306322AC

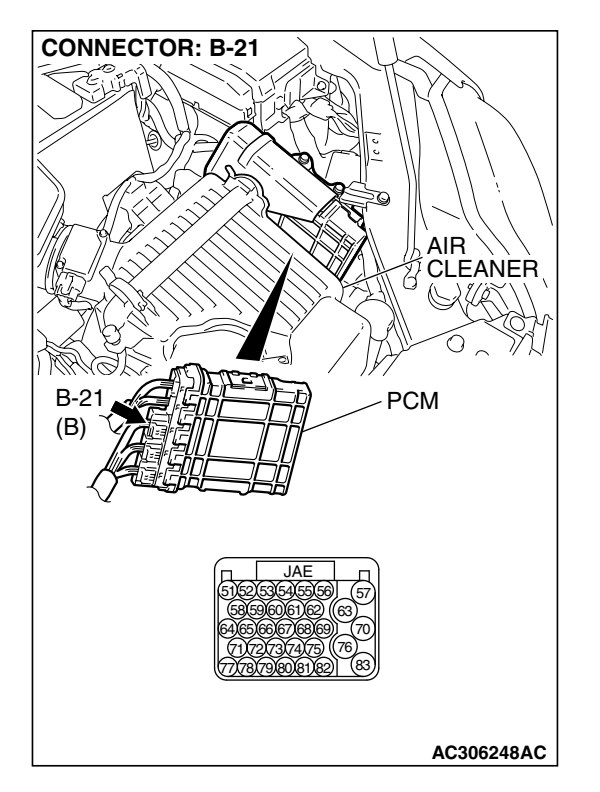

#### STEP 14. Check PCM connector B-21 for loose, corroded or damaged terminals, or terminals pushed back in the connector.

#### Q: Are the connector and terminals in good condition?

- YES : Go to Step 6.
- NO: Repair or replace the damaged components. Refer to GROUP 00E, Hamess Connector Inspection P.00E-2.

#### DTC 16 (P0712): Transmission Fluid Temperature Sensor System (Short Circuit)

#### TRANSMISSION FLUID TEMPERATURE SENSOR SYSTEM CIRCUIT

Refer to P.23A-45.

#### **CIRCUIT OPERATION**

Refer to P.23A-45.

#### DESCRIPTIONS OF MONITOR METHODS

• If transmission fluid temperature equals or exceeds specified value, PCM judges that transmission fluid temperature sensor has a failure.

#### MONITOR EXECUTION

Continuous

#### MONITOR EXECUTION CONDITIONS (OTHER MONITOR AND SENSOR)

Other Monitor (There is no temporary DTC stored in memory for the item monitored below)

• Not applicable

## Sensor (The sensor below is determined to be normal)

• Not applicable

#### LOGIC FLOW CHARTS (Monitor Sequence)

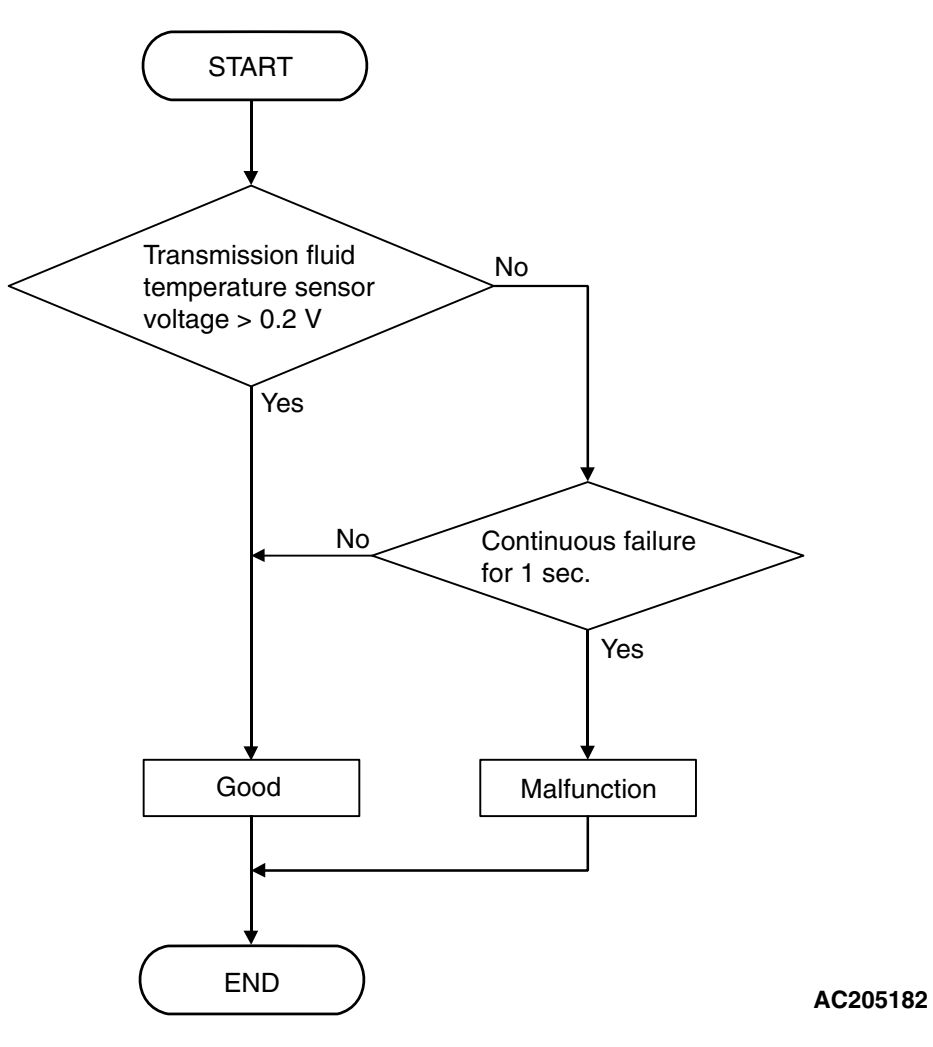

#### **DTC SET CONDITIONS**

#### **Check Conditions, Judgement Criteria**

• Transmission fluid temperature sensor voltage: 0.2 volt or less. (1 second)

#### **OBD-II DRIVE CYCLE PATTERN**

Start the engine, keep the vehicle stopped in "P" range for 5 seconds.

#### TROUBLESHOOTING HINTS (THE MOST LIKELY CAUSES FOR THIS CODE TO BE SET ARE:)

- Malfunction of the transmission fluid temperature sensor circuit
- Damaged harness or connector
- Malfunction of the PCM

| TSB Revision | Ì |
|--------------|---|
|--------------|---|

#### DIAGNOSIS

#### **Required Special Tool:**

- MB991958: Scan Tool (MUT-III Sub Assembly)
  - MB991824: V.C.I.
  - MB991827: MUT-III USB Cable
  - MB991910: MUT-III Main Harness A

STEP 1. Using s can tool MB991958, check data list item 15: Transmission Fluid Temperature Sensor.

#### 

To prevent damage to scan tool MB991958, always turn the ignition switch to the "LOCK" (OFF) position before connecting or disconnecting scan tool MB991958.

(1) Connect scan tool MB991958 to the data link connector.(2) Start the engine.

- (3) Set scan tool MB991958 to the data reading mode.
  - Item 15: Transmission Fluid Temperature Sensor.
    - When the engine is cool: Almost equal to the ambient temperature (atmospheric temperature)

NOTE: Set scan tool MB991958 to the data reading mode for item number 13, Intake Air Temperature (IAT) Sensor and note the temperature measurement. When the engine is cool, the temperature should be almost equal to the ambient temperature (atmospheric temperature), and the IAT sensor measurement should be approximately the same as the Transmission Fluid Temperature Sensor.

- When the engine is warm:  $70 80^{\circ}C (158 176^{\circ}F)$ .
- (4) Tum the ignition switch to the "LOCK" (OFF) position.

#### Q: Is the sensor operating properly?

- YES: It can be assumed that this malfunction is intermittent. Refer to GROUP 00, How to Use Trouble shooting/Inspection Service Points – How to Cope with Intermittent Malfunction P.00-14.
- NO: Go to Step 2.

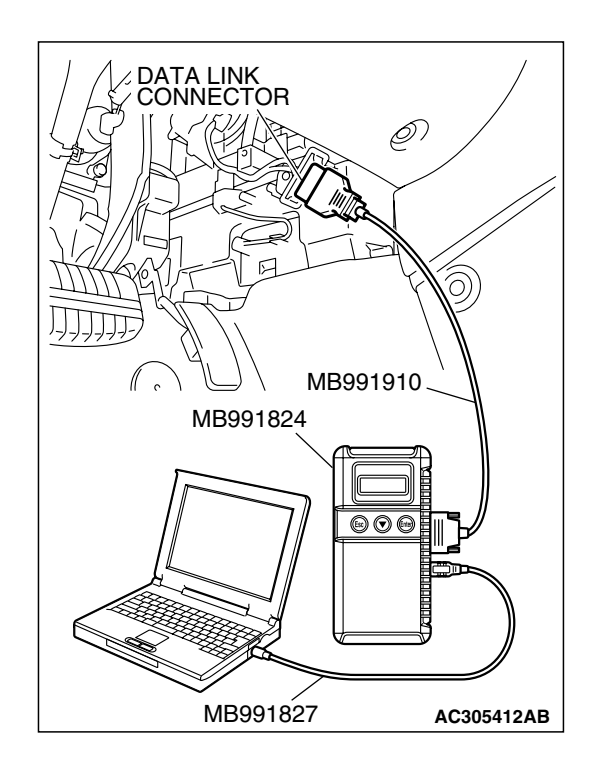

| <b>LSR</b> | Revision |  |
|------------|----------|--|
| 130        | REVISION |  |

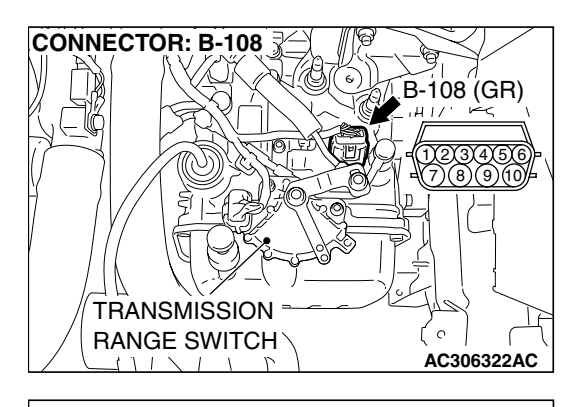

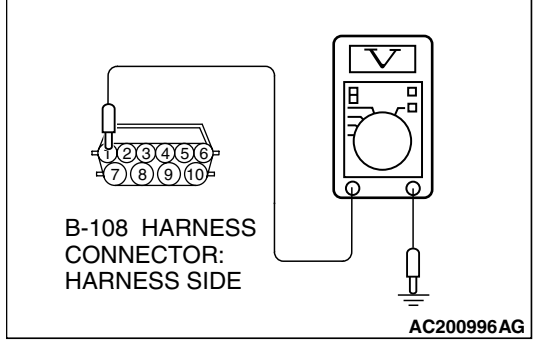

## STEP 2. Measure the sensor output voltage at the A/T control solenoid valve assembly connector B-108 by backprobing.

- (1) Do not disconnect connector B-108.
- (2) Turn the ignition switch to the "ON" position.

- (3) Measure the voltage between terminal 1 and ground by backprobing.
  - When transmission fluid temperature is 20°C (68°F), voltage should measure between 3.8 and 4.0 volts.
  - When transmission fluid temperature is 40°C (104°F), voltage should measure between 3.2 and 3.4 volts.
  - When transmission fluid temperature is 80°C (176°F), voltage should measure between 1.7 and 1.9 volts.
- (4) Turn the ignition switch to the "LOCK" (OFF) position.

#### Q: Is the measured voltage within the specified range?

- YES : Go to Step 6.
- NO: Go to Step 3.

STEP 3. Check A/T control solenoid valve assembly connector B-108 for loose, corroded or damaged terminals, or terminals pushed back in the connector. Q: Are the connector and terminals in good condition?

- YES : Go to Step 4.
- NO: Repair or replace the damaged components. Refer to GROUP 00E, Hamess Connector Inspection P.00E-2.

| ISB Revision |
|--------------|
|--------------|

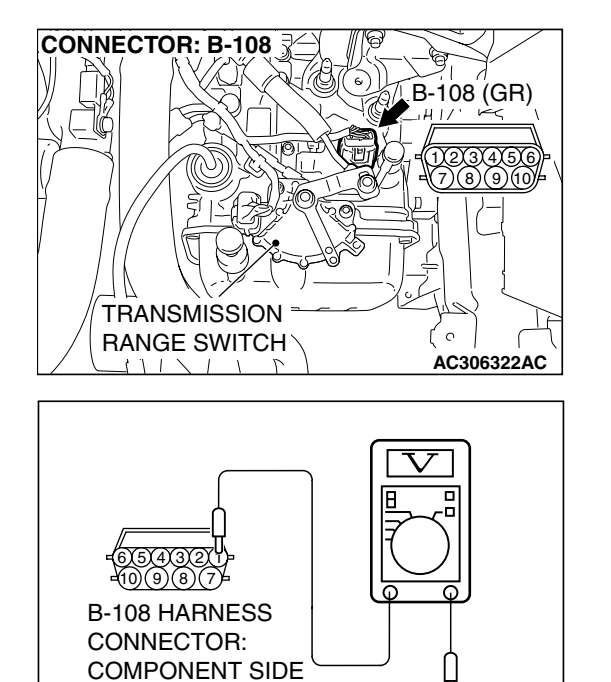

AC201006AE

### STEP 4. Check the sensor output voltage at A/T control solenoid valve assembly connector B-108.

- (1) Disconnect connector B-108 and measure at the harness side.
- (2) Turn the ignition switch to the "ON" position.

- (3) Measure the voltage between terminal 1 and ground.
- The voltage should measure between 4.5 and 4.9 volts.
  (4) Turn the ignition switch to the "LOCK" (OFF) position.
- Q: Is the measured voltage between 4.5 and 4.9 volts?
  - YES : Go to Step 5.
  - NO: Go to Step 7.

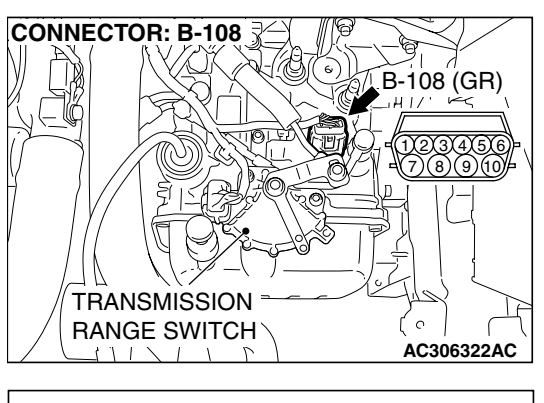

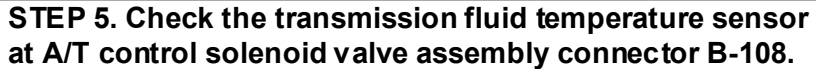

(1) Disconnect connector B-108 and measure at the sensor side.

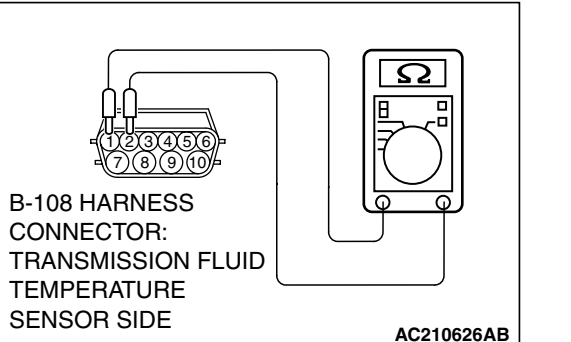

(2) Measure the resistance between terminal 1 and 2.

- When transmission fluid temperature is 0°C (32°F), resistance should be between 16.7 and 20.5 k $\Omega$ .
- When transmission fluid temperature is 20°C (68°F), resistance should be between 7.3 and 8.9 k $\Omega$ .
- When transmission fluid temperature is 40°C (104°F), resistance should be between 3.4 and 4.2 k $\Omega.$
- When transmission fluid temperature is 60°C (140°F), resistance should be between 1.9 and 2.2 k $\Omega.$
- When transmission fluid temperature is 80°C (176°F), resistance should be between 1.0 and 1.2 k $\Omega.$
- When transmission fluid temperature is 100°C (212°F), resistance should be between 0.57 and 0.69 k $\Omega.$

#### Q: Is the measured resistance within the specified range?

- YES : Go to Step 6.
- **NO :** Replace the transmission fluid temperature sensor. Refer to GROUP 23B, Transaxle P.23B-10.

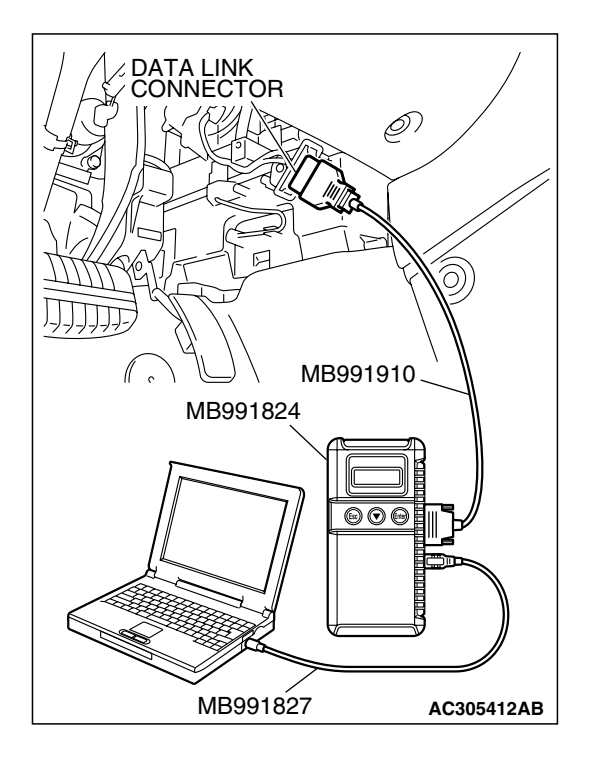

STEP 6. Using s can tool MB991958, check data list item 15: Transmission Fluid Temperature Sensor.

#### 

To prevent damage to scan tool MB991958, always turn the ignition switch to the "LOCK" (OFF) position before connecting or disconnecting scan tool MB991958.

- (1) Connect scan tool MB991958 to the data link connector.(2) Start the engine.
- (3) Set scan tool MB991958 to the data reading mode.
  - Item 15: Transmission Fluid Temperature Sensor.
    - When the engine is cool: Almost equal to the ambient temperature (atmospheric temperature)

NOTE: Set scan tool MB991958 to the data reading mode for item number 13, Intake Air Temperature (IAT) Sensor and note the temperature measurement. When the engine is cool, the temperature should be almost equal to the ambient temperature (atmospheric temperature), and the IAT sensor measurement should be approximately the same as the Transmission Fluid Temperature Sensor.

- When the engine is warm:  $70 80^{\circ}$ C ( $158 176^{\circ}$ F).
- (4) Turn the ignition switch to the "LOCK" (OFF) position.
- Q: Is the sensor operating properly?
  - YES: It can be assumed that this malfunction is intermittent. Refer to GROUP 00, How to Use Trouble shooting/Inspection Service Points – How to Cope with Intermittent Malfunction P.00-14.
  - **NO :** Replace the PCM.

#### CONNECTOR: B-21 AIR CLEANER B-21 B-21 CLEANER PCM DECEMBER CLEANER PCM CLEANER PCM CLEANER PCM CLEANER PCM CLEANER CLEANER CLE

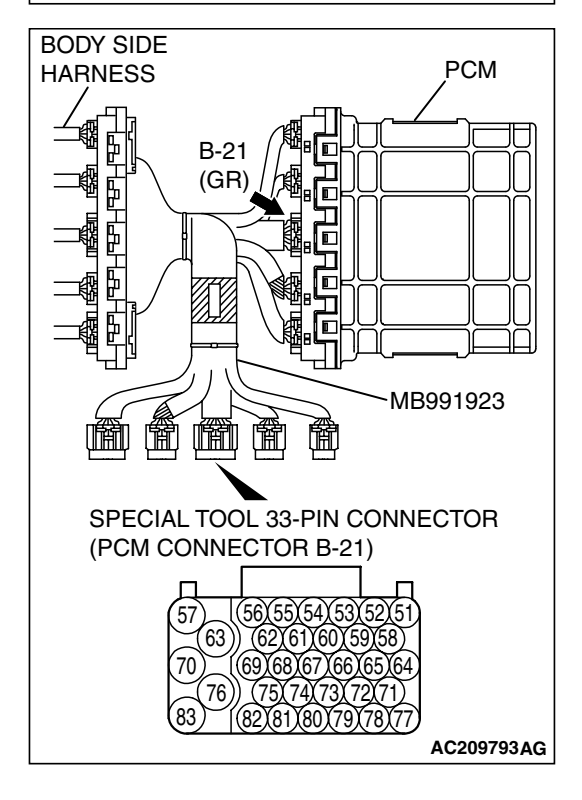

- (2) Connect special tool MB991923 (check harness) between the PCM and the body-side hamess connector.
- (3) Turn the ignition switch to the "ON" position.

| TSB | Revision |  |
|-----|----------|--|

## STEP 7. Measure the sensor output voltage at PCM connector B-21 by using check harness special tool MB991923.

(1) Disconnect all the connectors from the PCM.

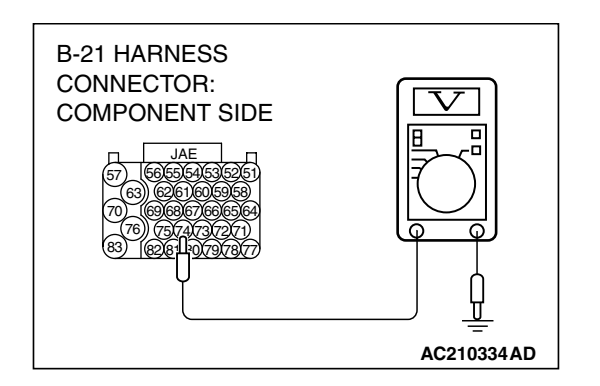

- (4) Measure the voltage between terminal 74 and ground.
  - When transmission fluid temperature is 20°C (68°F), voltage should measure between 3.8 and 4.0 volts.
  - When transmission fluid temperature is 40°C (104°F), voltage should measure between 3.2 and 3.4 volts.
  - When transmission fluid temperature is 80°C (176°F), voltage should measure between 1.7 and 1.9 volts.
- (5) Turn the ignition switch to the "LOCK" (OFF) position.
- Q: Is the measured voltage within the specified range?
  - YES : Go to Step 6.
  - NO: Go to Step 8.

STEP 8. Check PCM connector B-21 for loose, corroded or damaged terminals, or terminals pushed back in the connector.

#### Q: Are the connector and terminals in good condition?

- YES : Go to Step 9.
  - NO: Repair or replace the damaged components. Refer to GROUP 00E, Hamess Connector Inspection P.00E-2.

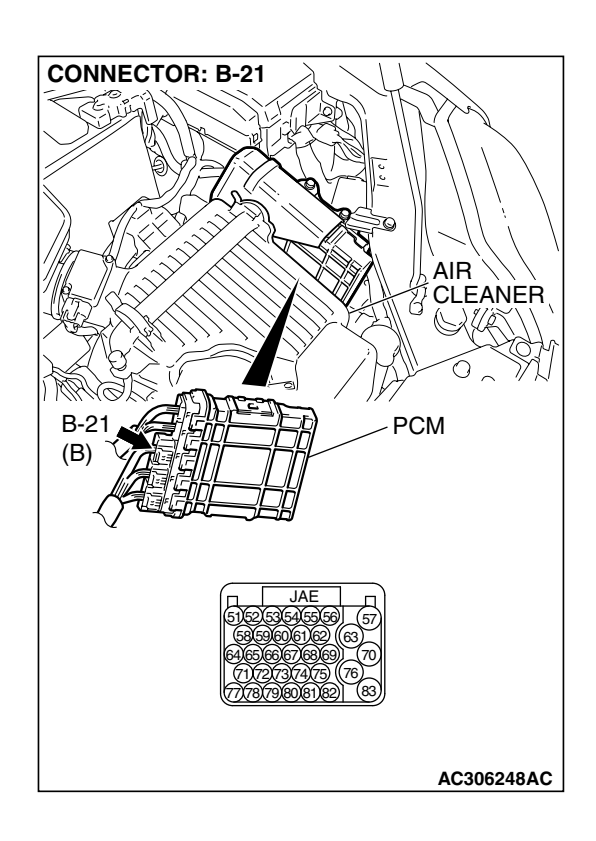

| TSB | Revision |
|-----|----------|
|     |          |

#### STEP 9. Check the harness for a short circuit to ground between PCM connector B-21 terminal 74 and A/T control solenoid valve connector B-108 terminal 1.

- Q: Is the harness wire in good condition?
  - YES : Go to Step 6.
  - NO: Repair or replace the harness wire.

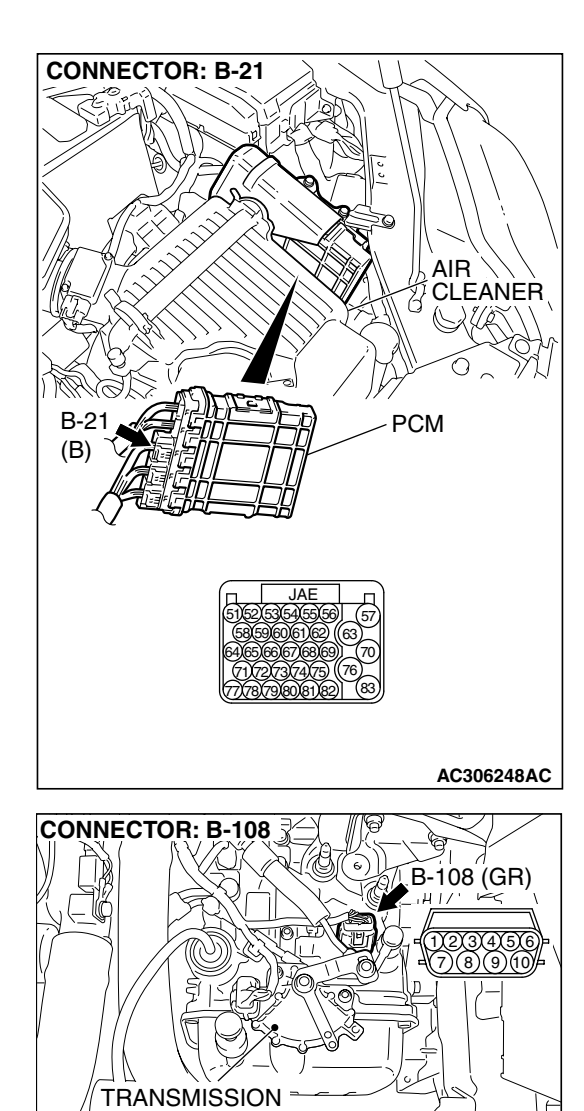

RANGE SWITCH

P

1 | / / | / 1

| TSB | Revision |
|-----|----------|
|     |          |

#### DTC 22 (P0715): Input Shaft Speed Sensor System

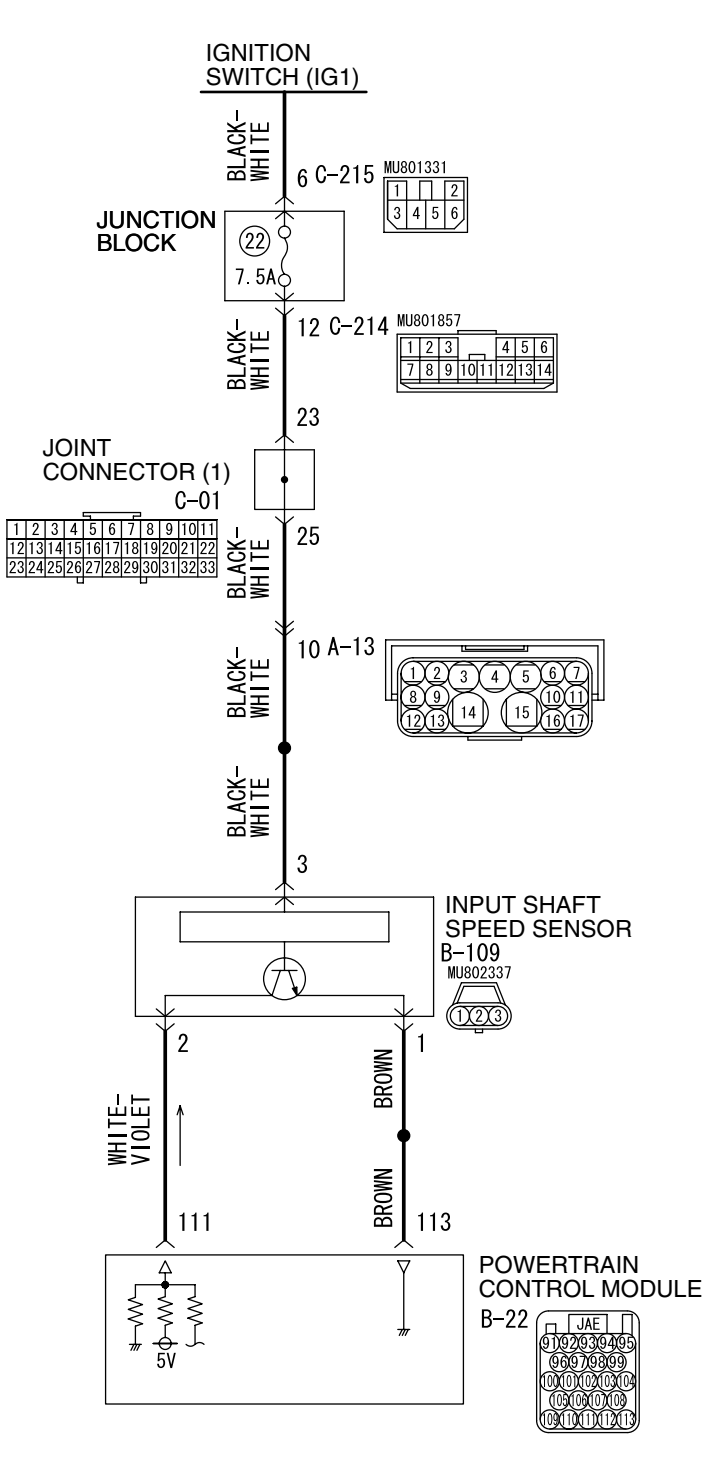

Input Shaft Speed Sensor System Circuit

W4P06M02AA AC209755AC

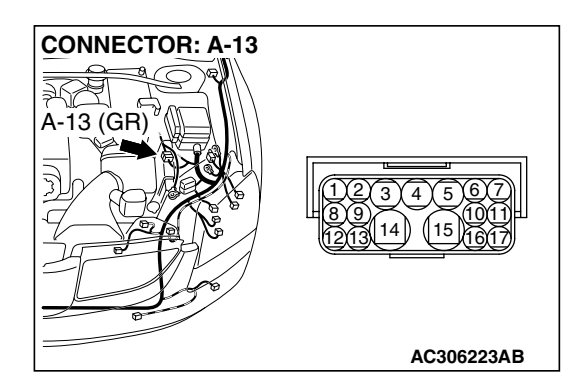

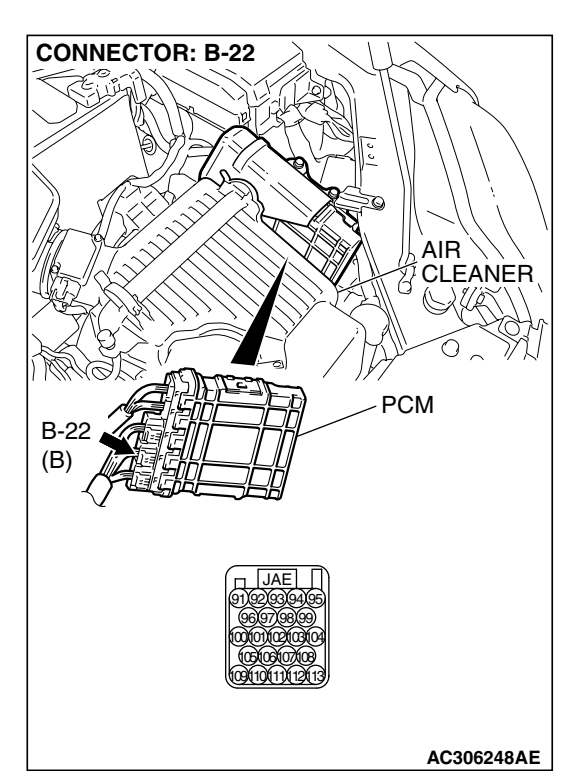

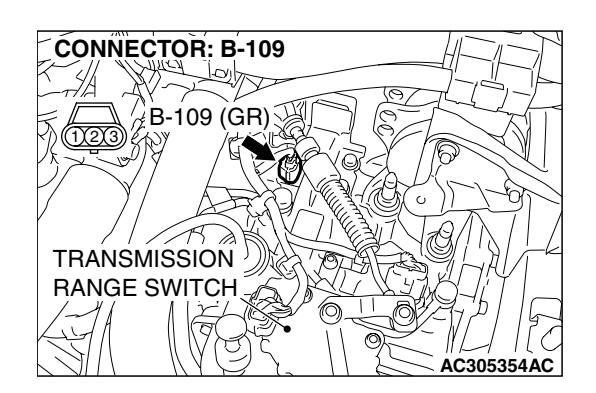

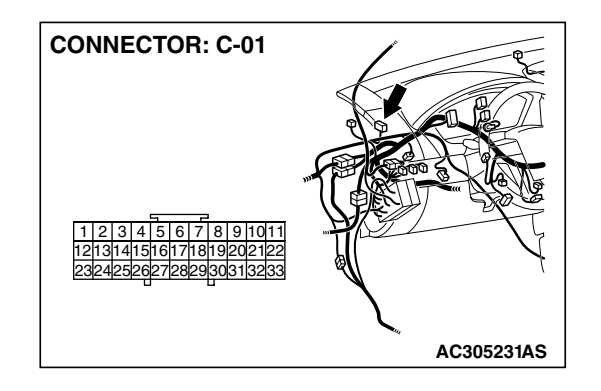

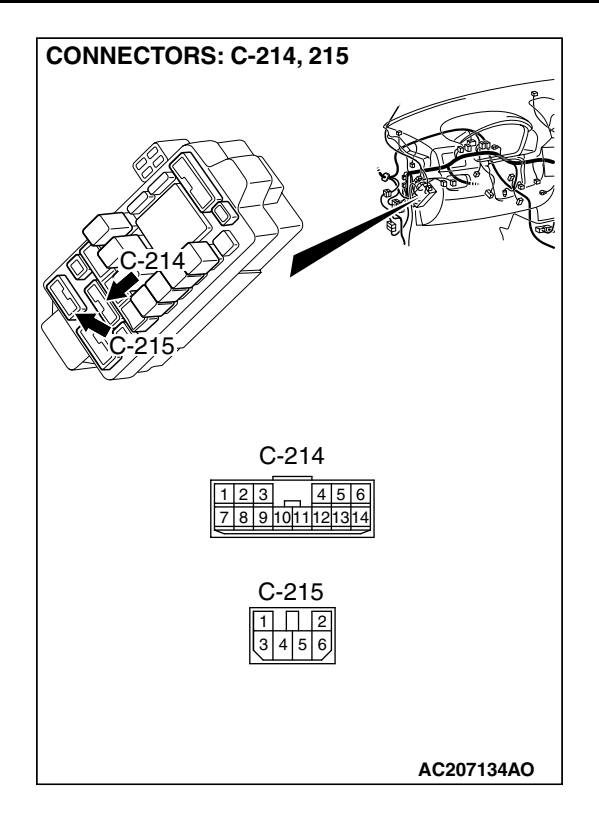

#### **CIRCUIT OPERATION**

- The input shaft speed sensor generates 0 ⇔ 5 volts pulse signal when the input shaft rotates. The pulse signal frequency increases with a rise in input shaft speed.
- The input shaft speed sensor is connected to the PCM (terminals 111 and 113) via the input shaft speed sensor connector (terminals 1 and 2).
- The PCM detects the input shaft speed by the signal input to terminal 111.
- The input shaft speed sensor generates the pulse signal as the teeth of the underdrive clutch retainer pass the magnetic tip of the sensor.

#### DESCRIPTIONS OF MONITOR METHODS

 If there is no detection pulse from input shaft speed sensor (turbine rotation) even during driving test at more than specified speed, PCM judges that input shaft speed sensor has a failure.

#### MONITOR EXECUTION

Continuous

#### MONITOR EXECUTION CONDITIONS (OTHER MONITOR AND SENSOR)

#### Other Monitor (There is no temporary DTC stored in memory for the item monitored below)

 DTC 23 (P0720): Output shaft speed sensor malfunction

## Sensor (The sensor below is determined to be normal)

Output shaft speed sensor

| TSB | Rev | /is | ion   |
|-----|-----|-----|-------|
|     |     | /13 | i O I |

#### LOGIC FLOW CHARTS (Monitor Sequence)

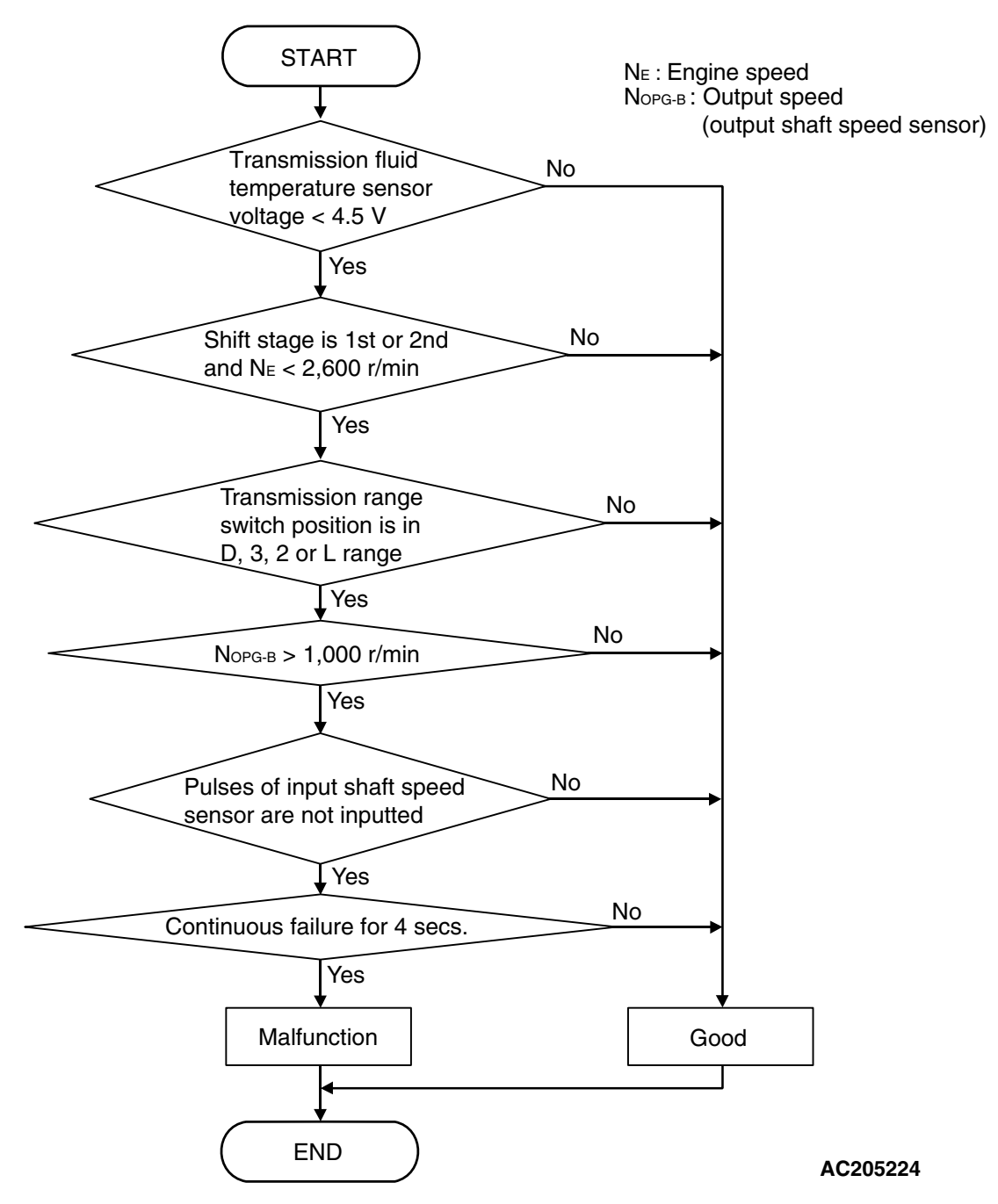

#### DTC SET CONDITIONS

#### **Check Conditions**

- Transmission range switch position: D, 3, 2 or L.
- Output speed: 1,000 r/min or more.
- Transmission fluid temperature sensor voltage: 4.5 volts or less.

#### Judgement Criteria

Input shaft speed sensor signal: no signal change. (4 seconds)

• If DTC 22 (P0715) is set consecutively four times, the transaxle is locked into 3rd gear or 2nd gear as a fail-safe measure, and the "N" range light flashes once per second.

#### **OBD-II DRIVE CYCLE PATTERN**

Start the engine, shift to 3rd gear or higher, and drive at 40 km/h (25 mph) or more for 10 seconds.
### TROUBLESHOOTING HINTS (THE MOST LIKELY CAUSES FOR THIS CODE TO BE SET ARE:)

- Malfunction of the input shaft speed sensor
- Malfunction of the underdrive clutch retainer
- Damaged harness or connector
- Malfunction of the PCM

### DIAGNOSIS

#### **Required Special Tool:**

- MB991958: Scan Tool (MUT-III Sub Assembly)
  - MB991824: V.C.I.
  - MB991827: MUT-III USB Cable
  - MB991910: MUT-III Main Harness A

# STEP 1. Using s can tool MB991958, check data list item 22: Input Shaft Speed Sensor.

#### 

To prevent damage to scan tool MB991958, always turn the ignition switch to the "LOCK" (OFF) position before connecting or disconnecting scan tool MB991958.

- (1) Connect scan tool MB991958 to the data link connector.
- (2) Start the engine.
- (3) Set scan tool MB991958 to data reading mode.
  - Item 22: Input Shaft Speed Sensor.
    - When driving at constant speed of 50 km/h (31 mph), the display should be "1,400 1,700 r/min" (Gear range: 3rd gear).
- (4) Turn the ignition switch to the "LOCK" (OFF) position.

#### Q: Is the sensor operating properly?

- YES: It can be assumed that this malfunction is intermittent. Refer to GROUP 00, How to Use Trouble shooting/Inspection Service Points – How to Cope with Intermittent Malfunction P.00-14.
- NO: Go to Step 2.

| S S C               |
|---------------------|
| RACE                |
| HILL ST IN          |
|                     |
| МВ991910            |
| MB991824            |
|                     |
|                     |
|                     |
| МВ991827 АС305412АВ |

| 2 | 3/ | <b>Α</b> - | -7 | 3 |
|---|----|------------|----|---|
| Z | 5/ | 4-         | •7 | 3 |

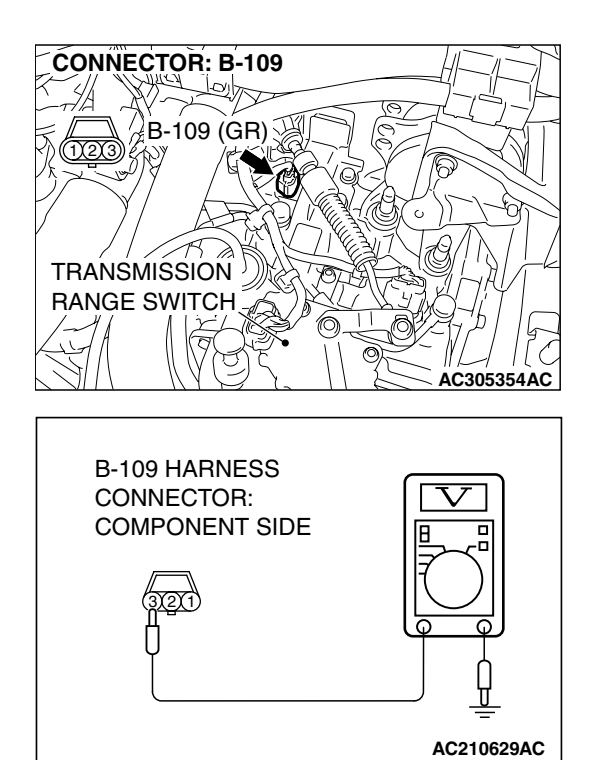

# STEP 2. Measure the power supply voltage at the input shaft speed sensor connector B-109.

- (1) Disconnect connector B-109 and measure at the harness side.
- (2) Turn the ignition switch to the "ON" position.

- (3) Measure the voltage between terminal 3 and ground.
  - The voltage should measure battery positive voltage.
- (4) Turn the ignition switch to the "LOCK" (OFF) position.

#### Q: Is the measured voltage battery positive voltage?

- YES : Go to Step 5.
- NO: Go to Step 3.

#### STEP 3. Check intermediate connector A-13, joint connector (1) C-01 and junction block connector C-214 for loose, corroded or damaged terminals, or terminals pushed back in the connector.

Q: Are the connectors and terminals in good condition?

- YES : Go to Step 4.
- **NO :** Repair or replace the damaged components. Refer to GROUP 00E, Hamess Connector Inspection P.00E-2.

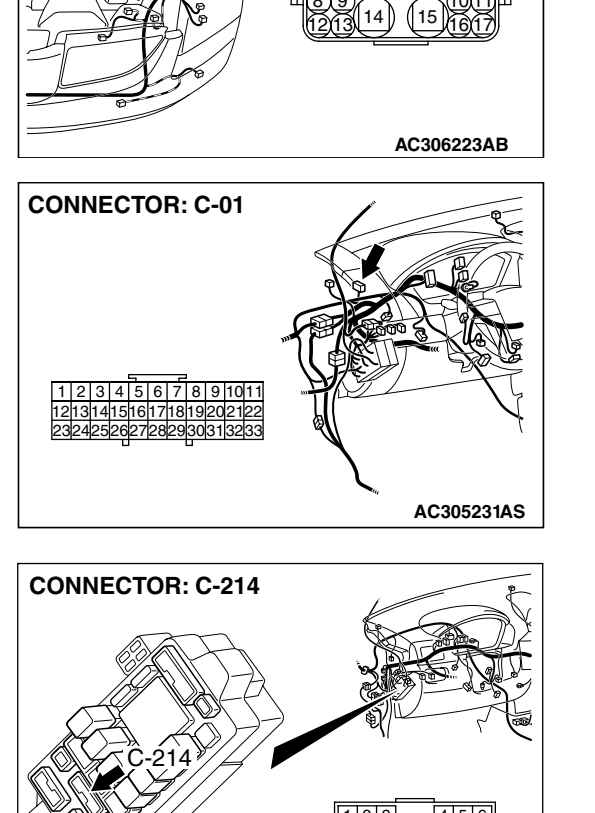

123456

8 9 10 11 12 13 14

AC207120AU

**CONNECTOR: A-13** 

XZ

A-13 (GR)

| ГSB | Revision |  |
|-----|----------|--|
|     |          |  |

# STEP 4. Check the harness for open circuit or short circuit to ground between the input shaft speed sensor connector B-109 terminal 3 and the junction block connector C-214 terminal 12.

- Q: Is the harness wire in good condition?
  - YES : Go to Step 5.
  - **NO :** Repair or replace the harness wire.

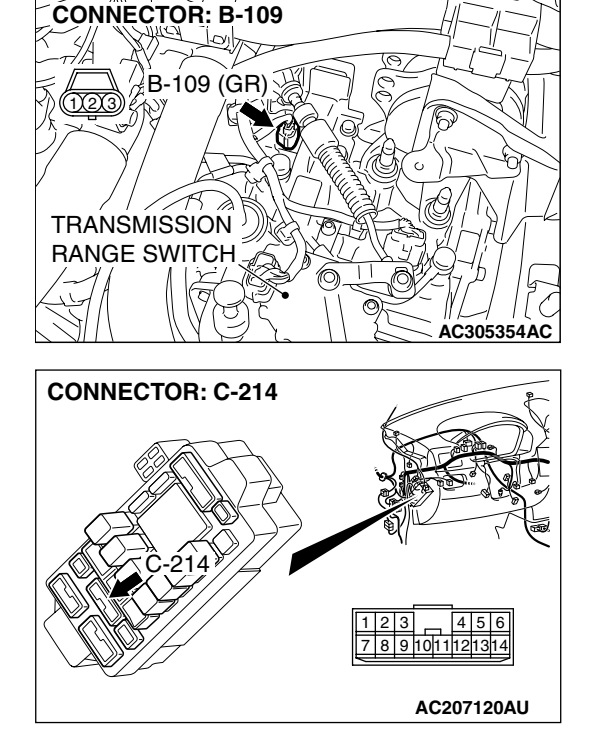

# STEP 5. Measure the PCM to speed sensor output voltage at the input shaft speed sensor connector B-109.

- (1) Disconnect connector B-109 from the speed sensor and measure voltage at the harness side.
- (2) Turn the ignition switch to the "ON" position.

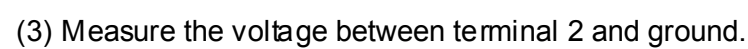

- The voltage should measure between 4.5 and 4.9 volts.
- (4) Turn the ignition switch to the "LOCK" (OFF) position.
- Q: Is the measured voltage between 4.5 and 4.9 volts?
  - **YES :** Go to Step 11. **NO :** Go to Step 6.

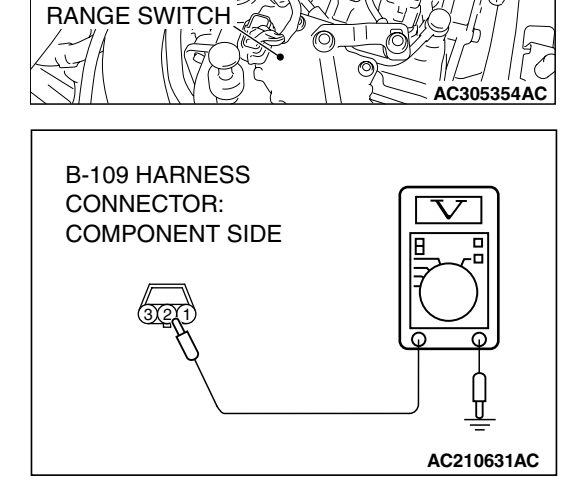

**CONNECTOR: B-109** 

TRANSMISSION

B-109 (GR)

| TSB Revision |  |
|--------------|--|
|              |  |

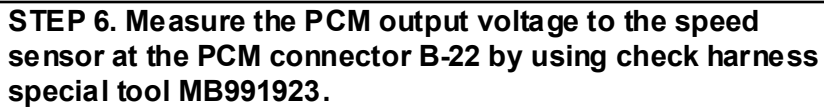

(1) Disconnect all the connectors from the PCM.

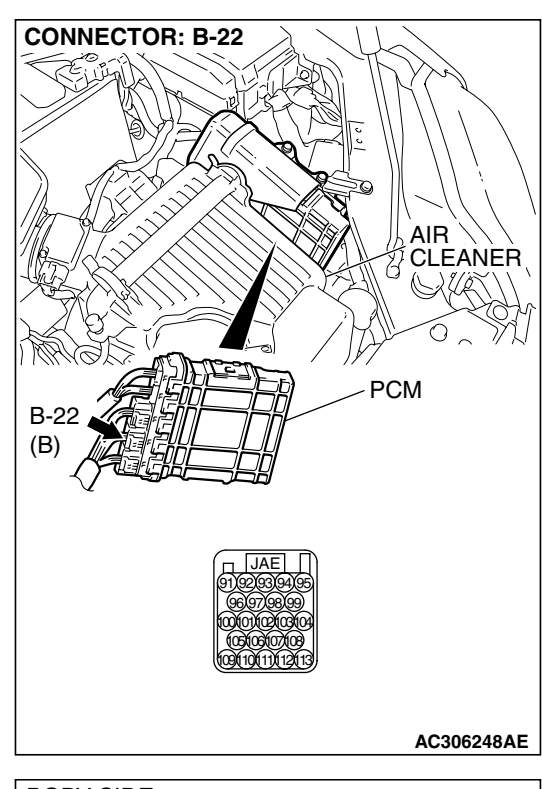

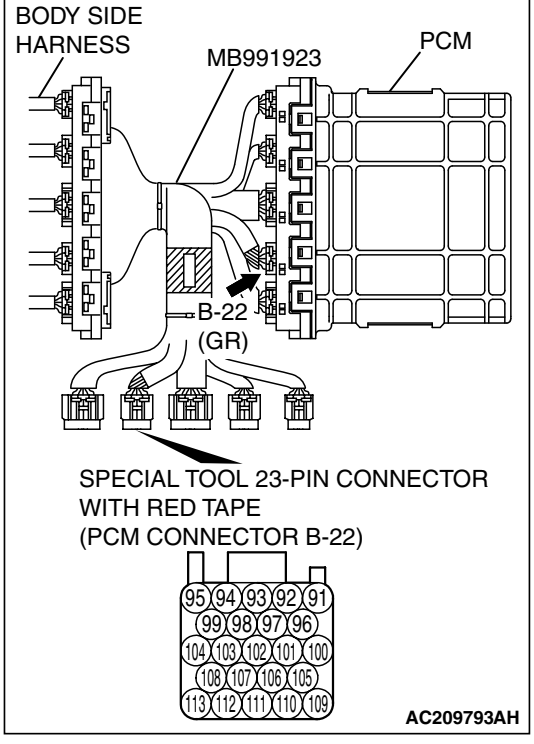

(2) Connect special tool MB991923 (check harness) between the PCM and the body-side hamess connector.(3) Tum the ignition switch to the "ON" position.

# B-22 HARNESS CONNECTOR: COMPONENT SIDE

#### AUTOMATIC TRANSAXLE AUTOMATIC TRANSAXLE DIAGNOSIS

- (4) Measure the voltage between PCM terminal 111 and ground.
  - The voltage should measure between 4.5 and 4.9 volts.
- (5) Turn the ignition switch to the "LOCK" (OFF) position.
- Q: Is the measured voltage between 4.5 and 4.9 volts?
  - YES : Go to Step 7.
  - NO: Go to Step 9.

STEP 7. Check PCM connector B-22 and input shaft speed sensor connector B-109 for loose, corroded or damaged terminals, or terminals pushed back in the connector. Q: Are the connectors in good condition?

- YES : Go to Step 8.
- NO: Repair or replace the damaged components. Refer to GROUP 00E, Hamess Connector Inspection P.00E-2.

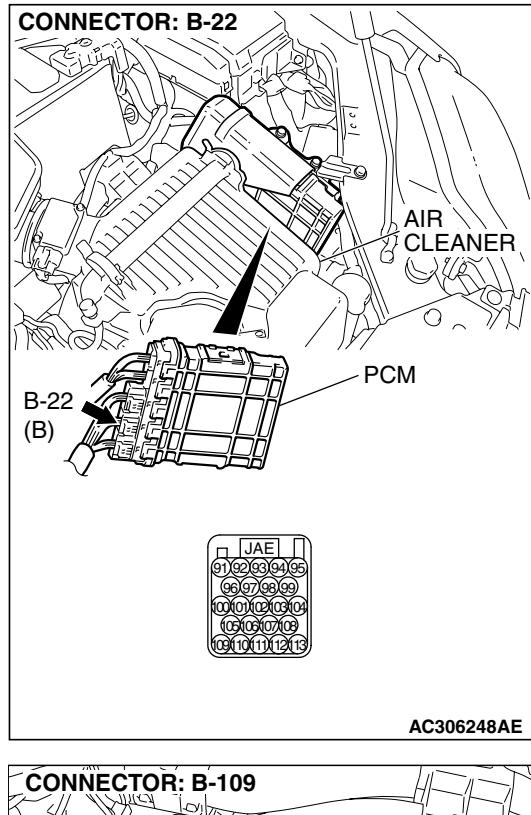

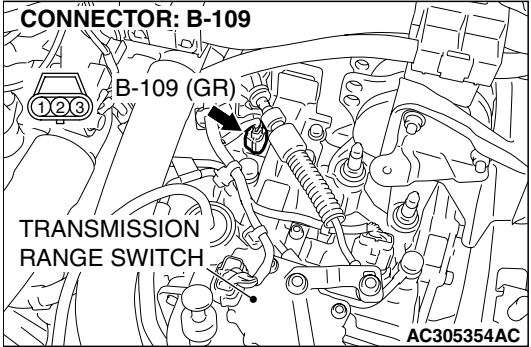

#### STEP 8. Check the harness for open circuit or damage between PCM connector B-22 terminal 111 and input shaft speed sensor connector B-109 terminal 2. Q: Is the harness wire in good condition?

- YES : Go to Step 19.
- **NO :** Repair or replace the harness wire.

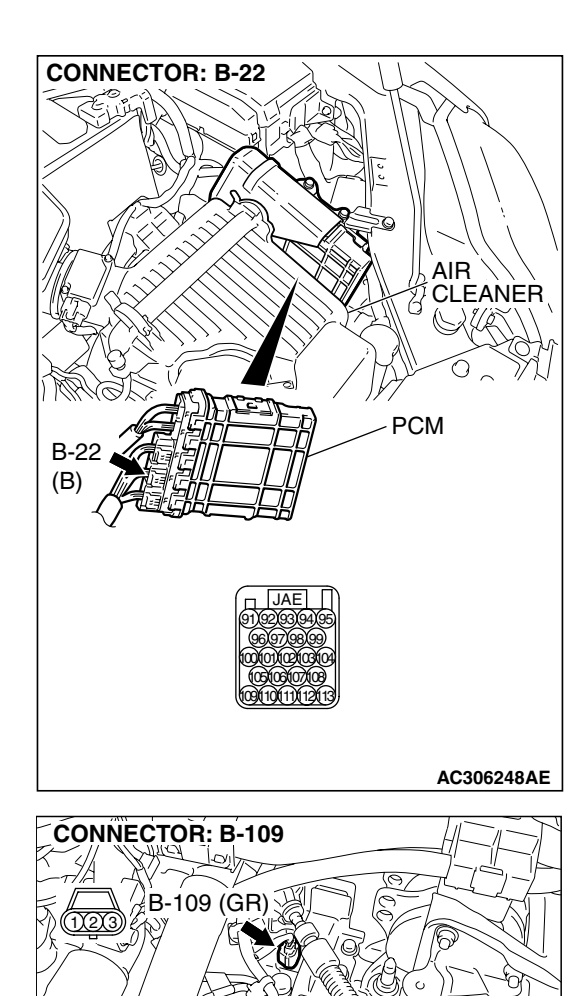

Ò

AC305354AC

TRANSMISSION RANGE SWITCH

STEP 9. Check PCM connector B-22 and input shaft speed sensor connector B-109 for loose, corroded or damaged terminals, or terminals pushed back in the connector. Q: Are the connectors and terminals in good condition?

- YES : Go to Step 10.
- NO: Repair or replace the damages components. Refer to GROUP 00E, Hamess Connector Inspection P.00E-2.

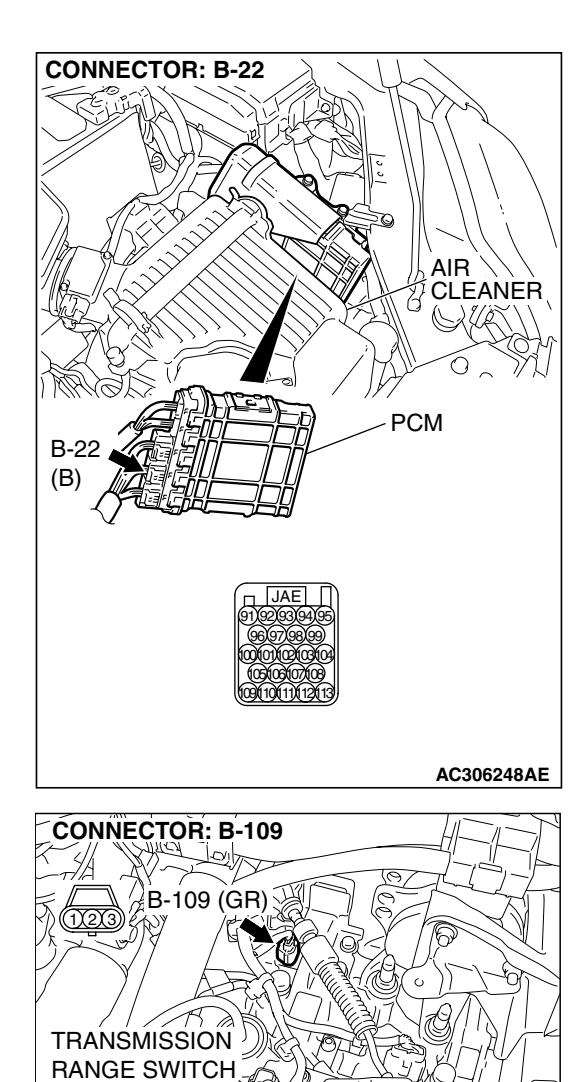

õ

AC305354AC

#### STEP 10. Check the harness for short circuit to ground between PCM connector B-22 terminal 111 and input shaft speed sensor connector B-109 terminal 2. Q: Is the harness wire in good condition?

- YES : Go to Step 11.
- **NO :** Repair or replace the harness wire.

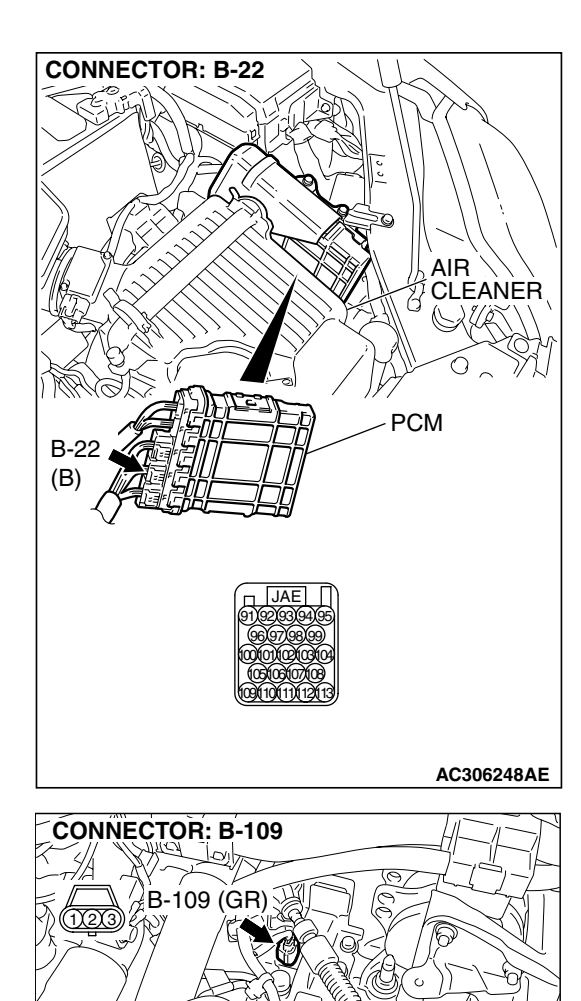

Ò

AC305354AC

TRANSMISSION RANGE SWITCH

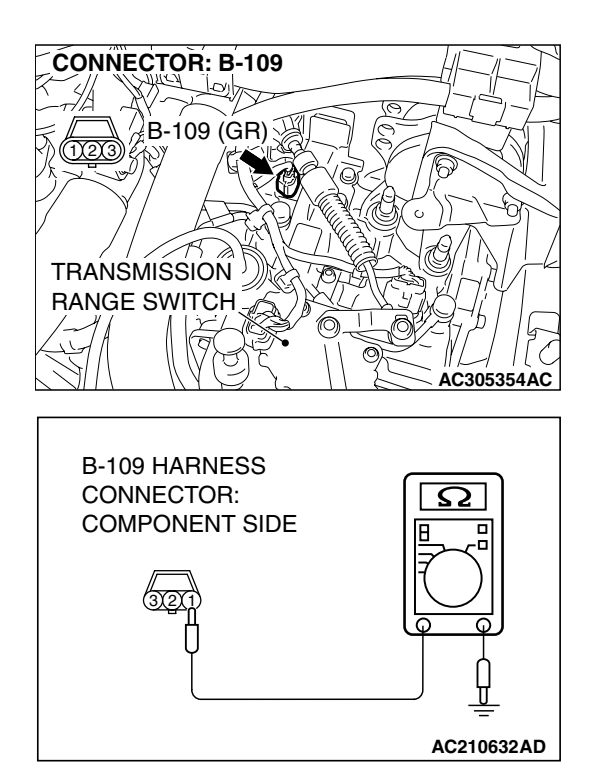

# STEP 11. Measure the ground circuit for resistance at the input shaft speed sensor connector B-109.

(1) Disconnect connector B-109 from the speed sensor and measure at the harness side.

- (2) Measure the resistance between terminal 1 and ground.
  - The resistance should measure less than 2 ohms.
- Q: Is the measured resistance less than 2 ohms?
  - **YES :** Go to Step 16. **NO :** Go to Step 12.

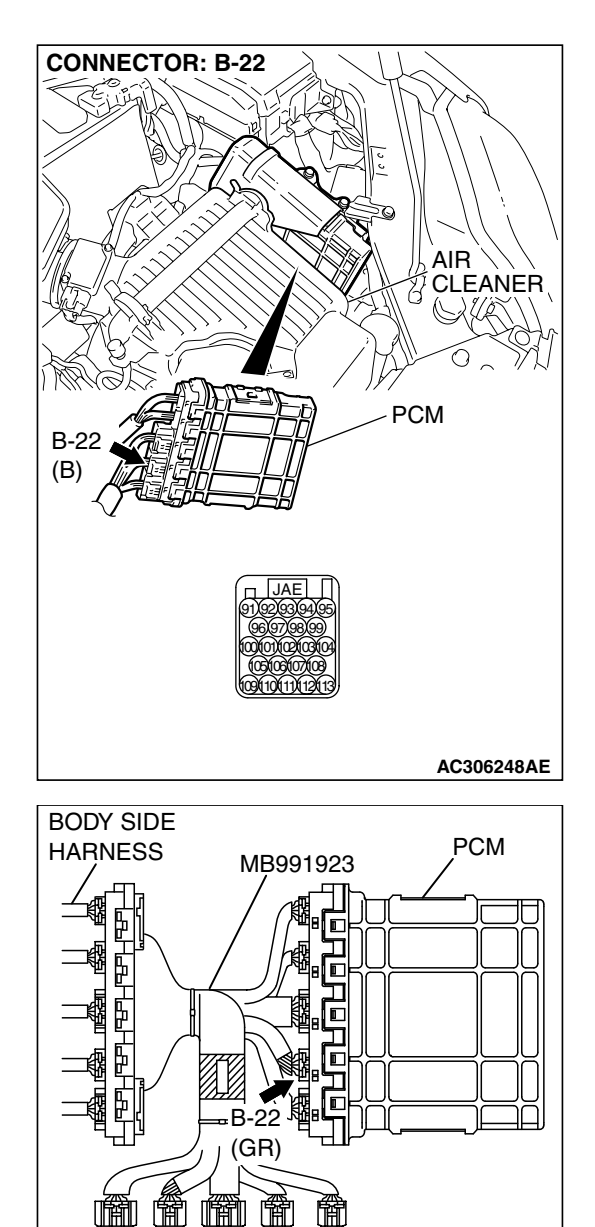

SPECIAL TOOL 23-PIN CONNECTOR

X93X92

WITH RED TAPE

(PCM CONNECTOR B-22)

# STEP 12. Measure the resistance at the PCM connector B-22 by using check harness special tool.

(1) Disconnect all the connectors from the PCM.

- (2) Connect special tool MB991923 (check harness) between the PCM and the body-side hamess connector.
  (2) Turn the imitian switch to the "ON!" position.
- (3) Turn the ignition switch to the "ON" position.

| TSB Revision |
|--------------|
|--------------|

AC209793AH

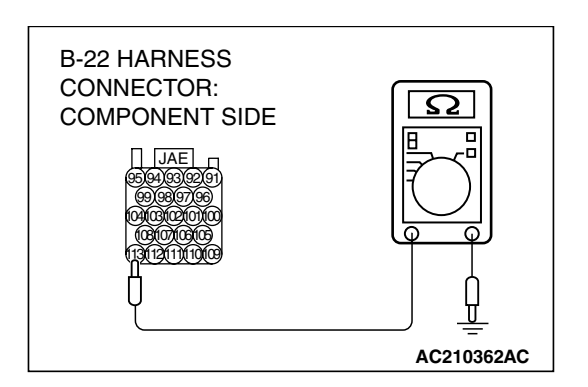

- (4) Measure the resistance between terminal 113 and ground. • The resistance should measure less than 2 ohms.
- (5) Turn the ignition switch to the "LOCK" (OFF) position.
- Q: Is the measured resistance less than 2 ohms?
  - YES: Go to Step 13.
  - NO: Go to Step 15.

STEP 13. Check PCM connector B-22 and input shaft speed sensor connector B-109 for loose, corroded or damaged terminals, or terminals pushed back in the connector.

#### Q: Are the connectors and terminals in good condition?

- YES: Go to Step 14.
- **NO:** Repair or replace the damaged components. Refer to GROUP 00E, Harness Connector Inspection

P.00E-2.

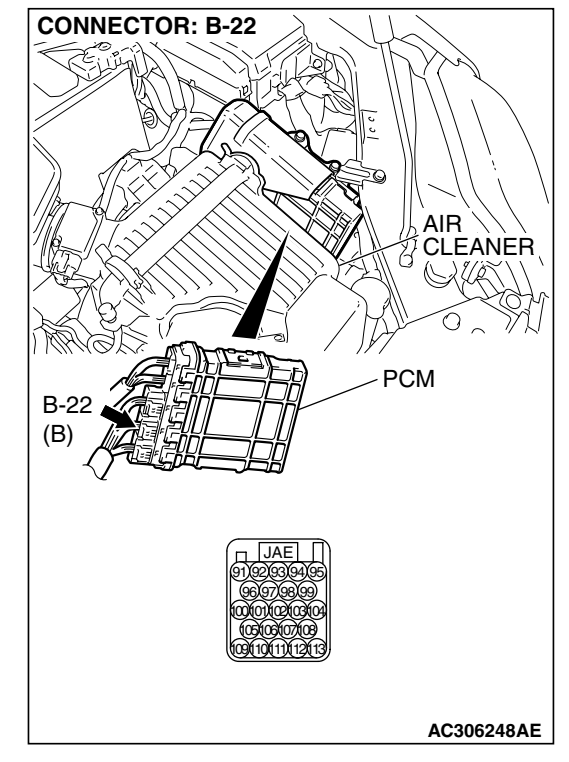

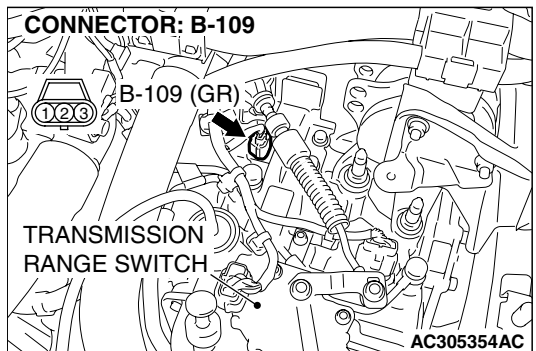

### STEP 14. Check the harness for open circuit or damage between PCM connector B-22 terminal 113 and input shaft speed sensor connector B-109 terminal 1.

- Q: Is the harness wire in good condition?
  - YES: Go to Step 16.
  - **NO :** Repair or replace the harness wire.

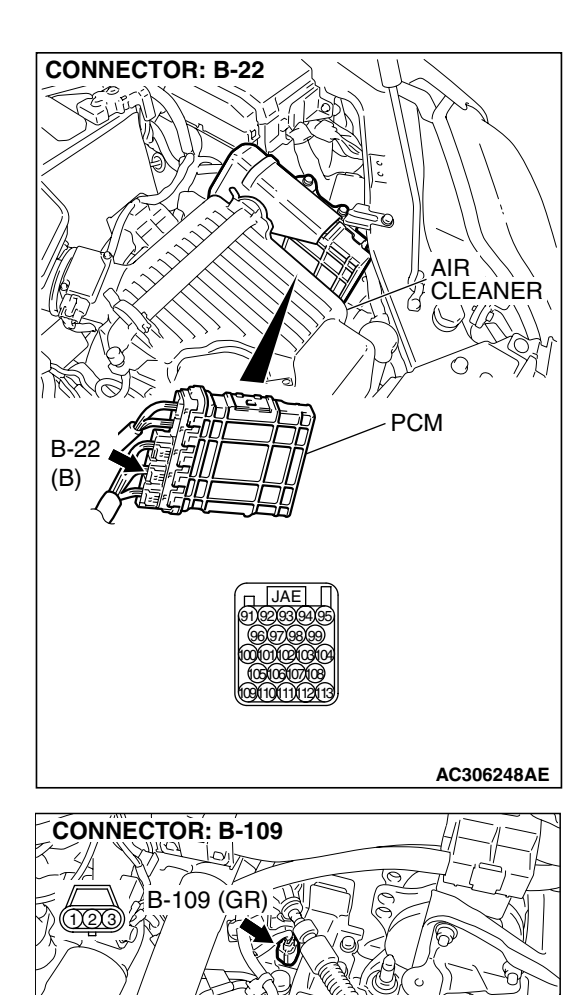

Ò

AC305354AC

TRANSMISSION SRANGE SWITCH

STEP 15. Check PCM connector B-22 for loose, corroded or damaged terminals, or terminals pushed back in the connector.

### **Q:** Are the connector and terminals in good condition?

- **YES :** Replace the PCM.
- **NO :** Repair or replace the damaged components. Refer to GROUP 00E, Hamess Connector Inspection P.00E-2.

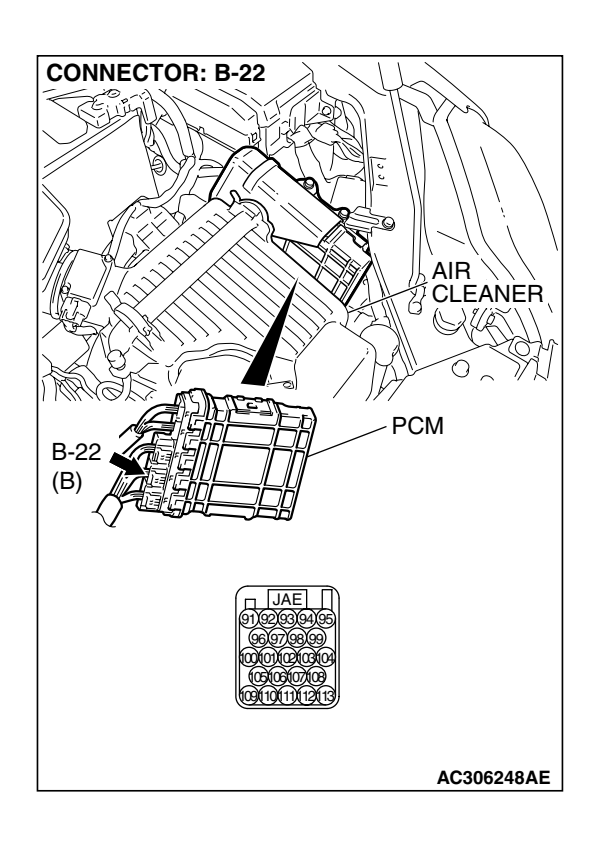

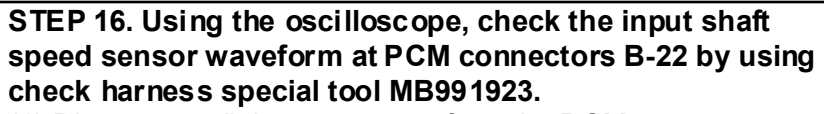

(1) Disconnect all the connectors from the PCM.

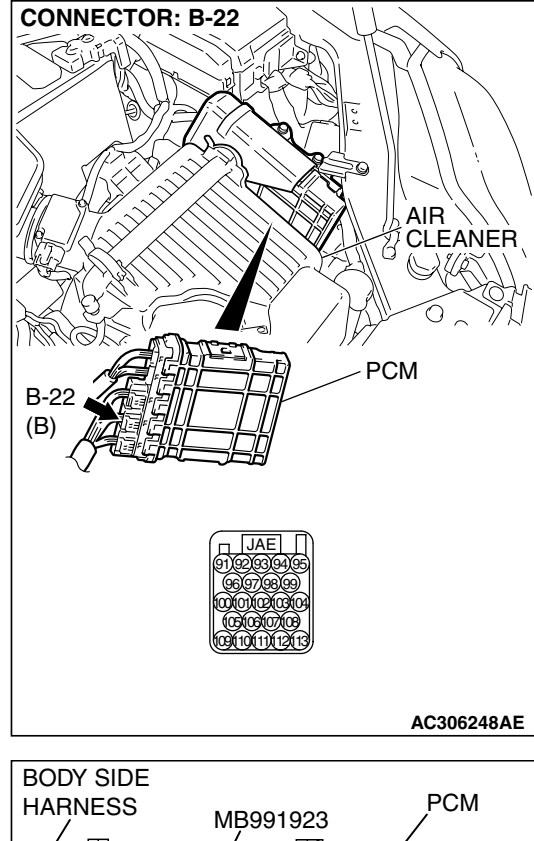

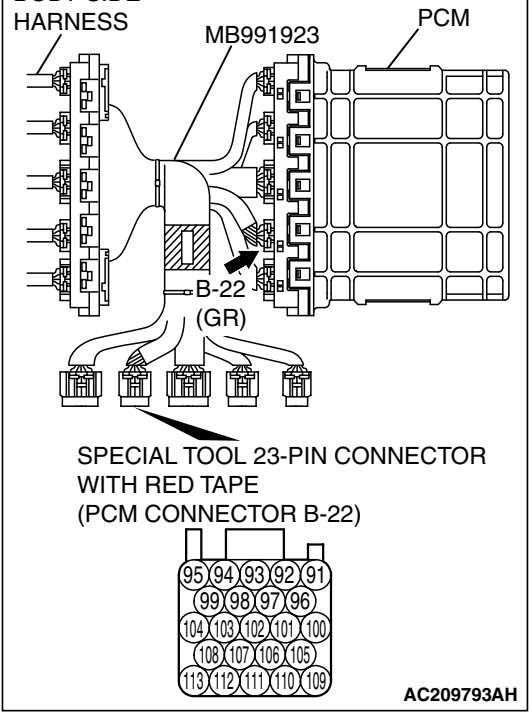

(2) Connect special tool MB991923 (check harness) between the PCM and the body-side hamess connector.

| TSB Revision |
|--------------|
|--------------|

## 23A-88

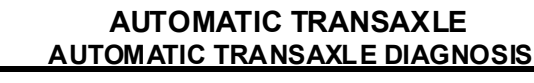

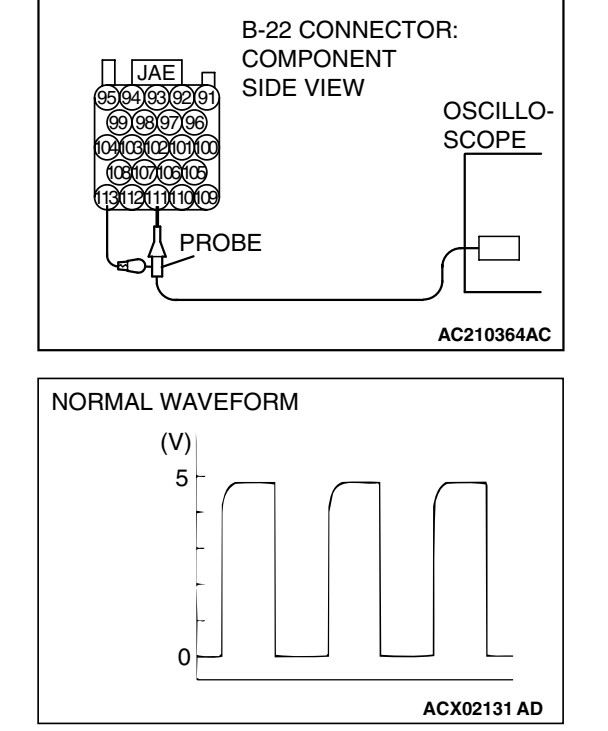

INPUT SHAFT SPEED SENSOR TRANSMISSION RANGE SWITCH AC305354AD

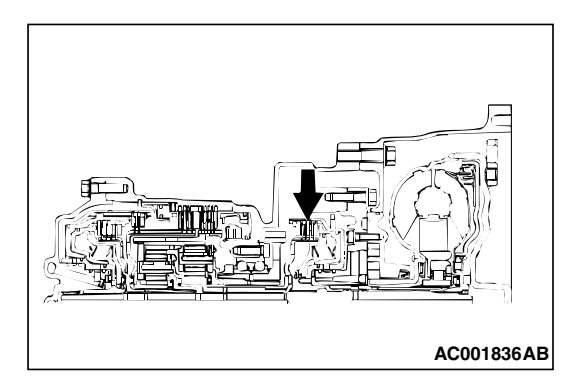

- (3) Connect an oscilloscope probe to PCM connector B-22 terminal 111 and to 113.
- (4) Start the engine and drive the vehicle at constant speed of 50 km/h (31 mph) (Gear range: 3rd gear).

- (5) Check the input shaft speed sensor waveform.
  - The input shaft speed sensor waveform should show a pattern similar to the illustration. The maximum value should be 4.8 volts or more and the minimum value 0.8 volt or less. The output waveform should not contain electrical noise.
- (6) Tum the ignition switch to the "LOCK" (OFF) position.
- Q: Is the waveform normal?
  - YES : Go to Step 19.
  - NO: Go to Step 17.

#### STEP 17. Replace the input shaft speed sensor.

- (1) Replace the input shaft speed sensor. Refer to GROUP 23B, Transaxle P.23B-10.
- (2) Test drive the vehicle.
- (3) Check for A/T diagnostic trouble code.

#### Q: Is A/T DTC 22 set?

- YES : Go to Step 18.
- NO: The procedure is complete.

#### STEP 18. Replace the underdrive clutch retainer.

- (1) Replace the underdrive clutch retainer. Refer to GROUP 23B, Underdrive Clutch and Input Shaft P.23B-62.
- (2) Test drive the vehicle.
- (3) Check for A/T diagnostic trouble code.

#### Q: Is A/T DTC 22 set?

- **YES** : An A/T DTC may have set due to external radio frequency interference (RFI) possibility caused by cellular phone activity, or aftermarket components installed on the vehicle.
- **NO**: The procedure is complete.

| TSB F | Revision |  |
|-------|----------|--|
|       |          |  |

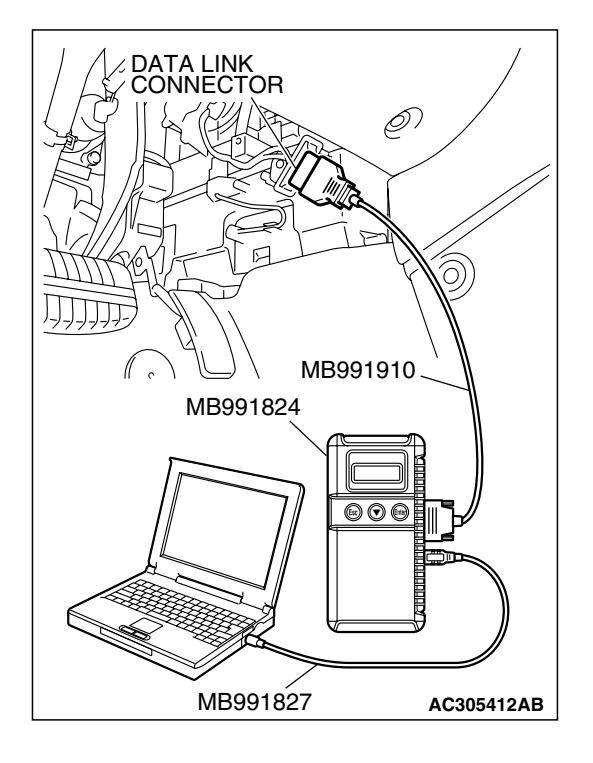

STEP 19. Using scan tool MB991958, check data list item 22: Input Shaft Speed Sensor.

#### 

To prevent damage to scan tool MB991958, always turn the ignition switch to the "LOCK" (OFF) position before connecting or disconnecting scan tool MB991958.

- (1) Connect scan tool MB991958 to the data link connector.(2) Start the engine.
- (3) Set scan tool MB991958 to data reading mode.
  - Item 22: Input Shaft Speed Sensor.
    - When driving at constant speed of 50 km/h (31 mph), the display should be "1,400 1,700 r/min" (Gear range: 3rd gear).
- (4) Tum the ignition switch to the "LOCK" (OFF) position.

#### Q: Is the sensor operating properly?

- **YES**: It can be assumed that this malfunction is intermittent. Refer to GROUP 00, How to Use Trouble shooting/Inspection Service Points – How to Cope with Intermittent Malfunction P.00-14.
- NO: Replace the PCM.

#### DTC 23 (P0720): Output Shaft Speed Sensor System

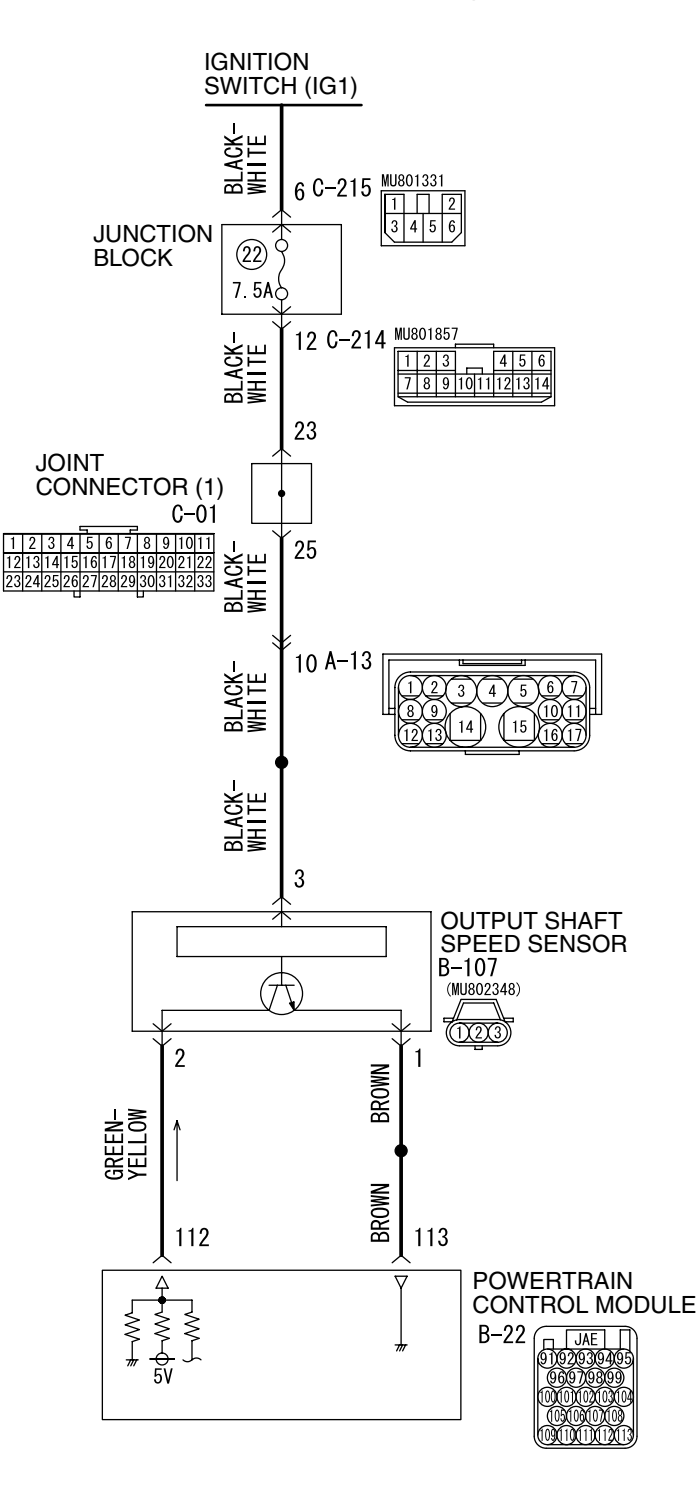

#### **Output Shaft Speed Sensor System Circuit**

W4P06M03AA AC209756AC

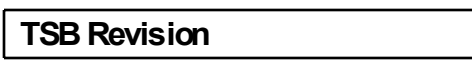

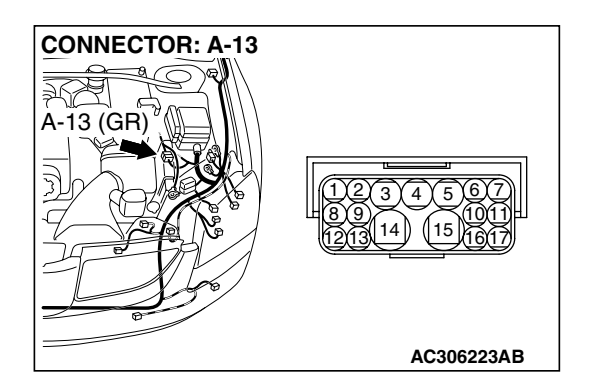

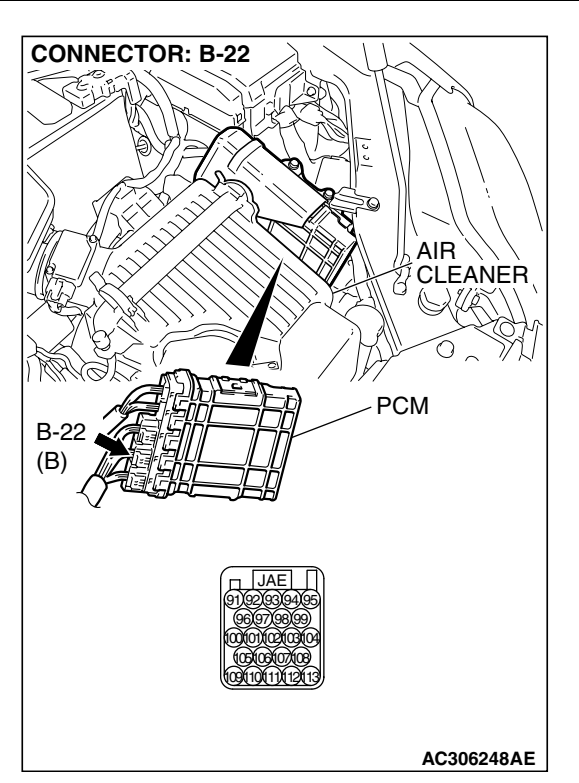

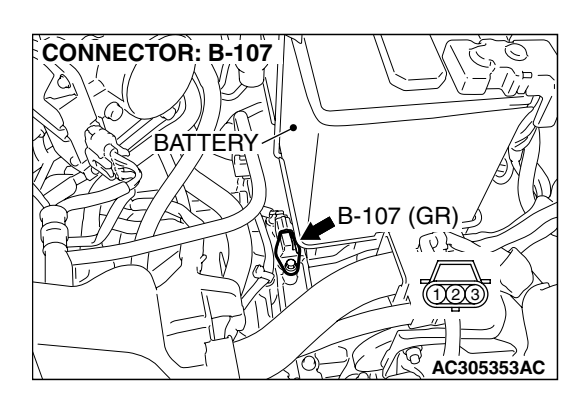

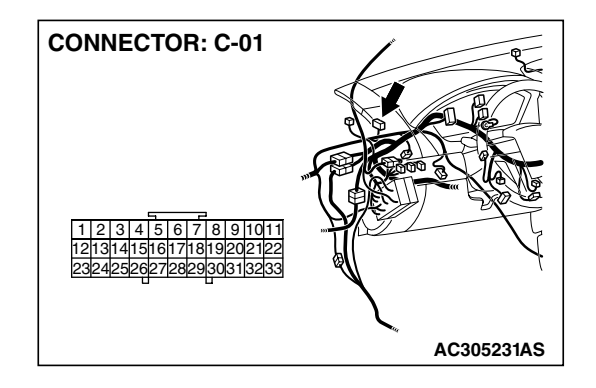

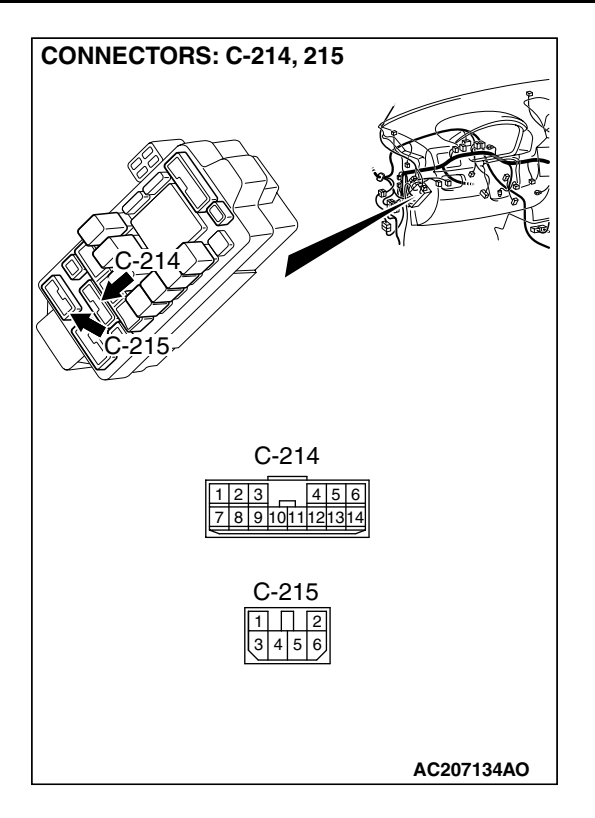

### **CIRCUIT OPERATION**

- The output shaft speed sensor generates a 0 ⇔ 5 volt pulse signal when the output shaft rotates. The pulse signal frequency increases with a rise output shaft speed.
- The output shaft speed sensor is connected to the PCM (terminals 112 and 113) via the output shaft speed sensor connector (terminals 1 and 2).
- The PCM detects the output shaft speed by the signal input to terminal 112.
- The output shaft speed sensor generates the pulse signal as the teeth of the transfer drive gear pass the magnetic tip of the sensor.

### DESCRIPTIONS OF MONITOR METHODS

- < If open circuit occurs during driving test> If abruptly reduced output revolution is detected during driving test, and a difference between turbine revolution and that value calculated from output revolution equals or exceeds specified value, PCM judges that output shaft speed sensor has a failure.
- <If open circuit occurs with vehicle stopped, and driving test is started> If there is no detection pulse from output shaft speed sensor (output rotation) even when engine revolution and turbine revolution both equal or exceed specified value, PCM judges that output shaft speed sensor has a failure.

### MONITOR EXECUTION

Continuous

### MONITOR EXECUTION CONDITIONS (OTHER MONITOR AND SENSOR)

#### Other Monitor (There is no temporary DTC stored in memory for the item monitored below)

- DTC 22 (P0715): Input shaft speed sensor malfunction
- DTC 36 (P0743): Torque converter clutch solenoid malfunction
- DTC 31 (P0753): Low and reverse solenoid malfunction
- DTC 32 (P0758): Underdrive solenoid malfunction
- DTC 33 (P0763): Second solenoid malfunction
- DTC 34 (P0768): Overdrive solenoid malfunction
- DTC 54 (P1751): A/T control relay malfunction

# Sensor (The sensor below is determined to be normal)

- Input shaft speed sensor
- Torque converter clutch solenoid
- Low and reverse solenoid
- Underdrive solenoid
- Second solenoid
- Overdrive solenoid
- A/T control relay

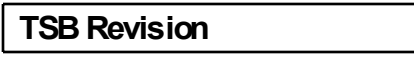

#### LOGIC FLOW CHARTS (Monitor Sequence)

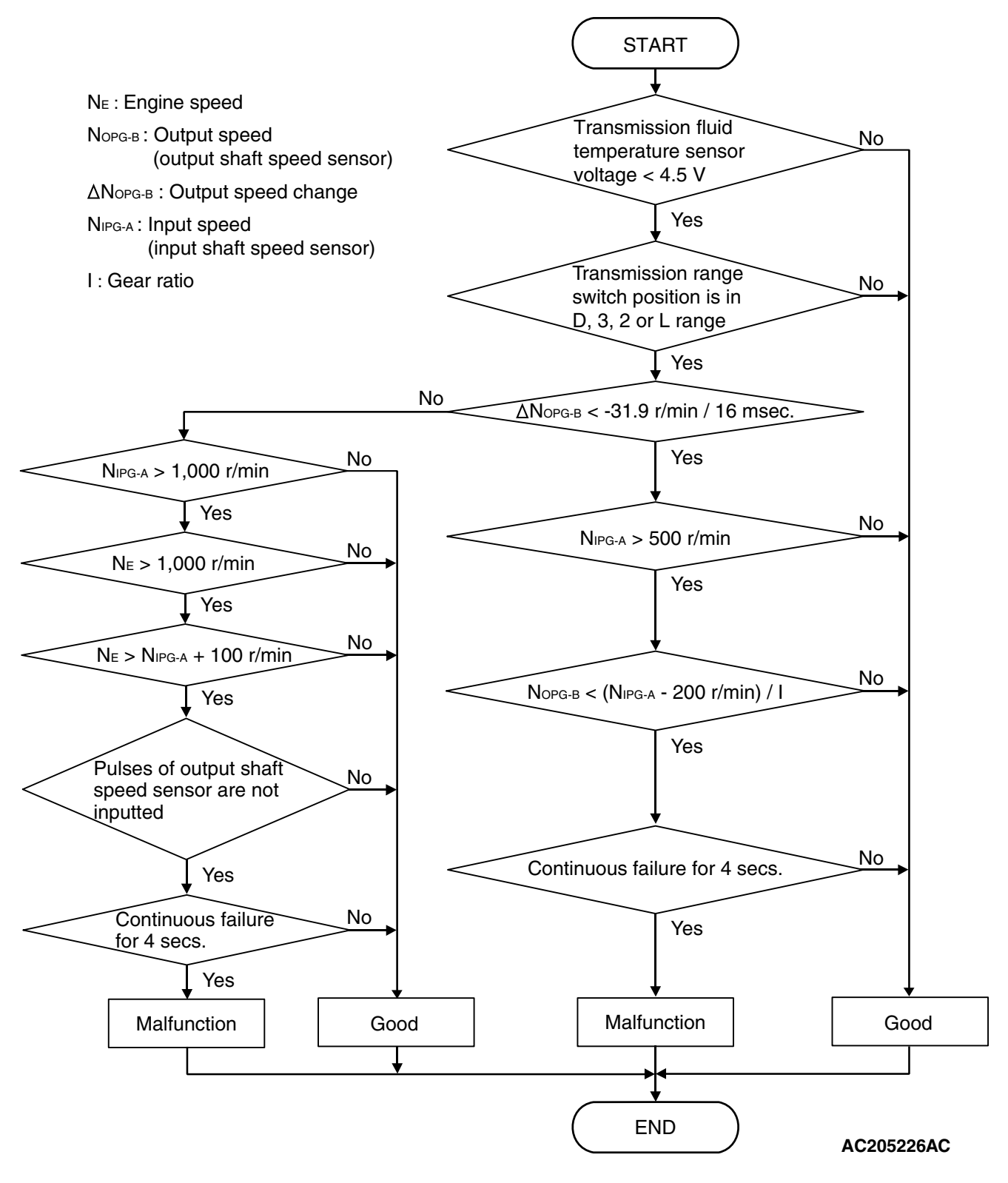

#### **DTC SET CONDITIONS**

#### **Check Conditions**

- Transmission range switch position: D, 3, 2 or L.
- Input speed: 1,000 r/min or more.

- Engine speed: 1,000 r/min or more.
- Transmission fluid temperature sensor voltage: 4.5 volts or less.
- Calculated slip (engine speed input speed): 100 r/min or more.

|  | TSB Revision |  |
|--|--------------|--|
|--|--------------|--|

#### Judgement Criteria

- Output speed: no signal change. (4 seconds)
- If DTC 23 (P0720) is set consecutively four times, the transaxle is locked into 3rd gear or 2nd gear as a fail-safe measure, and the "N" range light flashes once per second.

#### **Check Conditions**

- Transmission range switch position: D, 3, 2 or L.
- Input speed: 500 r/min or more.
- Transmission fluid temperature sensor voltage: 4.5 volts or less.
- Rapid output speed change: -31.9 r/min / 0.016 second or less.

#### Judgement Criteria

- Output speed: [(input speed 200 r/min) / gear ratio] or less. (4 seconds)
- If DTC 23 (P0720) is set consecutively four times, the transaxle is locked into 3rd gear or 2nd gear as a fail-safe measure, and the "N" range light flashes once per second.

## **OBD-II DRIVE CYCLE PATTERN**

Start the engine, and drive for 5 seconds, with 1st gear fixed (L range or 1st gear in sport mode), at 20 km/h (12 mph) or more with 50% or more of throttle valve opening. Then stop the vehicle, and drive again for 5 seconds, with 1st gear fixed (L range or 1st gear in sport mode), at 20 km/h (12 mph) or more with 50% or more of throttle valve opening.

### TROUBLESHOOTING HINTS (THE MOST LIKELY CAUSES FOR THIS CODE TO BE SET ARE:)

- Malfunction of the output shaft speed sensor
- Malfunction of the transfer drive gear or driven gear
- Damaged harness or connector
- Malfunction of the PCM

## DIAGNOSIS

#### **Required Special Tool:**

- MB991958: Scan Tool (MUT-III Sub Assembly)
  - MB991824: V.C.I.
  - MB991827: MUT-III USB Cable
  - MB991910: MUT-III Main Hamess A

#### STEP 1. Using s can tool MB991958, check data list item 23: Output Shaft Speed Sensor.

#### 

To prevent damage to scan tool MB991958, always turn the ignition switch to the "LOCK" (OFF) position before connecting or disconnecting scan tool MB991958.

- (1) Connect scan tool MB991958 to the data link connector.
- (2) Start the engine.
- (3) Set scan tool MB991958 to the data reading mode.
  - Item 23: Output Shaft Speed Sensor.
    - When driving at a constant speed of 50km/h (31mph), the display should be "1,400 – 1,700 r/min" (Gear range: 3rd gear).
- (4) Tum the ignition switch to the "LOCK" (OFF) position.

#### Q: Is the sensor within the specified range?

YES : It can be assumed that this malfunction is intermittent. Refer to GROUP 00, How to Use

Trouble shooting/Inspection Service Points – How to Cope with Intermittent Malfunction P.00-14.

NO: Go to Step 2.

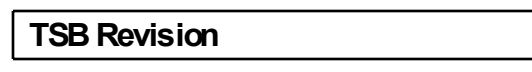

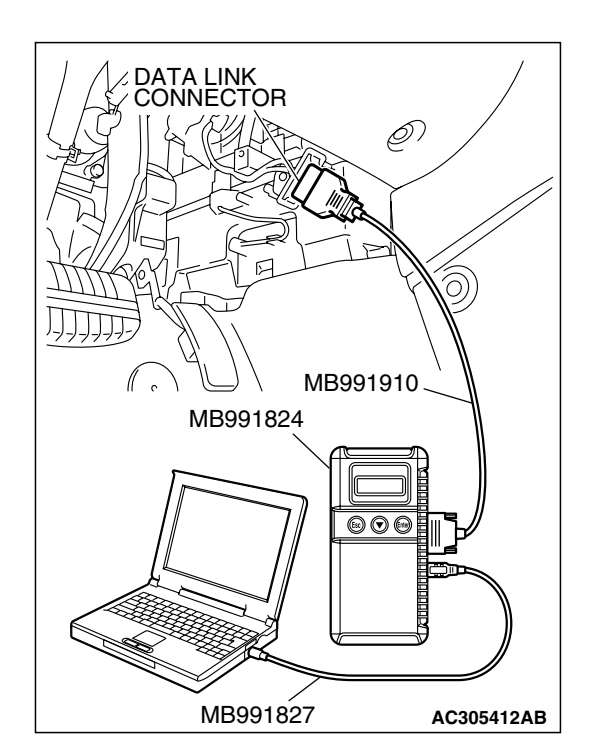

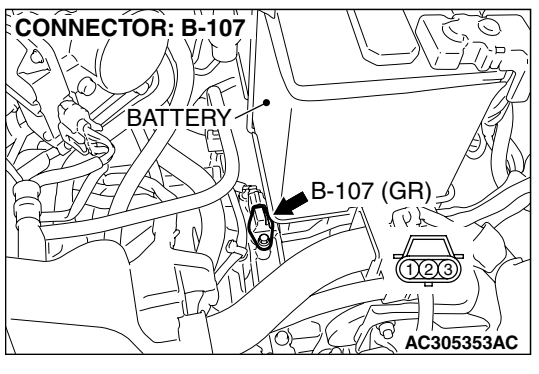

# STEP 2. Measure the power supply voltage at the output shaft speed sensor connector B-107.

- (1) Disconnect connector B-107 and measure at the harness side.
- (2) Turn the ignition switch to the "ON" position.

- (3) Measure the voltage between terminal 3 and ground.
  - The voltage should measure battery positive voltage.
- (4) Turn the ignition switch to the "LOCK" (OFF) position.
- Q: Is the measured voltage battery positive voltage?
  - YES : Go to Step 5.
  - NO: Go to Step 3.

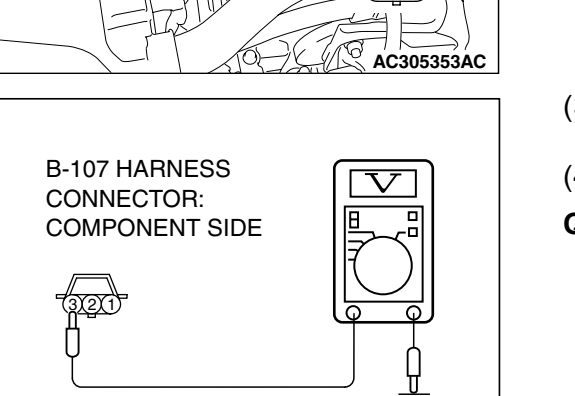

AC210661AB

#### STEP 3. Check intermediate connector A-13, joint connector (1) C-01 and junction block connector C-214 for loose, corroded or damaged terminals, or terminals pushed back in the connector.

Q: Are the connectors and terminals in good condition?

- YES : Go to Step 4.
- **NO :** Repair or replace the damaged components. Refer to GROUP 00E, Hamess Connector Inspection P.00E-2.

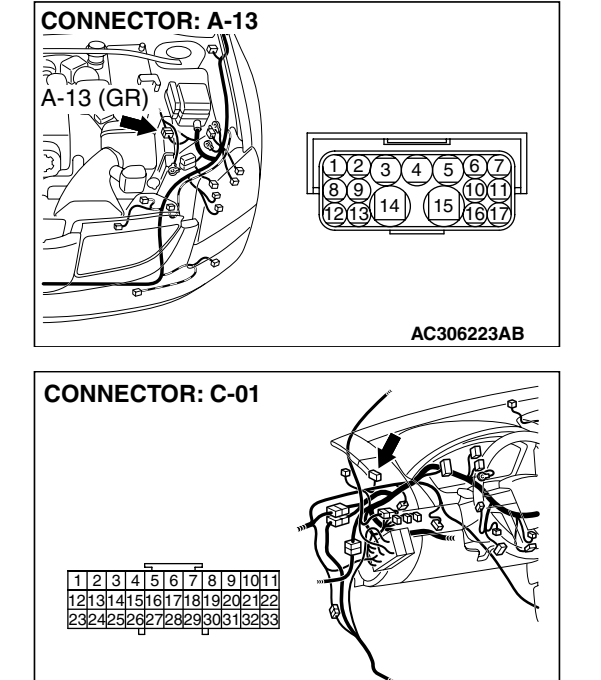

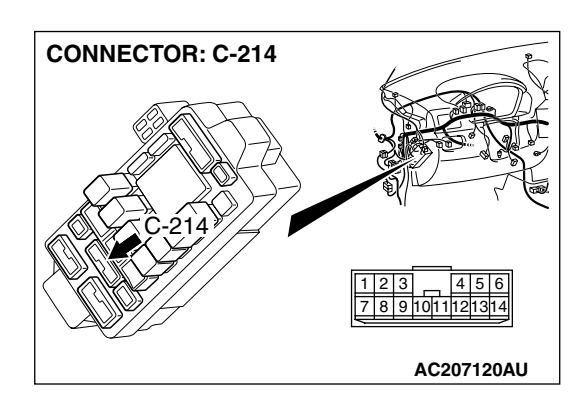

AC305231AS

| TSB Revisio |
|-------------|
|-------------|

## 23A-97

#### STEP 4. Check the harness for open circuit or short circuit to ground between the output shaft speed sensor connector B-107 terminal 3 and the junction block connector C-214 terminal 12.

Q: Is the harness wire in good condition?

- YES : Go to Step 5.
- **NO :** Repair or replace the harness wire.

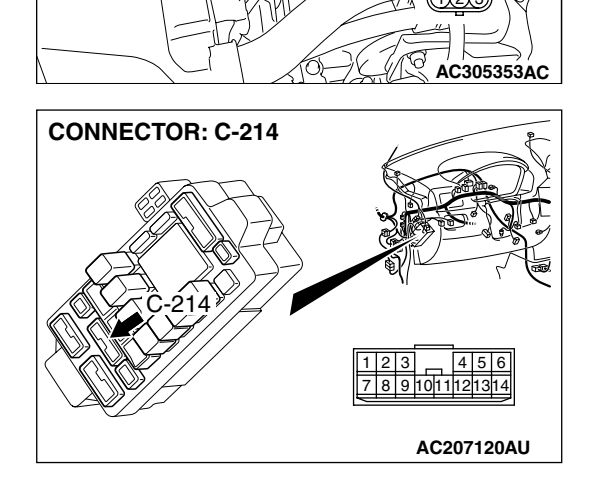

B-107 (GR)

CONNECTOR: B-107

BATTERY

# STEP 5. Measure the PCM to speed sensor output voltage at the output shaft speed sensor connector B-107.

- (1) Disconnect connector B-107 from the speed sensor and measure voltage at the harness side.
- (2) Turn the ignition switch to the "ON" position.

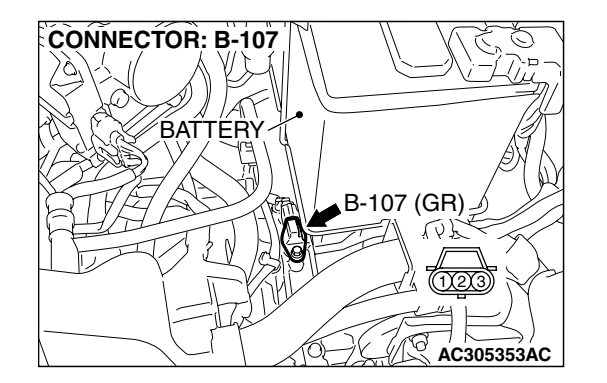

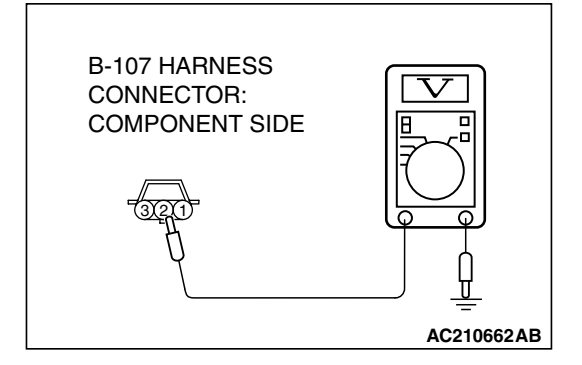

- (3) Measure the voltage between terminal 2 and ground.
  - The voltage should measure between 4.5 and 4.9 volts.
- (4) Turn the ignition switch to the "LOCK" (OFF) position.
- Q: Is the measured voltage between 4.5 and 4.9 volts?
  - **YES :** Go to Step 11. **NO :** Go to Step 6.

| TSB Revision |  |
|--------------|--|
|              |  |

# STEP 6. Measure the PCM output voltage to the speed sensor at the PCM connector B-22 by using check harness special tool MB991923.

(1) Disconnect all the connectors from the PCM.

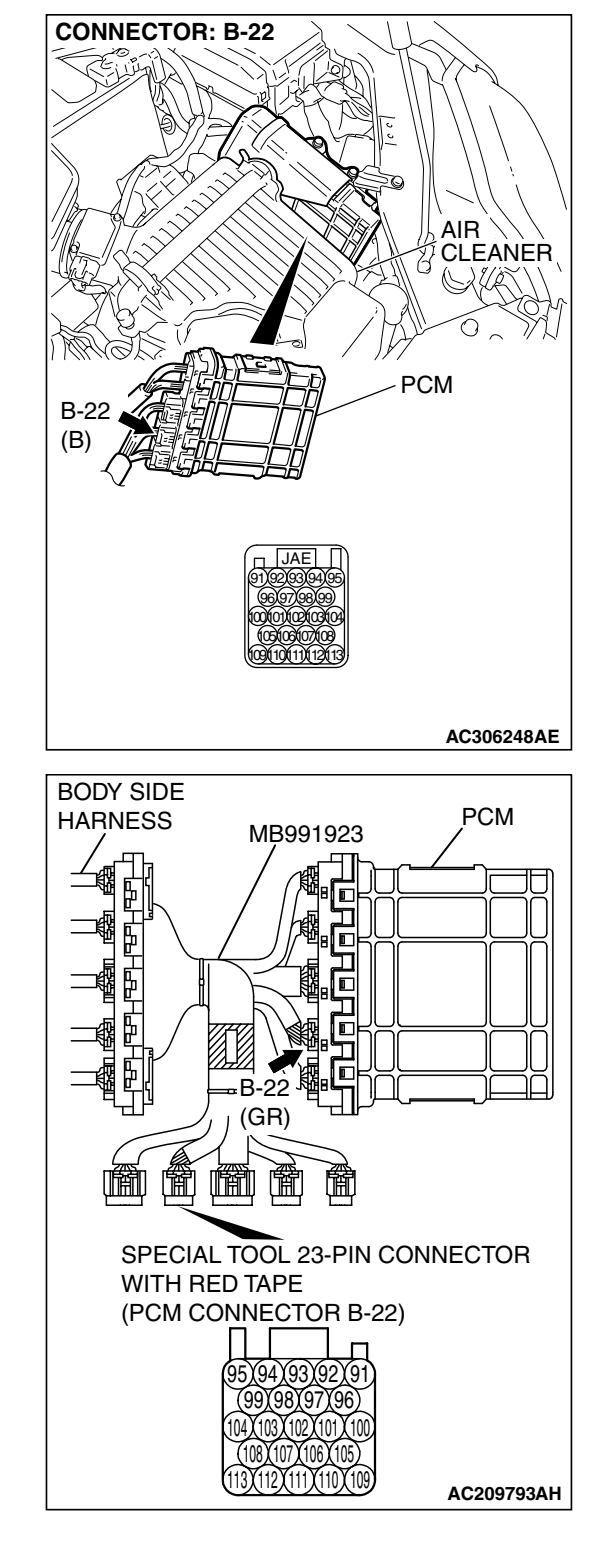

(2) Connect special tool MB991923 (check harness) between the PCM and the body-side hamess connector.(3) Tum the ignition switch to the "ON" position.

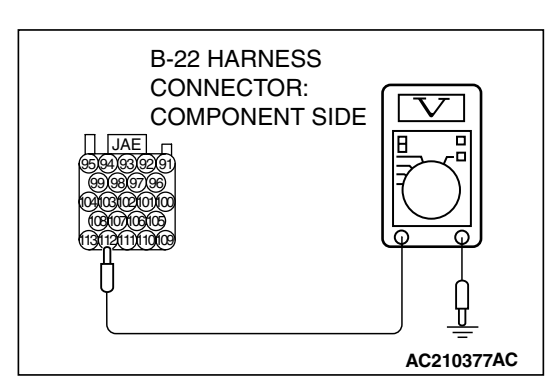

- (4) Measure the voltage between terminal 112 and ground.The voltage should measure between 4.5 and 4.9 volts.
- (5) Turn the ignition switch to the "LOCK" (OFF) position.
- Q: Is the measured voltage between 4.5 and 4.9 volts?
  - YES : Go to Step 7.
  - NO: Go to Step 9.

STEP 7. Check PCM connector B-22 and output shaft speed sensor connector B-107 for loose, corroded or damaged terminals, or terminals pushed back in the connector.

Q: Are the connectors in good condition?

- YES : Go to Step 8.
- **NO :** Repair or replace the damaged components. Refer to GROUP 00E, Hamess Connector Inspection

P.00E-2.

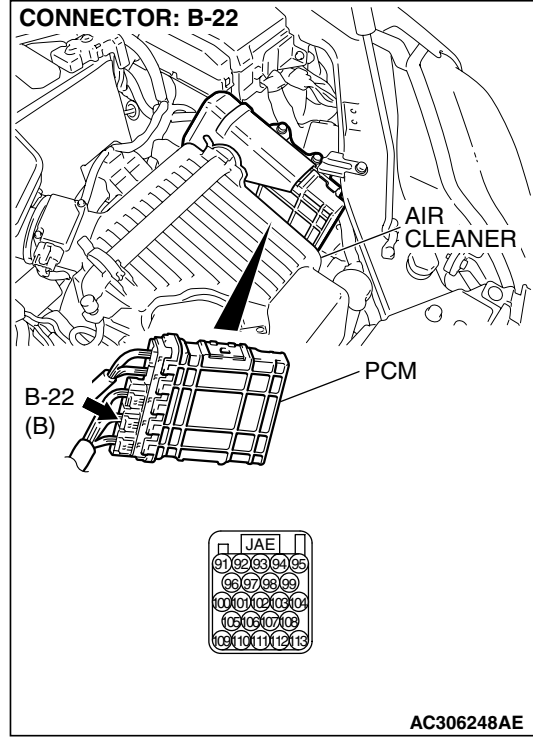

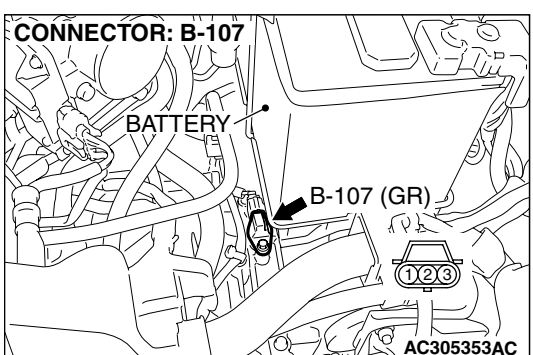

#### STEP 8. Check the harness for open circuit or damage between PCM connector B-22 terminal 112 and output shaft speed sensor connector B-107 terminal 2. Q: Is the harness wire in good condition?

- YES : Go to Step 19.
- **NO :** Repair or replace the harness wire.

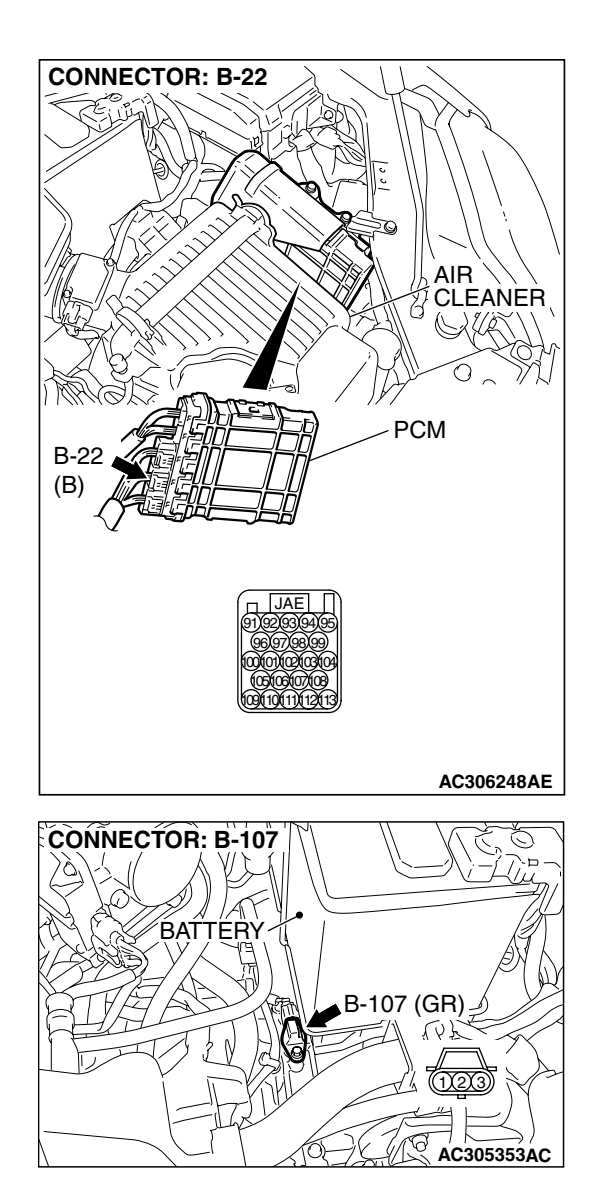

#### STEP 9. Check PCM connector B-22 and output shaft speed sensor connector B-107 for loose, corroded or damaged terminals, or terminals pushed back in the connector.

#### Q: Are the connectors and terminals in good condition?

- YES : Go to Step 10.
- NO: Repair or replace the damages components. Refer to GROUP 00E, Hamess Connector Inspection P.00E-2.

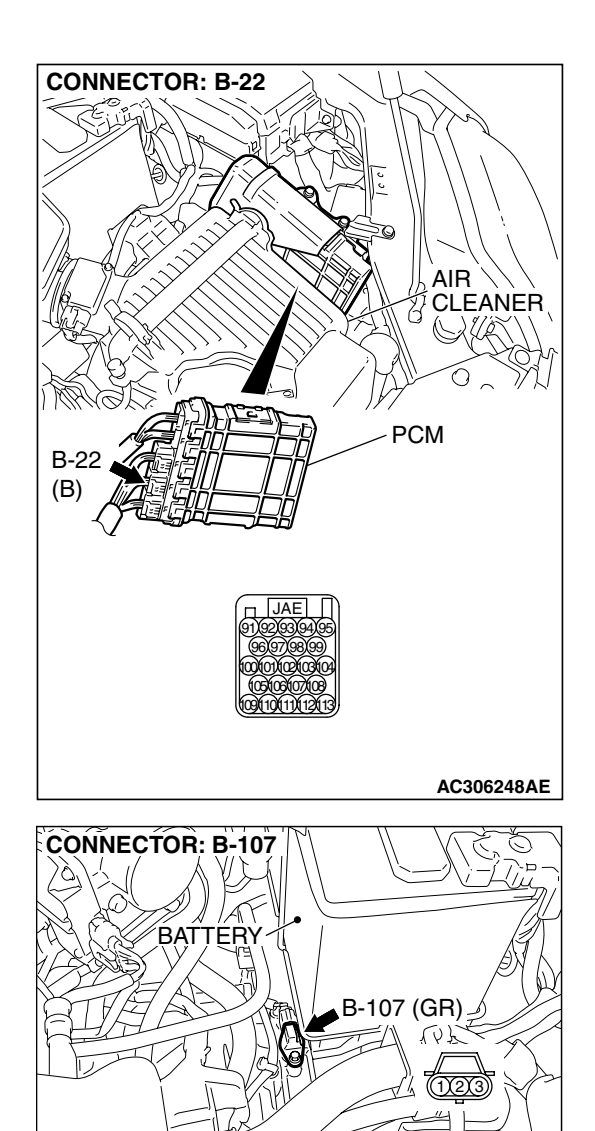

0

AC305353AC

# CONNECTOR: B-22 C PCM B-22 (B) AC306248AE CONNECTOR: B-107 $\bigcirc$ BATTERY B-107 (GR) NV3

6

AC305353AC

#### STEP 10. Check the harness for short circuit to ground between PCM connector B-22 terminal 112 and output shaft speed sensor connector B-107 terminal 2. Q: Is the harness wire in good condition?

- YES : Go to Step 11.
- **NO :** Repair or replace the harness wire.

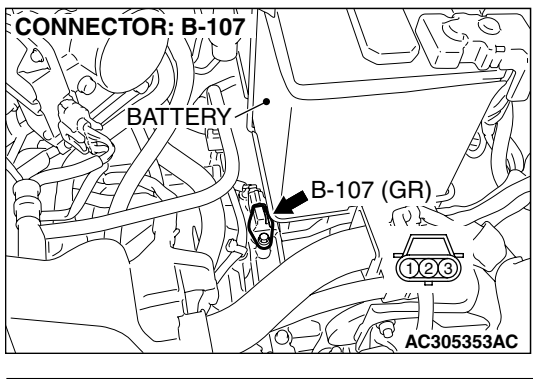

# STEP 11. Measure the ground circuit for resistance at the output shaft speed sensor connector B-107.

(1) Disconnect connector B-107 from the speed sensor and measure at the harness side.

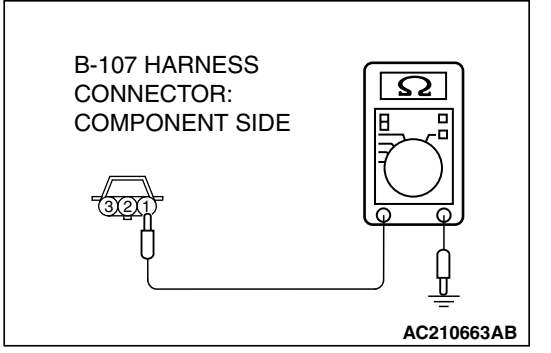

- (2) Measure the resistance between terminal 1 and ground.
  - The resistance should measure less than 2 ohms.
- Q: Is the measured resistance less than 2 ohms?
  - **YES :** Go to Step 16. **NO :** Go to Step 12.

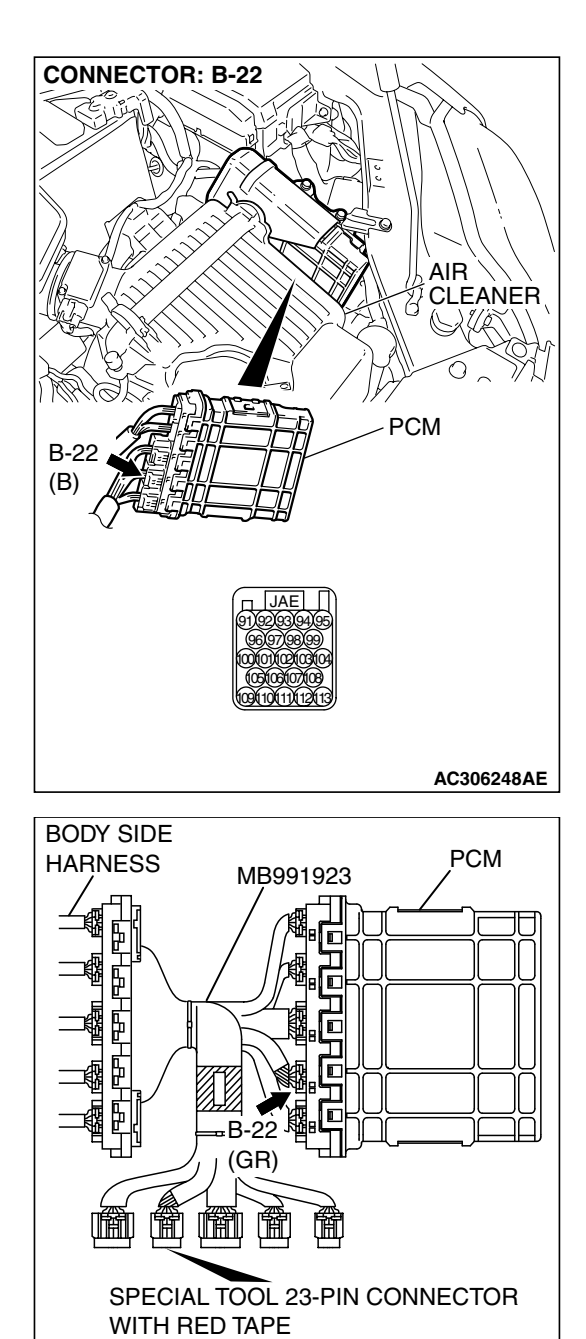

(PCM CONNECTOR B-22)

X93X92

#### STEP 12. Measure the resistance at the PCM connector B-22 by using check harness special tool MB991923. (1) Disconnect all the connectors from the PCM.

- (2) Connect special tool MB991923 (check harness) between the PCM and the body-side harness connector.
   (2) The matrix is a state of the state of the
- (3) Turn the ignition switch to the "ON" position.

| TSB Revision |
|--------------|
|--------------|

AC209793AH

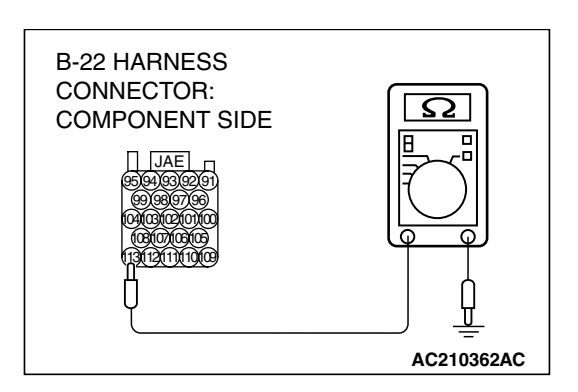

- (4) Measure the resistance between terminal 113 and ground.The resistance should measure less than 2 ohms.
- (5) Tum the ignition switch to the "LOCK" (OFF) position.
- Q: Is the measured resistance less than 2 ohms?
  - **YES :** Go to Step 13. **NO :** Go to Step 15.

STEP 13. Check PCM connector B-22 and output shaft speed sensor connector B-107 for loose, corroded or damaged terminals, or terminals pushed back in the connector.

#### **Q**: Are the connectors and terminals in good condition?

- YES: Go to Step 14.
- **NO :** Repair or replace the damaged components. Refer to GROUP 00E, Hamess Connector Inspection

P.00E-2.

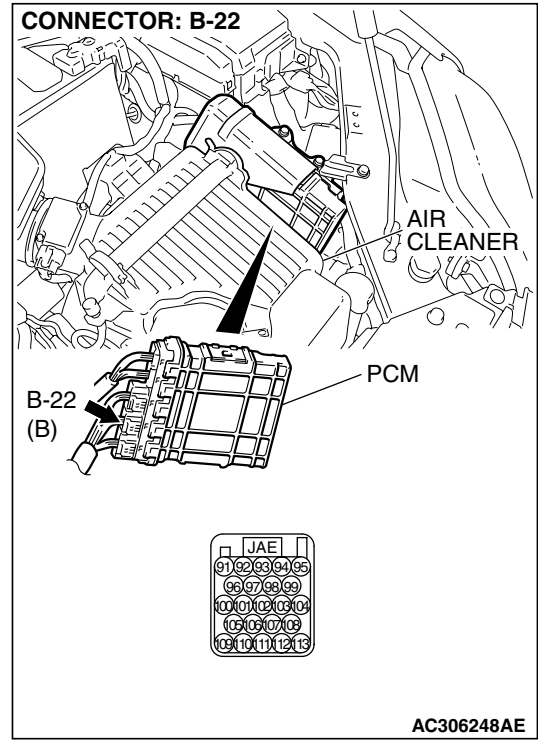

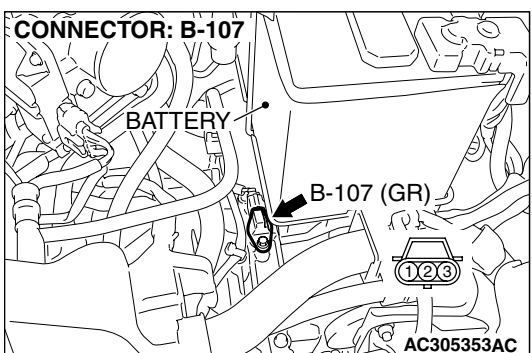

# CONNECTOR: B-22 C PCM B-22 (B) AC306248AE CONNECTOR: B-107 $\bigcirc$ BATTERY B-107 (GR) NV3

6

AC305353AC

#### STEP 14. Check the harness for open circuit or damage between PCM connector B-22 terminal 113 and output shaft speed sensor connector B-107 terminal 1. Q: Is the harness wire in good condition?

- YES : Go to Step 16.
- **NO :** Repair or replace the harness wire.

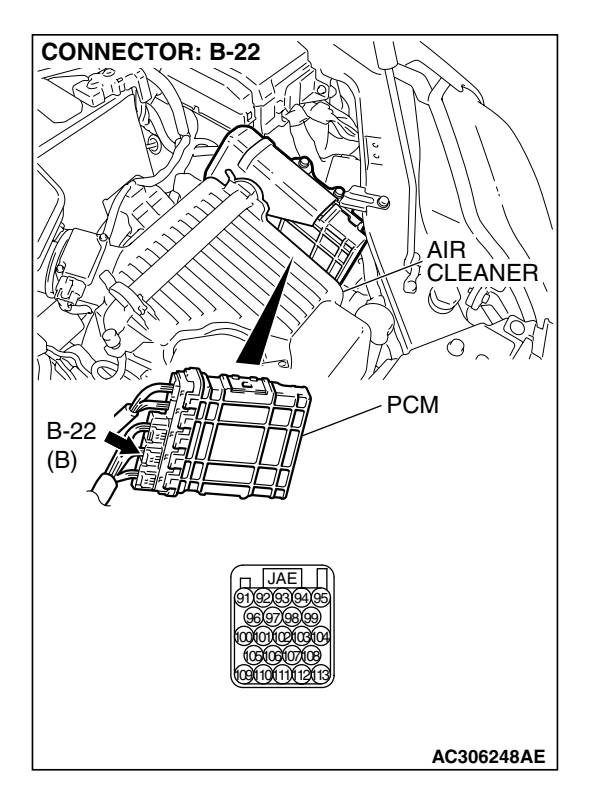

STEP 15. Check PCM connector B-22 for loose, corroded or damaged terminals, or terminals pushed back in the connector.

### **Q: Are the connector and terminals in good condition?**

- YES : Replace the PCM.
- **NO :** Repair or replace the damaged components. Refer to GROUP 00E, Hamess Connector Inspection P.00E-2.

# STEP 16. Using the oscilloscope, check the output shaft speed sensor waveform at PCM connectors B-22 by using check harness special tool MB991923.

(1) Disconnect all the connectors from the PCM.

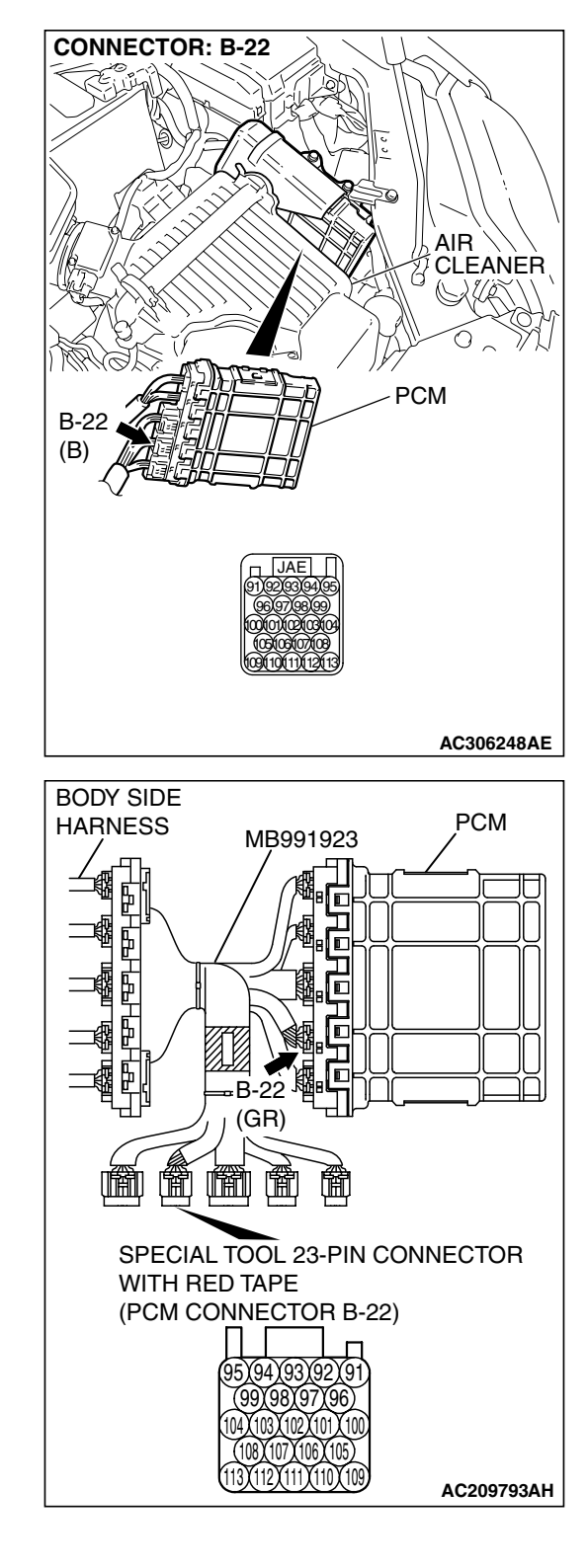

(2) Connect special tool MB991923 (check harness) between the PCM and the body-side harness connector.

|  | TSB Revision |  |
|--|--------------|--|
|--|--------------|--|
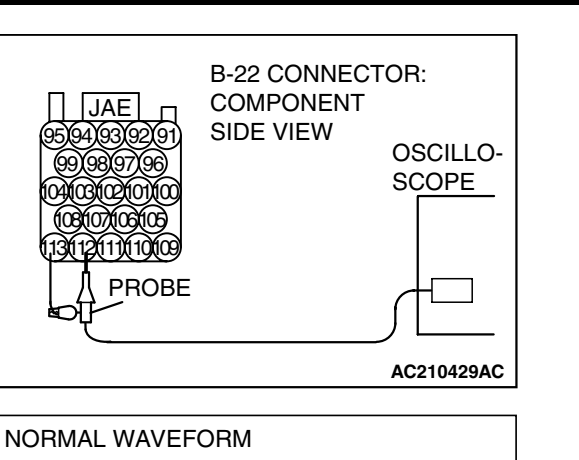

(V)

5

0

BATTER

- (3) Connect an oscilloscope probe to PCM connector B-22 terminal 112 and 113.
- (4) Start the engine and drive the vehicle at constant speed of 50 km/h (31 mph) (Gear range: 3rd gear).

- (5) Check the output shaft speed sensor waveform.
  - The output shaft speed sensor waveform should show a pattern similar to the illustration. The maximum value should be 4.8 volts or more and the minimum value 0.8 volt or less. The output waveform should not contain electrical noise.
- (6) Tum the ignition switch to the "LOCK" (OFF) position.
- Q: Is the waveform normal?
  - YES : Go to Step 19.
  - NO: Go to Step 17.

# STEP 17. Replace the output shaft speed sensor.

- (1) Replace the output shaft speed sensor. Refer to GROUP 23B, Transaxle P.23B-10.
- (2) Test drive the vehicle.
- (3) Check for A/T diagnostic trouble code.

# Q: Is A/T DTC 23 set?

- YES : Go to Step 18.
- NO: The procedure is complete.

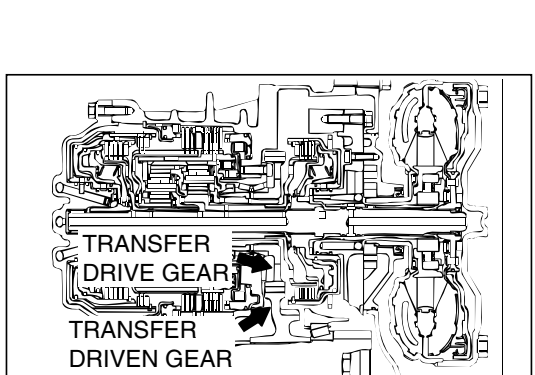

12

## STEP 18. Replace the transfer drive gear or driven gear.

- (1) Replace the transfer drive gear or driven gear. Refer to GROUP 23B, Transaxle P.23B-10, Output Shaft P.23B-73.
  (2) Test drive the exclusion
- (2) Test drive the vehicle.
- (3) Check for A/T diagnostic trouble code.

## Q: Is A/T DTC 23 set?

- **YES** : An A/T DTC may have set due to external radio frequency interference (RFI) possibility caused by cellular phone activity, or aftermarket components installed on the vehicle.
- NO: The procedure is complete.

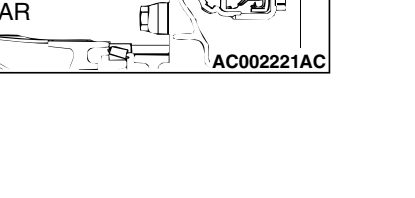

TSB Revision

ACX02131 AD

OUTPUT SHAFT

SPEEDB SENSOR

AC305353AD

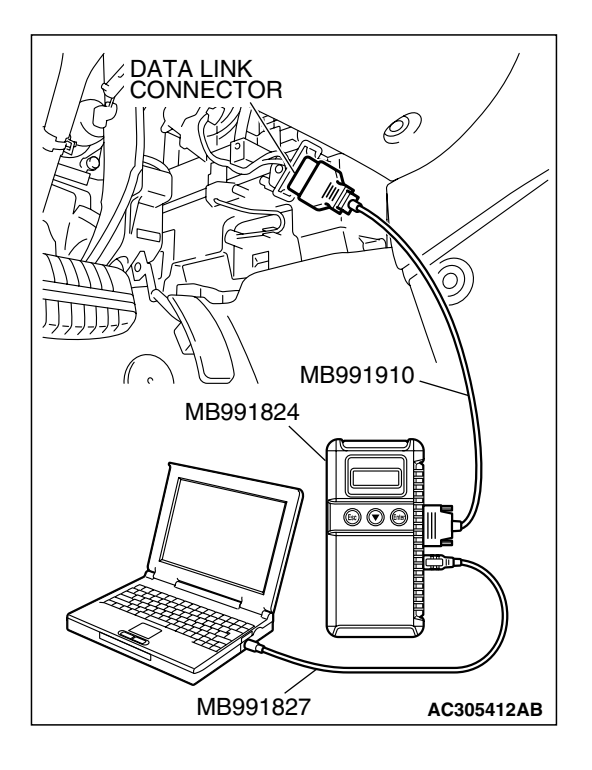

STEP 19. Using scan tool MB991958, check data list item 23: Output Shaft Speed Sensor.

# 

To prevent damage to scan tool MB991958, always turn the ignition switch to the "LOCK" (OFF) position before connecting or disconnecting scan tool MB991958.

- (1) Connect scan tool MB991958 to the data link connector.(2) Start the engine.
- (3) Set scan tool MB991958 to data reading mode.
  - Item 23: Output Shaft Speed Sensor.
    - When driving at constant speed of 50 km/h (31 mph), the display should be "1,400 1,700 r/min" (Gear range: 3rd gear).
- (4) Tum the ignition switch to the "LOCK" (OFF) position.

# Q: Is the sensor operating properly?

- **YES** : It can be assumed that this malfunction is intermittent. Refer to GROUP 00, How to Use Trouble shooting/Inspection Service Points – How to Cope with Intermittent Malfunction P.00-14.
- NO: Replace the PCM.

# DTC 26: Stoplight Switch System

#### BATTERY WHITE WHITE RELAY BOX b (11) 15A 👌 GREEN-BLACK 2 STOPLIGHT SWITCH ON OFF C-30 ¶.ON MU801491 1 2 3 4 GREEN 1 12 JOINT CONNECTOR (1) 1 2 3 4 5 6 7 8 9 10111 C-01 1213141516171819202122 23 23 24 25 26 27 28 29 30 31 32 33 14 GREEN 9 POWERTRAIN CONTROL MODULE B-19 JAE (2)3)4 $\widetilde{6}$ 100 3114

W4P06M04AA AC209757AC

### Stoplight Switch System Circuit

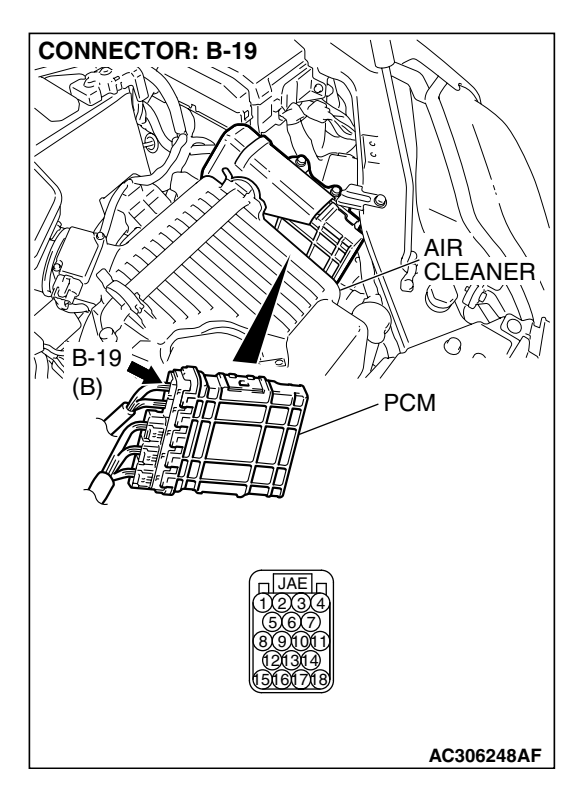

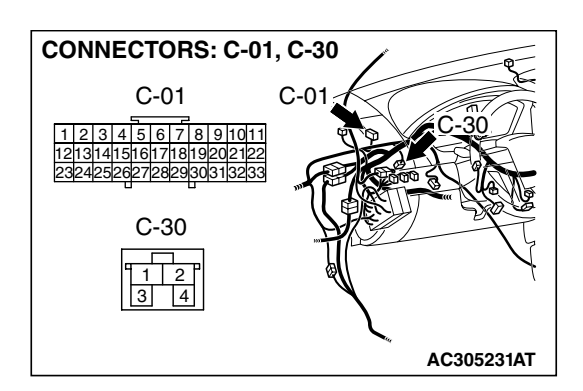

# **CIRCUIT OPERATION**

- Battery positive voltage is supplied to the stoplight switch (terminal 2).
- When the brake pedal is depressed, battery positive voltage is applied to the PCM (terminal 9).

# DTC SET CONDITIONS

If the stoplight switch is on for five minutes or more while driving above 50 km/h (31 mph), or all of the stop light bulbs are blown, it is judged there is a short circuit or open circuit in the stoplight switch. This causes DTC 26 to be set.

# TROUBLESHOOTING HINTS (THE MOST LIKELY CAUSES FOR THIS CODE TO BE SET ARE:)

- Malfunction of the stoplight switch
- Malfunction of stoplight valve
- Damaged harness or connector
- Malfunction of the PCM

# DIAGNOSIS

## **Required Special Tool:**

- MB991958: Scan Tool (MUT-III Sub Assembly)
  - MB991824: V.C.I.
  - MB991827: MUT-III USB Cable
  - MB991910: MUT-III Main Harness A

## STEP 1. Check the brake pedal height.

Refer to GROUP 35A, On-vehicle Service – Brake Pedal Check and Adjustment P.35A-13.

## Q: Is the height adjusted properly?

- YES : Go to Step 2.
- **NO :** Adjust the brake pedal to the proper height.

| TSB Revision |  |
|--------------|--|
|              |  |

### STEP 2. Check the stoplight valve.

Refer to GROUP 54A, Rear combination light P.54A-119.

### Q: Is the stoplight valve in good condition?

- YES : Go to Step 3.
- **NO :** Replace the stoplight switch. Refer to GROUP 35A, Brake Pedal P.35A-24.

# STEP 3. Using s can tool MB991958, check data list item 26: Stoplight Switch.

## 

# To prevent damage to scan tool MB991958, always turn the ignition switch to the "LOCK" (OFF) position before connecting or disconnecting scan tool MB991958.

- (1) Connect scan tool MB991958 to the data link connector.
- (2) Turn the ignition switch to the "ON" position.
- (3) Set scan tool MB991958 to the data reading mode.
  - Item 26: Stoplight Switch.
    - When the brake pedal is depressed, the display on scan tool MB991958 should be "ON."
    - When the brake pedal is not depressed, the display on scan tool MB991958 should be "OFF."
- (4) Turn the ignition switch to the "LOCK" (OFF) position.

### Q: Is the switch operating properly?

- **YES**: It can be assumed that this malfunction may be intermittent. Refer to GROUP 00, How to Use Trouble shooting/Inspection Service Points – How to Cope with Intermittent Malfunction P.00-14.
- NO: Go to Step 4.

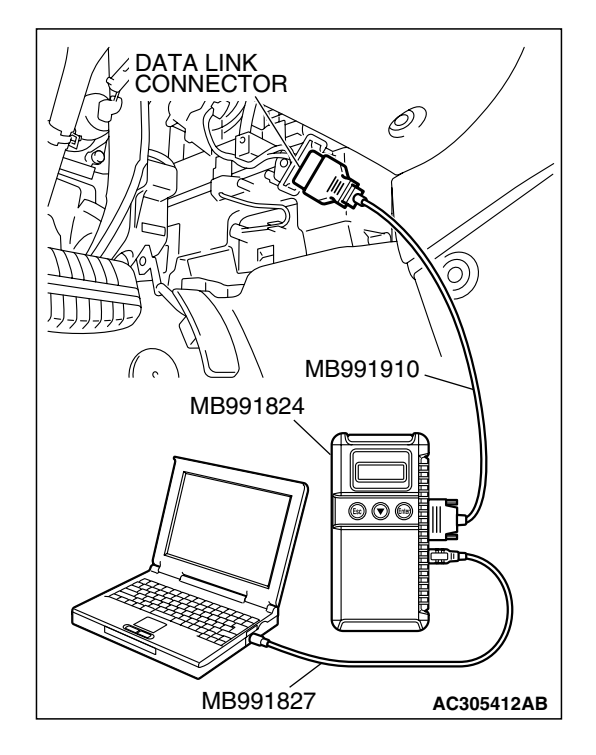

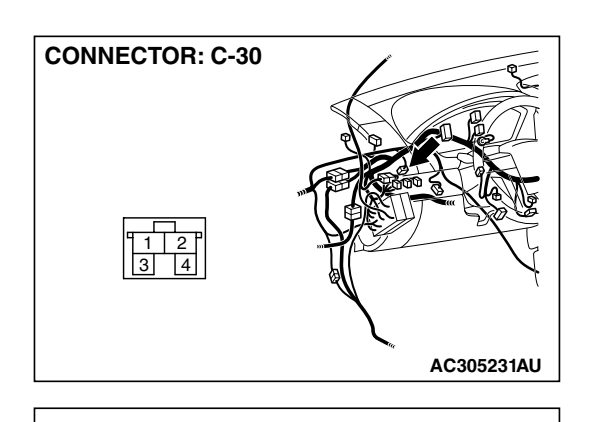

# STEP 4. Measure the stoplight switch power supply voltage at connector C-30 by backprobing.

- (1) Remove the stoplight switch from the mounting bracket.
- (2) Do not disconnect connector C-30.

- (3) Measure the voltage between terminal 2 and ground by backprobing.
  - The voltage should measure battery positive voltage.

# Q: Is the measured voltage battery positive voltage?

- YES : Go to Step 7.
- NO: Go to step 5.

STEP 5. Check stoplight switch connector C-30 for loose, corroded or damaged terminals, or terminals pushed back in the connector.

# Q: Are the connector and terminals in good condition?

- YES : Go to Step 6.
- NO: Repair or replace the damaged components. Refer to GROUP 00E, Hamess Connector Inspection P.00E-2.

STEP 6. Check the harness for damage between stoplight switch connector C-30 terminal 2 and the power supply fuse.

### Q: Is the harness wire in good condition?

- YES : Go to Step 7.
- NO: Repair or replace the harness wire.

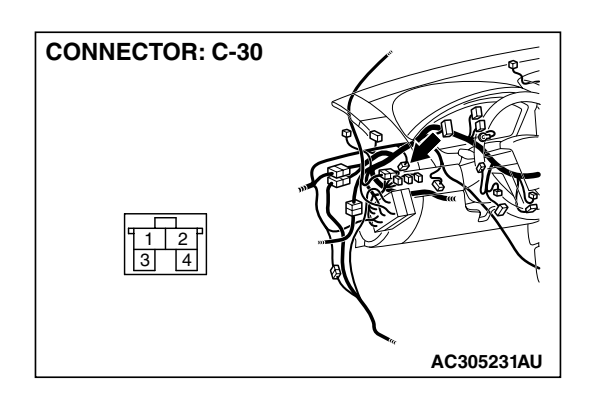

AC201487AG

C-30 HARNESS CONNECTOR: HARNESS SIDE

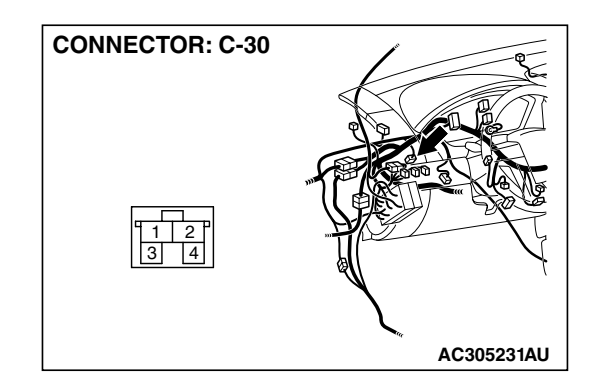

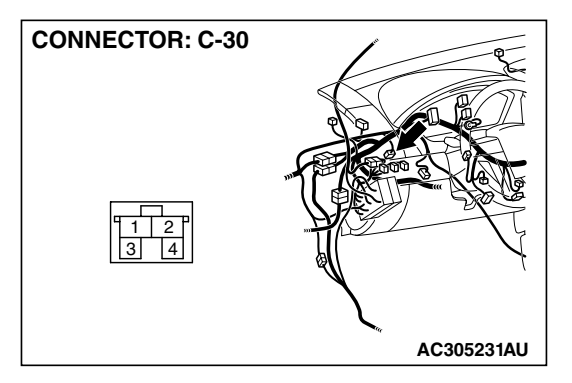

# STEP 7. Measure the stoplight switch output voltage to the PCM at connector C-30 by backprobing.

(1) Remove the stoplight switch from the mounting bracket.

(2) Do not disconnect connector C-30.

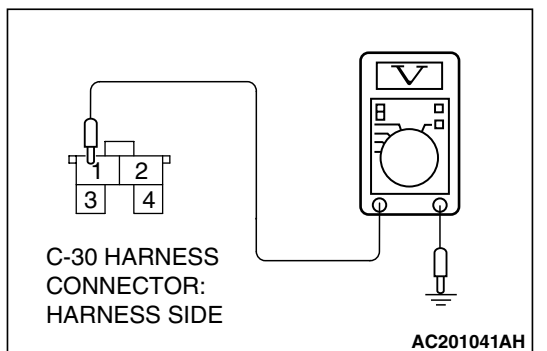

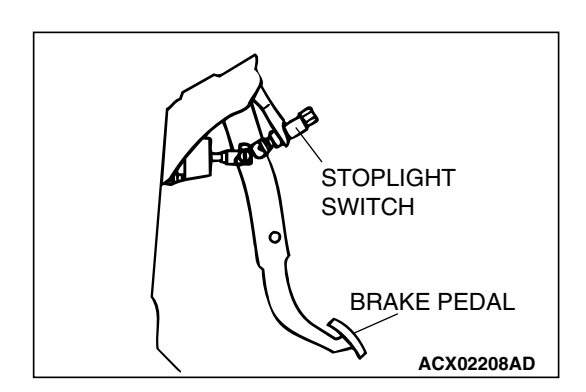

- (3) Measure the voltage between terminal 1 and ground by backprobing.
  - When the switch button is out (closed circuit), voltage should equal battery positive voltage.
  - When the switch button is depressed (open circuit), voltage should measure less than 1.0 volt.
- Q: Is the measured voltage battery positive voltage with the switch button released (closed circuit), and less than 1.0 volt with the switch button depressed (open circuit)?
  - YES : Go to Step 9.
  - NO: Go to Step 8.

# STEP 8. Check the stoplight switch.

Refer to GROUP 35A, On-vehicle Service – Stoplight Switch Check P.35A-25.

## Q: Does the stoplight switch pass the checks?

- YES : Go to Step 9.
- **NO :** Replace the stoplight switch. Refer to GROUP 35A, Brake Pedal P.35A-24.

# STEP 9. Measure the stoplight switch output voltage at the PCM connector B-19 by using check harness special tool MB991923.

- (1) Install the stoplight switch into the mounting bracket if it was removed.
- (2) Disconnect all the connectors from the PCM.

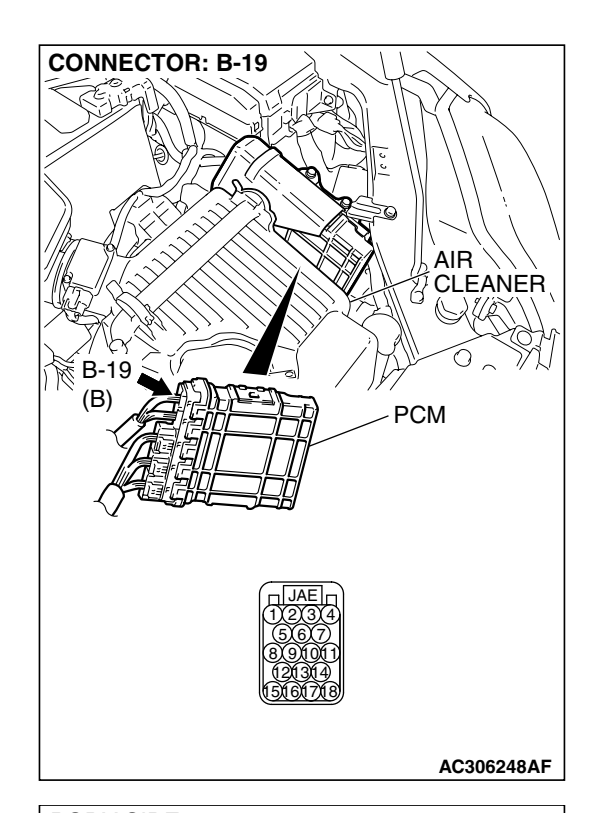

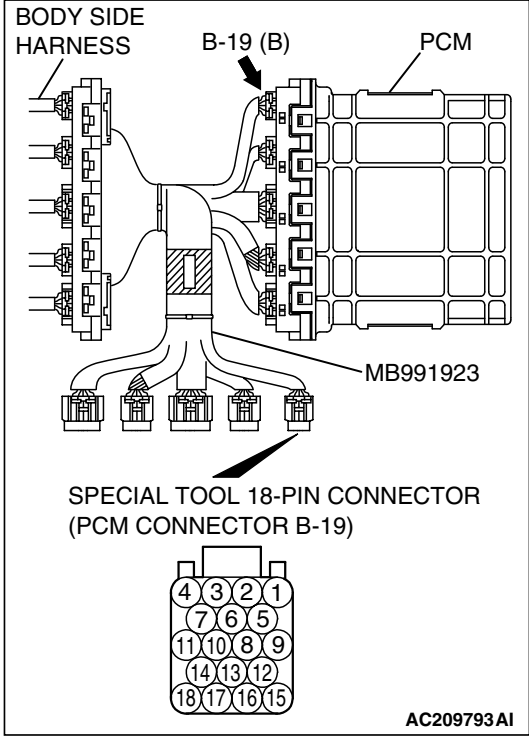

(3) Connect special tool MB991923 (check harness) between the PCM and the body-side hamess connector.

| TSB Revision |  |
|--------------|--|
|              |  |

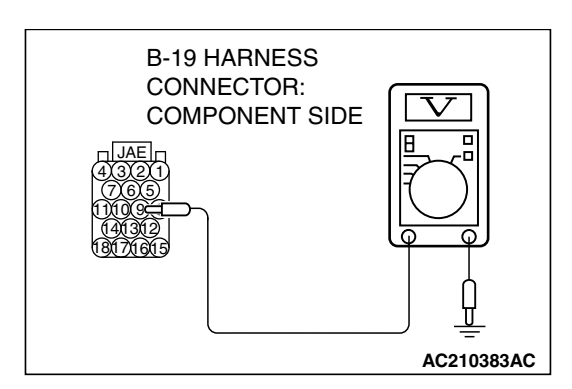

- (4) Measure the voltage between terminal 9 and ground.
  - When the brake pedal is depressed, voltage should measure battery positive voltage.
  - When the brake pedal is not depressed, voltage should measure less than 1.0 volt.
- Q: Is the measured voltage battery positive voltage with the brake pedal depressed (closed circuit), and less than 1.0 volt with the brake pedal released (open circuit)?
  - YES : Go to Step 12.
  - NO: Go to Step 10.

# STEP10. Check PCM connector B-19 and joint connector (1) C-01 for loose, corroded or damaged terminals, or terminals pushed back in the connector.

- Q: Are the connectors and terminals in good condition? YES : Go to Step 11.
  - NO: Repair or replace the damaged components. Refer to GROUP 00E, Hamess Connector Inspection P.00E-2.

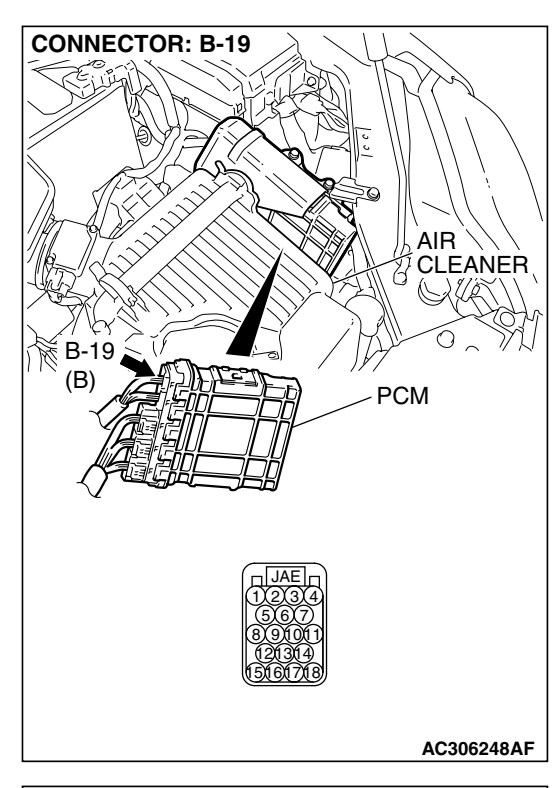

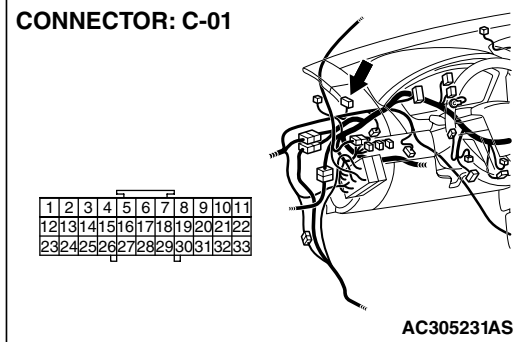

| TSB Revision |  |
|--------------|--|
|              |  |

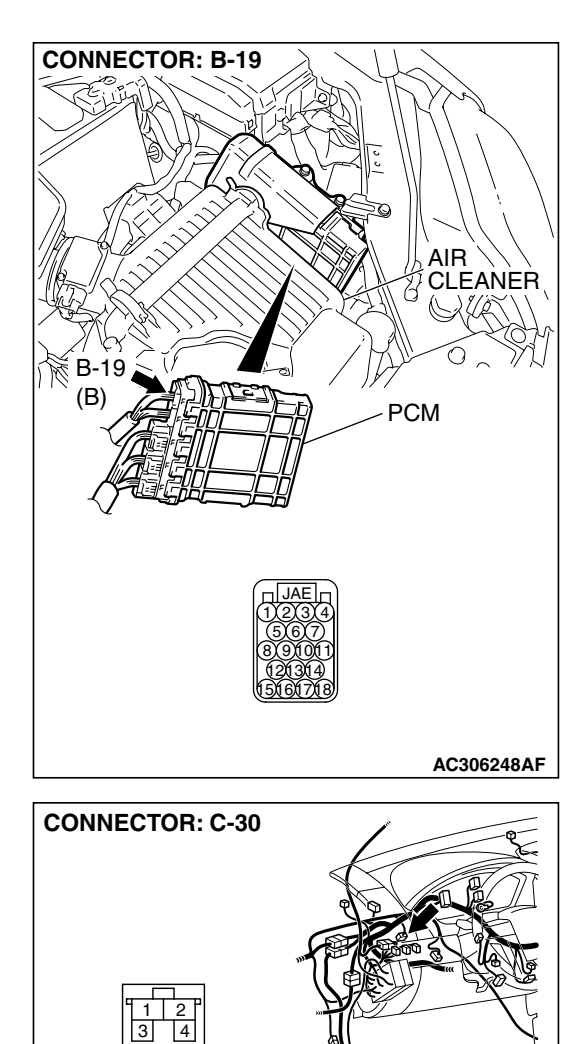

# STEP 11. Check the harness for damage between PCM connector B-19 terminal 9 and stoplight switch connector C-30 terminal 1.

# Q: Is the harness wire in good condition?

- YES : Go to Step 12.
- **NO**: Repair or replace the harness wire.

**TSB** Revision

AC305231AU

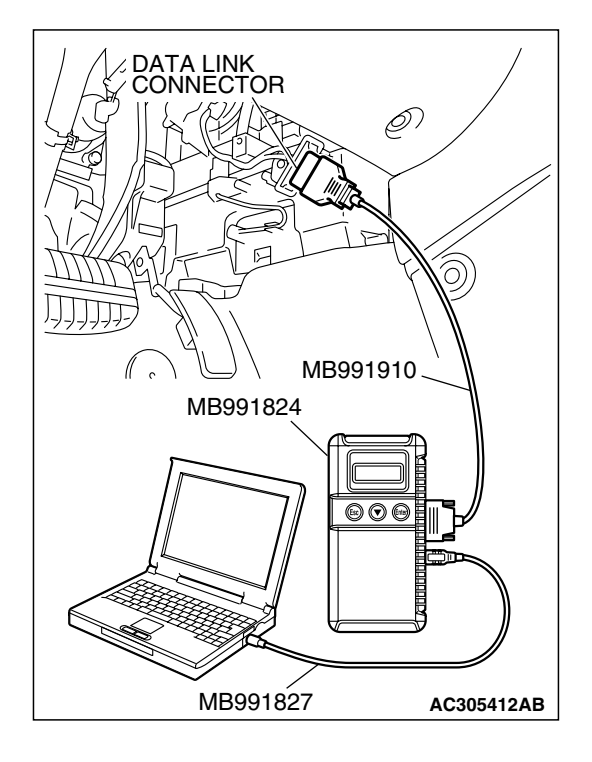

STEP 12. Using scan tool MB991958, check data list item 26: Stoplight Switch.

# 

To prevent damage to scan tool MB991958, always turn the ignition switch to the "LOCK" (OFF) position before connecting or disconnecting scan tool MB991958.

- (1) Connect scan tool MB991958 to the data link connector.
- (2) Tum the ignition switch to the "ON" position.
- (3) Set scan tool MB991958 to the data reading mode.
  - Item 26: Stoplight Switch.
    - When the brake pedal is depressed, the display on scan tool MB991958 should be "ON."
    - When the brake pedal is not depressed, the display on scan tool MB991958 should be "OFF."
- (4) Tum the ignition switch to the "LOCK" (OFF) position.

# Q: Is the switch operating properly?

- **YES :** It can be assumed that this malfunction may be intermittent. Refer to GROUP 00, How to Use Trouble shooting/Inspection Service Points How to Cope with Intermittent Malfunction P.00-14.
- **NO :** Replace the PCM.

NEXT>>